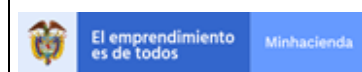

# MANUAL DE USUARIO PLAN OPERATIVO ANUAL DE INVERSION DEL SISTEMA DE TRANSPORTE MASIVO (POAI-STM)

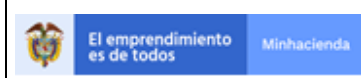

| Código:  | Apo.1.3.Man.5.2.Fr.12 |
|----------|-----------------------|
| Fecha:   | 03-09-2019            |
| Versión: | 2                     |
| Página:  | 2 de 94               |

# Contenido

| 1. INTRODUCCIÓN                              |                               |
|----------------------------------------------|-------------------------------|
| 2. ALCANCE                                   |                               |
| 3. VERSIÓN DEL SISTEMA                       |                               |
| 4. ADMINISTRACIÓN DEL SISTEMA                |                               |
| 4.1. ROLES DEL SISTEMA                       |                               |
| 4.2. CREACIÓN DE ROLES                       | ¡Error! Marcador no definido. |
| 4.3. PERFILES DEL SISTEMA                    | ¡Error! Marcador no definido. |
| 4.4. CREACIÓN DE PERFILES                    | ¡Error! Marcador no definido. |
| 4.5. CREACIÓN DE USUARIOS                    | 5                             |
| 4.6. ASIGNACIÓN DE ROLES                     | 6                             |
| 4.7. ASIGNACIÓN DE PERMISOS                  | 6                             |
| 4.8. MODIFICACIÓN DE USUARIOS                | ¡Error! Marcador no definido. |
| 4.9. CAMBIO DE CLAVE                         | 6                             |
| 4.10. RECUPERACION DE CLAVE                  | 6                             |
| 4.11. CREACION DE PARAMETROS                 | ¡Error! Marcador no definido. |
| 4.12. MODIFICAÇION DE PARAMETROS             | ¡Error! Marcador no definido. |
| 4.13. ELIMINACION DEL VALOR DE UN PARAMETRO  | ¡Error! Marcador no definido. |
| 4.14. ACCESO A LA APLICACION                 | 8                             |
| 5. POLITICAS DE SEGURIDAD                    | 9                             |
| 6. FUNCIONALIDADES DE LA APLICACION          | 9                             |
| 6.1. TRANSVERSAL                             | 10                            |
| 6.1.1. ADMINISTRAR USUARIOS                  |                               |
| 6.1.2. ADMINISTRACION DE ROLES               |                               |
| 6.2. ADMINISTRACION                          |                               |
| 6.2.1. ADMINISTRAR ENTE GESTORES             |                               |
| 6.2.2. ADMINISTRAR IPC                       |                               |
| 7. REPORTES Y/O CONSULTAS DE LA APLICACION   |                               |
| 8. PROCESOS COMPLEMENTARIOS DE LA APLICACION |                               |
| 9. MANUAL DE USUARIO DENTRO DE LA APLICACION |                               |
| 10. AYUDA EN LINEA                           |                               |
| 11. GLUSARIO                                 |                               |
| 12. RECOMENDACIONES GENERALES                |                               |
| 13. ANEXUS                                   |                               |

|                            |         |             | MANUAL DE USUARIO FINAL | Código:  | Apo.1.3.Man.5.2.Fr.12 |
|----------------------------|---------|-------------|-------------------------|----------|-----------------------|
|                            |         |             |                         | Fecha:   | 03-09-2019            |
| El emprendi<br>es de todos | imiento | Minhacienda |                         | Versión: | 2                     |
|                            |         |             |                         | Página:  | 3 de 94               |

# 1. INTRODUCCIÓN

Este documento está dirigido a los usuarios funcionales del aplicativo PLAN OPERATIVO ANUAL DE INVERSION DEL SISTEMA DE TRANSPORTE MASIVO (POAI-STM) y en él se abordan las funcionalidades del sistema para los módulos de Administración, Históricos y Programación.

# 2. ALCANCE

Abordar las funcionalidades soportadas para el aplicativo PLAN OPERATIVO ANUAL DE INVERSION DEL SISTEMA DE TRANSPORTE MASIVO (POAI-STM)

#### 3. VERSIÓN DEL SISTEMA

Este documento está desarrollado sobre la versión 2.5.2.0 del aplicativo POAI que se encuentra en ambiente de Producción.

#### 4. ADMINISTRACIÓN DEL SISTEMA

#### 4.1. ROLES DEL SISTEMA

Los roles dentro del sistema POAI son:

• Administrador:

Este ROL puede parametrizar la información relacionada con entidades gestoras, convenios de cofinanciación, aportantes de cada convenio, aportes, calendario de actividades, crear usuarios, asignar actividades a roles.

• Aprobador Ministerio Transporte:

Este ROL puede aprobar las programaciones y ejecuciones de los proyectos, adicional tiene acceso a las consultas y reportes definidos en el sistema.

• Aprobador-UMUS:

Este ROL puede aprobar las programaciones y ejecuciones de los proyectos, adicional tiene acceso a las consultas y reportes definidos en el sistema.

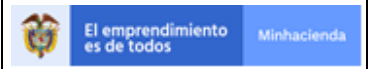

• Ente Ejecutor:

Este ROL tiene acceso a la parametrización de contratos de cada entidad gestora, elaboración de los históricos de ingresos y egresos, elaboración de la programación, elaboración de ejecución, consultas y reportes de las entidades gestoras asociadas al usuario.

• Firmante ente Gestor:

Este ROL puede firmar las programaciones y ejecuciones de los proyectos asociados al usuario, adicional tiene acceso a las consultas y reportes definidos en el sistema.

Revisor Financiero

Este Rol puede registrar observaciones a la programación y ejecución de ingresos y egresos, tiene acceso a las consultas y reportes definidos en el sistema

• Revisor Técnico

Este Rol puede registrar observaciones a la programación y ejecución de ingresos y egresos, tiene acceso a las consultas y reportes definidos en el sistema.

#### 4.2. ADMINISTRAR ROLES

Al ingresar a esta funcionalidad por medio del menú principal nos muestra una ventana donde se ve una grilla con los Roles creados en la aplicación.

| POAI                        |                                 | QA                               |              |            | 🔎 🛓 jfhernan 📰 |
|-----------------------------|---------------------------------|----------------------------------|--------------|------------|----------------|
| ¢° Transversal              | Listar Roles                    |                                  |              |            |                |
| Administrar Roles           |                                 |                                  |              |            |                |
| Administrar Usuarios        | Nombre                          | Estado Role                      | es           |            |                |
| Administrar Operaciones     |                                 | Selecció                         | one 🗸        |            |                |
| Asociar Operaciones a Roles |                                 |                                  |              |            |                |
| Parámetros Generales        |                                 |                                  |              |            |                |
| a Administración            | Buscar                          |                                  |              |            |                |
| a, Historicos               | 10 💙 registros por página       |                                  |              |            |                |
| & Programar-POAI            | Nombre                          | Descripción                      | Tipificación | Rol activo | Acciones       |
| Consultas y Reportes        | Administrador                   | Tiene acceso total al aplicativo |              |            | Acciones~      |
| 🗁 Auditoría                 | Aprobador Ministerio Transporte | Aprobador Ministerio Transporte  | External     | 8          | Acciones~      |
|                             | Aprobador-UMUS                  | Aprobador UMUS                   | External     |            | Acciones~      |
|                             | Ente Ejecutor                   | Ente Ejecutor                    | External     |            | Acciones~      |
|                             | Firmante Ente Gestor            | Firmante Ente Gestor             | External     |            | Acciones~      |
|                             | NuevoAdministrador              | Solo Algunas Funcionalidades     | External     |            | Acciones~      |
|                             | Revisor Financiero              | Revisor Financiero               | External     |            | Acciones~      |
|                             | Revisor Técnico                 | Revisor Técnico                  | External     |            | Acciones~      |
|                             | Mostrando 1-8 de 8 registros    |                                  |              |            | « 1 »          |

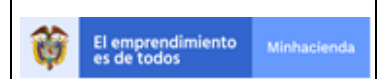

| Código:  | Apo.1.3.Man.5.2.Fr.12 |  |
|----------|-----------------------|--|
| Fecha:   | 03-09-2019            |  |
| Versión: | 2                     |  |
| Página:  | 5 de 94               |  |

Guardar

Cerrar

Para crear un nuevo Rol se debe dar clic sobre el boton superior Nuevo, opción crear Rol, este nos llevara a una nueva ventana que nos solicitara los siguientes datos para efectuar el registro *Nombre, Descripción y Tipificación* 

| POAI O Nuevo -                                                                 |                                 | QA                               |                |            | 🔎 🔺 jfhernan 📲 |
|--------------------------------------------------------------------------------|---------------------------------|----------------------------------|----------------|------------|----------------|
| Asociar Roles                                                                  | istar Roles                     |                                  |                |            |                |
| Administrar Usuarios<br>Administrar Operaciones<br>Asociar Operaciones a Roles | Nombre                          | Estado Role<br>Seleccio          | is<br>ne       |            |                |
| Parámetros Generales<br>& Administración                                       | Buscar                          |                                  |                |            |                |
| a Historicos                                                                   | 10 💙 registros por página       |                                  |                |            |                |
| & Programar-POAI                                                               | Nombre                          | Descripción                      | Tipificación 0 | Rol activo | Acciones       |
| Consultas y Reportes                                                           | Administrador                   | Tiene acceso total al aplicativo |                |            | Acciones~      |
| 🗁 Auditoria                                                                    | Aprobador Ministerio Transporte | Aprobador Ministerio Transporte  | External       | 8          | Acciones~      |
|                                                                                | Aprobador-UMUS                  | Aprobador UMUS                   | External       |            | Acciones~      |
|                                                                                | Nombre                          | *                                | 1              |            |                |
|                                                                                | Descripció                      | n                                | 1              |            |                |
|                                                                                | Tipificació                     | n UNDEFINED                      | ~              |            |                |

# 4.3. CREACIÓN DE USUARIOS

El sistema POAI hace uso del componente de autenticación propio de la arquitectura del MHCP, por lo cual no cuenta con un módulo que permita la creación de usuarios propia para el sistema.

De acuerdo con lo anterior, los usuarios deben crearse a través de los directorios activos del dominio del MHCP

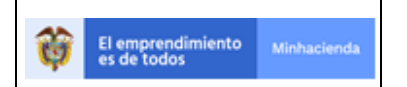

| Código:  | Apo.1.3.Man.5.2.Fr.12 |  |
|----------|-----------------------|--|
| Fecha:   | 03-09-2019            |  |
| Versión: | 2                     |  |
| Página:  | 6 de 94               |  |

#### 4.4. ASIGNACIÓN DE ROLES

El administrador del sistema debe ingresar al módulo "Transversal" y en este, asocia el o los roles a usuarios

#### 4.5. ASIGNACIÓN DE PERMISOS

El administrador del sistema debe ingresar al módulo "Transversal" y en la funcionalidad "Asociar Operaciones a Roles" asigna a cada Rol las operaciones permitidas

#### 4.6. CAMBIO DE CLAVE

En la pantalla Cambiar Contraseña, el usuario digita la nueva contraseña y la confirma nuevamente para luego dar clic en la opción Cambiar Contraseña.

| Cambiar Contraseña                                                                                                    |                                                         |
|----------------------------------------------------------------------------------------------------|---------------------------------------------------------|
| Nueva dave                                                                                                    |                                                         |
| Confirme su nueva dave                                                                                                    |                                                         |
| Cambiar Contraceña                                                                                                    |                                                         |
|                                                                                                    |                                                         |
|                                                                                                    |                                                         |
|                                                                                                    |                                                         |
|                                                                                                    |                                                         |
| Ministerio de Hacienda y Crédito Público<br>www.ministeriot.gov.co) attendonciliente@ministerinda.gov.co<br>Cos # 6/C 58 escel 5 C futurities 1 C | No. Mar.                                                |
| Cl & Proced angela V.C. commana<br>Teléfonos fuera de Bogotá (+57 1) 3 81 17 00<br>Versión 1.0                                                    | y Weinhouel Houd<br>Driansch af Klande<br>3 Giden Raiso |

Una vez cambiada la contraseña el sistema presentará un mensaje de satisfacción informando que la contraseña se cambió correctamente.

# 4.7. RECUPERACIÓN DE CLAVE

En la aplicación cuando se olvida la contraseña tenemos la opcion de recuperarla con hacer clic en el enlace de color azul "¿Olvidaste tu contraseña?". Como se muestra en la imagen a continuación

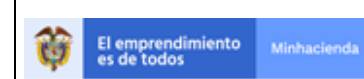

| Iniciar Sesión           | 0                                                                                                    |
|--------------------------|----------------------------------------------------------------------------------------------------|
| .ogin Usuario            | <u> </u>                                                                                                    |
| ifhernan                 | Recordar Contraseña                                                                                                    |
| Contraseña               | Si olvidó su contraseña puede recuperarla                                                                                                    |
| Recordar mis datos       | ingresando al enlace "¿Olvidaste tu contraseña?".<br>Por medio de esta opción le enviaremos a su correo<br>electrónico una clave temporar que por seguridad,<br>estará habilitada solo una hora después de<br>generada. |
| Ingresar                 | ¿Olvidaste tu contraseña?                                                                                                    |
| Olvidaste tu contraseña? | <sup>©</sup> Recordar mis datos                                                                                                    |
|                          |                                                                                                    |
|                          | Si y solo si estas en un computador seguro puedes<br>seleccionar esta opción para que el sistema<br>recursora tus esclansiales la próxima voa que                                                                       |

El sistema redirecciona a la pantalla Reasignar Contraseña, donde el usuario debe digitar el Login del Usuario e identificar el Captcha (Codigo de seguridad), luego debe hacer clic en la opcion Enviar.

quieres iniciar sesión.

| 🐣 Usuarios MinHacienda                                                                                                    |        |                                       |
|----------------------------------------------------------------------------------------------------|--------|---------------------------------------|
| Reasignar Contras                                                                                                    | seña   |                                       |
| Login Usuario                                                                                                    |        |                                       |
| Cantiar<br>Ingrese et texto:<br>Envor                                                                                                    |        |                                       |
| Ministerio de Hacienda y Crédita Público<br>www.ministarindagov.co.   atendionaliente@minhacienda.<br>Co & MCc38 Begas Do. Colombia<br>Teléfonos fuera de Bogesá (+57 1) 3 81 17 80<br>Versión 1.0 | gev.ce | Maisanda<br>Wana Alanak<br>Valan Nala |

El sistema reasigna una nueva contraseña y muestra un mensaje informando que se generó una nueva contraseña para el usuario y se envió un correo a la dirección electrónica registrada.

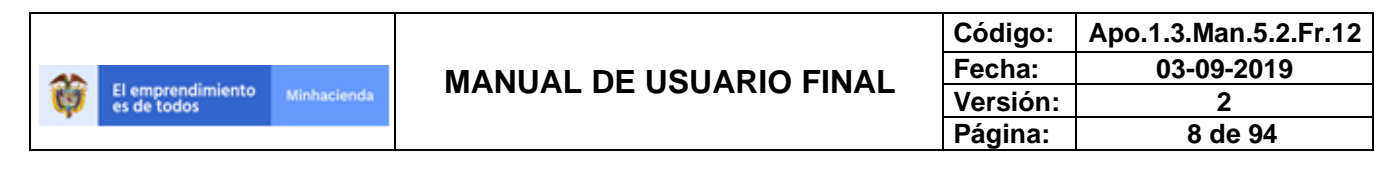

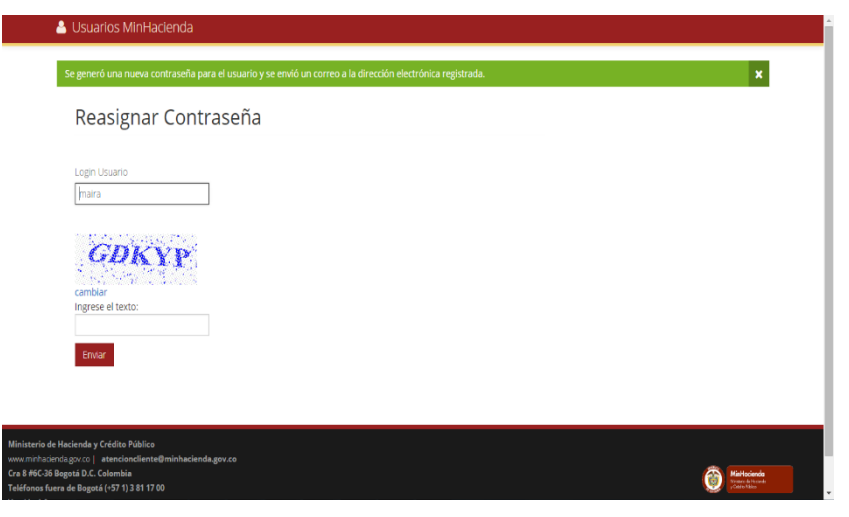

En el correo aparecerá un link en donde el usuario al hacer click va a poder hacer el cambio de la nueva contraseña generada por la aplicación.

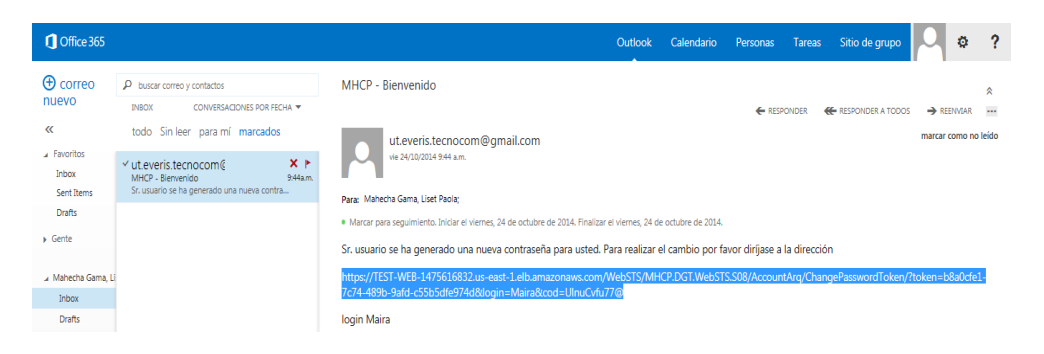

Al hacer clic en el enlace el usuario es redireccionado a la pantalla Cambiar Contraseña, en la cual el usuario digita la nueva contraseña y la confirma nuevamente para luego dar clic en la opción Cambiar Contraseña.

#### 4.8. ACCESO A LA APLICACIÓN

Para iniciar la sesión en la aplicación se debe ingresar por la intranet del Ministerio de Hacienda y Crédito Público url: http://poai.minhacienda.gov.co/, allí debe digitar el usuario y contraseña en la ventana que se muestra a continuación.

|                                           |                                                              | Código:                                                                                                    | Apo.1.3.Man.5.2.Fr.12 |
|-------------------------------------------|--------------------------------------------------------------|----------------------------------------------------------------------------------------------------|-----------------------|
|                                           |                                                              | Fecha:                                                                                                    | 03-09-2019            |
| El emprendimiento Minhacienda es de todos | MANUAL DE USUARIO FINAL                                      | Versión:                                                                                                    | 2                     |
|                                           |                                                              | Página:                                                                                                    | 9 de 94               |
|                                           |                                                              |                                                                                                    |                       |
| 💄 Usuarios MinHacienda                    |                                                              |                                                                                                    |                       |
| Iniciar Sesión                            |                                                              | <b>^</b>                                                                                                    |                       |
|                                           |                                                              |                                                                                                    |                       |
| Login Usuario                             |                                                              |                                                                                                    |                       |
| jfhernan                                  | Deservices                                                   | Combine of a                                                                                                    | _                     |
|                                           | Recordar                                                     | Contrasen                                                                                                    | a                     |
| Contraseña                                | Si olvidó su contraser                                       | Si olvidó su contraseña puede recuperarla<br>Ingresando al enlace "¿Olvidaste tu contraseña?".<br>Por medio de esta opción le enviaremos a su correo<br>electrónico una clave temporar que por seguridad,<br>estará habilitada solo una hora después de<br>generada. |                       |
| •••••                                     | ingresando al enlace                                         |                                                                                                    |                       |
| Recordar mis datos                        | electrónico una clave<br>estará habilitada solo<br>generada. |                                                                                                    |                       |
| Ingresar                                  | ¿Olvidaste tu contra                                         | aseña?                                                                                                    |                       |

Recordar mis datos
 Si y solo si estas en un computador seguro nuedes

# 5. POLÍTICAS DE SEGURIDAD

¿Olvidaste tu contraseña?

El sistema valida la información ingresada contra el Directorio activo respectivo y obtiene el rol asignado. Posteriormente despliega los módulos autorizados del sistema.

| MOAI                           |
|--------------------------------|
| > ✿ <mark>®</mark> Transversal |
| a Administración               |
| a Historicos                   |
| & Programar-POAI               |
| & Ejecución-POAI               |
| In Consultas y Reportes        |
| 🗁 Auditoría                    |
|                                |

# 6. FUNCIONALIDADES DE LA APLICACIÓN

El sistema está constituido por módulos que permiten diferentes funcionalidades:

#### Transversal

Este módulo expone las funcionalidades para el rol de Administrador del sistema y es el encargado de administrar los usuarios.

#### Administración

Este módulo expone las funcionalidades para el rol de Administrador del sistema y es el encargado de administrar la información n de las Entidades Gestoras.

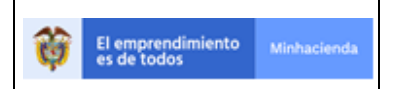

#### Históricos

Este módulo expone las funcionalidades para el Rol Ente Ejecutor y es el encargado de administrar la información de ingresos y egresos históricos de cada convenio de cofinanciación.

Históricos quiere decir desde la primera vigencia del convenio de cofinanciación hasta la vigencia anterior al parámetro Vigencia Inicio POAI que es 2022.

A Historicos

Egresos Ejecutados

Administrar Ingresos Históricos

#### **Programar POA**

Este módulo expone las funcionalidades para el Rol Ente Ejecutor y es el encargado de administrar la información de la programación de ingresos y egresos de cada convenio de cofinanciación.

& Programar-POAI

Programar Ingresos

Programar Egresos

Firmar Programación

La funcionalidad Firmar programación aplica para el ROL Firmante

#### 6.1. TRANSVERSAL

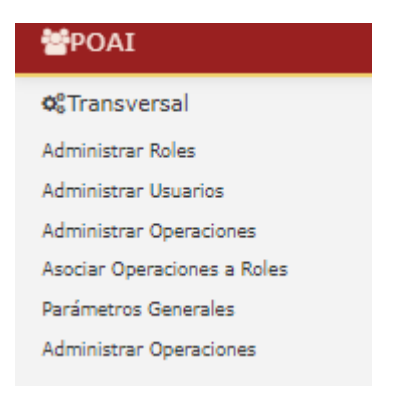

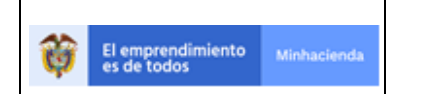

| Código:  | Apo.1.3.Man.5.2.Fr.12 |  |  |  |
|----------|-----------------------|--|--|--|
| Fecha:   | 03-09-2019            |  |  |  |
| Versión: | 2                     |  |  |  |
| Página:  | 11 de 94              |  |  |  |

# 6.1.1. ADMINISTRACIÓN DE ROLES

Para llevar a cabo el proceso de administración de roles nos dirigimos a la ventana "**Menú principal**", seleccionamos del menú la opción "**Transversal**", desplegándose la siguiente pantalla.

| <b>POAI</b>          | Prombas                                                | <b>▲</b> ® | 🌢 jf | fhernan | - |
|----------------------|--------------------------------------------------------|------------|------|---------|---|
| > Ø6 Transversal     | Sistema del Plan Operativo Anual de Inversiones - POAI |            |      |         |   |
| a Administración     |                                                        |            |      |         |   |
| a, Historicos        | 1/1/00                                                 |            |      |         |   |
| A Programar-POAI     |                                                        |            |      |         |   |
| Consultas y Reportes |                                                        |            |      |         |   |
| 🖻 Auditoría          |                                                        |            |      |         |   |
|                      |                                                        |            |      |         |   |
|                      |                                                        |            |      |         |   |

# Damos clic en la sub-opción "Administrar Roles"

| ₩POAI                        | Pruebus                                                | <b>≜</b> ⊠ - | 🏝 jfhen | nan | • |
|------------------------------|--------------------------------------------------------|--------------|---------|-----|---|
| Ø <sup>®</sup> Transversal ∉ | Sistema del Plan Operativo Anual de Inversiones - POAI |              |         |     |   |
| Administrar Roles            |                                                        |              |         |     |   |
| Administrar Usuarios         | Inicio                                                 |              |         |     |   |
| Administrar Operaciones      |                                                        |              |         |     |   |
| Asociar Operaciones a Roles  |                                                        |              |         |     |   |
| Parámetros Generales         |                                                        |              |         |     |   |
| a Administración             |                                                        |              |         |     |   |
| a Historicos                 |                                                        |              |         |     |   |
| a, Programar-POAI            |                                                        |              |         |     |   |
| I Consultas y Reportes       |                                                        |              |         |     |   |
| 🖻 Auditoría                  |                                                        |              |         |     |   |
|                              |                                                        |              |         |     |   |
|                              |                                                        |              |         |     |   |

| Muevo -                     |                                 | Pruebas                          |              |            | 🔎 🛦 jfhernan 📰 |
|-----------------------------|---------------------------------|----------------------------------|--------------|------------|----------------|
| © Transversal               | istar Roles                     |                                  |              |            |                |
| Administrar Roles           |                                 |                                  |              |            |                |
| Administrar Usuarios        | Nombre                          | Estado F                         | oles         |            |                |
| Administrar Operaciones     |                                 | Selec                            | cione 🗸      |            |                |
| Asociar Operaciones a Roles |                                 |                                  |              |            |                |
| Parámetros Generales        |                                 |                                  |              |            |                |
| <b>♀</b> Administración     | Buscar                          |                                  |              |            |                |
| ♣ Historicos                | 10 💙 registros por página       |                                  |              |            |                |
| A Programar-POAI            | Nombre                          | Descripción                      | Tipificación | Rol activo | Acciones       |
| Consultas y Reportes        | Administrador                   | Tiene acceso total al aplicativo |              |            | Acciones~      |
| 🖻 Auditoría                 | Aprobador Ministerio Transporte | Aprobador Ministerio Transporte  | External     | 8          | Acciones~      |
|                             | Aprobador-UMUS                  | Aprobador UMUS                   | External     |            | Acciones~      |
|                             | Ente Ejecutor                   | Ente Ejecutor                    | External     |            | Acciones~      |
|                             | Firmante Ente Gestor            | Firmante Ente Gestor             | External     |            | Acciones~      |
|                             | NuevoAdministrador              | Solo Algunas Funcionalidades     | External     |            | Acciones~      |
|                             | Revisor Financiero              | Revisor Financiero               | External     |            | Acciones~      |

Y se desplegará la siguiente pantalla:

|                                           |                         | Código:  | Apo.1.3.Man.5.2.Fr.12 |
|-------------------------------------------|-------------------------|----------|-----------------------|
|                                           |                         | Fecha:   | 03-09-2019            |
| El emprendimiento Minhacienda es de todos | MANUAL DE USUARIO FINAL | Versión: | 2                     |
|                                           |                         | Página:  | 12 de 94              |

En esta pantalla se visualiza una tabla que presenta por defecto la información (Nombre, Descripción, Tipificación, Rol activo, Acciones (Editar, Detalles, Desactivar, Asociar privilegios) de los roles que se encuentran activos.

Adicionalmente en esta pantalla se podrá realizar la consulta de roles por los campos "Nombre" y/o "Estado Roles".

Al seleccionar un registro de la tabla y dar clic en la opción "Acciones" se visualizan las opciones "Editar", "Detalles", "Desactivar", "Asociar privilegios".

| POAI O Nuevo -              |                                 | Pruebas 🔒 dyazo 🗰                |                |            |                     |  |  |
|-----------------------------|---------------------------------|----------------------------------|----------------|------------|---------------------|--|--|
| ¢° Transversal ∢            | Listar Roles                    | ar Roles                         |                |            |                     |  |  |
| Administrar Roles           |                                 |                                  |                |            |                     |  |  |
| Administrar Usuarios        | Nombre                          | Estado Rol                       | es             |            |                     |  |  |
| Administrar Operaciones     |                                 | Selecci                          | one 🗸          |            |                     |  |  |
| Asociar Operaciones a Roles |                                 |                                  |                |            |                     |  |  |
| Parámetros Generales        |                                 |                                  |                |            |                     |  |  |
| Administración              | Buscar                          |                                  |                |            |                     |  |  |
| A₄ Historicos               | 10 💙 registros por página       |                                  |                |            |                     |  |  |
| & Programar-POAI            | Nombre                          | Descripción 🔶                    | Tipificación 🗍 | Rol activo | Acciones            |  |  |
| Consultas y Reportes        | Administrador                   | Tiene acceso total al aplicativo |                |            | Acciones~           |  |  |
| 🖻 Auditoría                 | Aprobador Ministerio Transporte | Aprobador Ministerio Transporte  | External       |            | Editar              |  |  |
|                             | Aprobador-UMUS                  | Aprobador UMUS                   | External       |            | Desactivar          |  |  |
|                             | Ente Ejecutor                   | Ente Ejecutor                    | External       |            | Asociar privilegios |  |  |
|                             | Firmante Ente Gestor            | Firmante Ente Gestor             | External       |            | Acciones~           |  |  |
|                             | NuevoAdministrador              | Solo Algunas Funcionalidades     | External       |            | Acciones~           |  |  |
|                             | Revisor Financiero              | Revisor Financiero               | External       |            | Acciones~           |  |  |
|                             | Revisor Técnico                 | Revisor Técnico                  | External       |            | Acciones~           |  |  |

Al dar clic en la opción "Editar" se visualiza la siguiente pantalla:

En esta pantalla se puede editar el nombre, descripción, tipificación y estado (activo/inactivo) del rol.

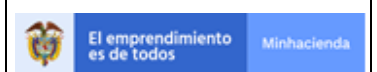

| Editar Rol   |                                                | ×              |
|--------------|------------------------------------------------|----------------|
| Nombre *     | Administrador                                  | 1              |
| Descripción  | Tiene acceso total al<br>aplicativo            |                |
| Tipificación | UNDEFINED<br>UNDEFINED<br>EXTERNAL<br>INTERNAL | •              |
|              |                                                | Cerrar Guardar |

Al dar clic en la opción "Detalles" se visualiza en modo consulta la información:

| Muevo -                     | Pruebas                         |                                  |                |            | 🔎 🛓 dyazo 📰         |
|-----------------------------|---------------------------------|----------------------------------|----------------|------------|---------------------|
| ©₀Transversal ∢             | _istar Roles                    |                                  |                |            |                     |
| Administrar Roles           |                                 |                                  |                |            |                     |
| Administrar Usuarios        | Nombre                          | Estado Role                      | 15             |            |                     |
| Administrar Operaciones     |                                 | Seleccio                         | ne 🗸           |            |                     |
| Asociar Operaciones a Roles |                                 |                                  |                |            |                     |
| Parámetros Generales        |                                 |                                  |                |            |                     |
| a Administración            | Buscar                          |                                  |                |            |                     |
| a, Historicos               | 10 💙 registros por página       |                                  |                |            |                     |
| & Programar-POAI            | Nombre                          | Descripción                      | Tipificación 👙 | Rol activo | Acciones            |
| I Consultas y Reportes      | Administrador                   | Tiene acceso total al aplicativo |                |            | Acciones~           |
| 🖻 Auditoría                 | Aprobador Ministerio Transporte | Aprobador Ministerio Transporte  | External       |            | Editar              |
|                             | Aprobador-UMUS                  | Aprobador UMUS                   | External       |            | Desactivar          |
|                             | Ente Ejecutor                   | Ente Ejecutor                    | External       | 8          | Asociar privilegios |
|                             | Firmante Ente Gestor            | Firmante Ente Gestor             | External       |            | Acciones~           |
|                             | NuevoAdministrador              | Solo Algunas Funcionalidades     | External       |            | Acciones~           |
|                             | Revisor Financiero              | Revisor Financiero               | External       |            | Acciones~           |
|                             | Revisor Técnico                 | Revisor Técnico                  | External       | 8          | Acciones~           |

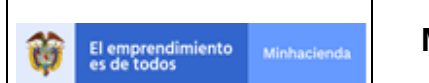

| Código:  | Apo.1.3.Man.5.2.Fr.12 |  |  |  |
|----------|-----------------------|--|--|--|
| Fecha:   | 03-09-2019            |  |  |  |
| Versión: | 2                     |  |  |  |
| Página:  | 14 de 94              |  |  |  |

| Detalle Rol  |                                     |    | ×      |
|--------------|-------------------------------------|----|--------|
| Nombre *     | Administrador                       | 11 |        |
| Descripción  | Tiene acceso total al<br>aplicativo | 11 |        |
| Tipificación | UNDEFINED                           | •  |        |
|              | ✓ Estado                            |    |        |
|              |                                     |    | Cerrar |

# Al dar clic en la opción "Desactivar"

| Muevo -                     |                                 | Pruebas                          |                  |            | 🗚 🚨 dyazo 📰         |
|-----------------------------|---------------------------------|----------------------------------|------------------|------------|---------------------|
| Ø <sup>o</sup> Transversal  | Listar Roles                    |                                  |                  |            |                     |
| Administrar Roles           |                                 |                                  |                  |            |                     |
| Administrar Usuarios        | Nombre                          | Estado Re                        | oles             |            |                     |
| Administrar Operaciones     |                                 | Select                           | ione 🗸           |            |                     |
| Asociar Operaciones a Roles |                                 |                                  |                  |            |                     |
| Parámetros Generales        |                                 |                                  |                  |            |                     |
| a Administración            | Buscar                          |                                  |                  |            |                     |
| a Historicos                | 10 💙 registros por página       |                                  |                  |            |                     |
| ♣ Programar-POAI            | Nombre                          | Descripción                      | † Tipificación # | Rol activo | Acciones            |
| > III Consultas y Reportes  | Administrador                   | Tiene acceso total al aplicativo |                  |            | Acciones~           |
| 🖻 Auditoría                 | Aprobador Ministerio Transporte | Aprobador Ministerio Transporte  | External         |            | Editar              |
|                             | Aprobador-UMUS                  | Aprobador UMUS                   | External         |            | Desactivar          |
|                             | Ente Ejecutor                   | Ente Ejecutor                    | External         |            | Asociar privilegios |
|                             | Firmante Ente Gestor            | Firmante Ente Gestor             | External         | 2          | Acciones~           |
|                             | NuevoAdministrador              | Solo Algunas Funcionalidades     | External         |            | Acciones~           |
|                             | Revisor Financiero              | Revisor Financiero               | External         |            | Acciones~           |
|                             | Revisor Técnico                 | Revisor Técnico                  | External         |            | Acciones~           |

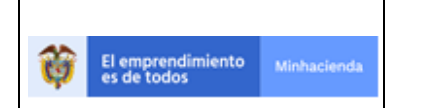

Se visualiza la siguiente pantalla:

| Desactivar Rol |                                     |        | ×          |
|----------------|-------------------------------------|--------|------------|
| Nombre *       | Administrador                       | 11     |            |
| Descripción    | Tiene acceso total al<br>aplicativo | 11     |            |
| Tipificación   | UNDEFINED                           | •      |            |
|                | ✓ Estado                            |        |            |
|                |                                     | Cerrar | Desactivar |
|                |                                     |        | 3          |

Al dar clic en el botón "Desactivar" se inactiva el rol.

Al dar clic en la opción "Asociar privilegios"

| POAI • Nuevo -              | Pruebas 🗚 dyazo 🕫               |                                  |                |            |                     |  |  |  |
|-----------------------------|---------------------------------|----------------------------------|----------------|------------|---------------------|--|--|--|
| ©®Transversal ∉             | Listar Roles                    |                                  |                |            |                     |  |  |  |
| Administrar Roles           |                                 |                                  |                |            |                     |  |  |  |
| Administrar Usuarios        | Nombre                          | Estado Rol                       | es             |            |                     |  |  |  |
| Administrar Operaciones     |                                 | Selecci                          | one 🗸          |            |                     |  |  |  |
| Asociar Operaciones a Roles |                                 |                                  |                |            |                     |  |  |  |
| Parámetros Generales        |                                 |                                  |                |            |                     |  |  |  |
| a Administración            | Buscar                          |                                  |                |            |                     |  |  |  |
| a Historicos                | 10 👻 registros por página       |                                  |                |            |                     |  |  |  |
| a Programar-POAI            | Nombre                          | Descripción 🕴                    | Tipificación 🔅 | Rol activo | Acciones            |  |  |  |
| > al Consultas y Reportes   | Administrador                   | Tiene acceso total al aplicativo |                |            | Acciones~           |  |  |  |
| 🖻 Auditoría                 | Aprobador Ministerio Transporte | Aprobador Ministerio Transporte  | External       | 2          | Editar              |  |  |  |
|                             | Aprobador-UMUS                  | Aprobador UMUS                   | External       |            | Desactivar          |  |  |  |
|                             | Ente Ejecutor                   | Ente Ejecutor                    | External       | • /        | Asociar privilegios |  |  |  |
|                             | Firmante Ente Gestor            | Firmante Ente Gestor             | External       |            | Acciones~           |  |  |  |
|                             | NuevoAdministrador              | Solo Algunas Funcionalidades     | External       |            | Acciones~           |  |  |  |
|                             | Revisor Financiero              | Revisor Financiero               | External       |            | Acciones~           |  |  |  |
|                             | Revisor Técnico                 | Revisor Técnico                  | External       | 8          | Acciones~           |  |  |  |

Se visualiza la pantalla "Asociar Operaciones a Roles". En esta pantalla, se pueden asociar las operaciones que pueden realizar los usuarios que están asignados a los diferentes roles.

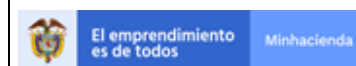

| Código:  | Apo.1.3.Man.5.2.Fr.12 |
|----------|-----------------------|
| Fecha:   | 03-09-2019            |
| Versión: | 2                     |
| Página:  | 16 de 94              |

| POAI O Nuevo -                                                                 |                          | Pruebas                    |                                           |                                   |                                                                         | 🜲 🗴 dyazo 🖿        |  |  |  |
|--------------------------------------------------------------------------------|--------------------------|----------------------------|-------------------------------------------|-----------------------------------|-------------------------------------------------------------------------|--------------------|--|--|--|
| 0° Transversal                                                                 | Asociar Operacione       | sociar Operaciones a Roles |                                           |                                   |                                                                         |                    |  |  |  |
| Administrar Usuarios<br>Administrar Operaciones<br>Asociar Operaciones a Roles | 10 Y registros por págin | a                          |                                           |                                   |                                                                         |                    |  |  |  |
| Parámetros Generales                                                           | Módulo 🔺                 | Controlador \$             | Acción 🕴                                  | Nombre 🔅                          | Descripción 🕴                                                           | Operacion Asociada |  |  |  |
| a Administración                                                               | Administrar Desembolsos  |                            |                                           |                                   |                                                                         |                    |  |  |  |
| <b>a</b> Historicos                                                            | Administrar Desembolsos  | AdministrarDesembolsos     | EditarDesembolsos                         | Administrar Desembolsos           | Acción que permite editar<br>un desembolso                              | 0                  |  |  |  |
| & Programar-POAI                                                               | Administrar Desembolsos  | AdministrarDesembolsos     | ConsultarDesembolsos                      | Administrar Desembolsos           | Acción que permite<br>consultar desembolso                              | 0                  |  |  |  |
| 🖻 Auditoría                                                                    | Administrar Desembolsos  | AdministrarDesembolsos     | CrearDesembolsos                          | Administrar Desembolsos           | Acción que permite crear<br>un nuevo desembolso                         | 0                  |  |  |  |
|                                                                                | Administrar Desembolsos  | AdministrarDesembolsos     | AdministrarDesembolsosIn<br>dex           | Administrar Desembolsos           | Pantalla de ingreso a la<br>funcionalidad de<br>Administrar Desembolsos | 0                  |  |  |  |
|                                                                                | Aportes                  |                            |                                           |                                   |                                                                         |                    |  |  |  |
|                                                                                | Aportes                  | AporteDocumentoConvenio    | AdministrarConsultaporApo<br>rteDocumento | Administrar Consulta<br>Documento | Administrar Consulta<br>Documento                                       |                    |  |  |  |
|                                                                                | Aportes                  | AporteDocumentoConvenio    | AdministrarConsulta                       | Administrar Consulta              | Administrar Consulta                                                    |                    |  |  |  |
|                                                                                | Aportes                  | AporteDocumentoConvenio    | Administrar                               | Administrar Aporte<br>Convenio    | Administrar Aporte<br>Convenio                                          |                    |  |  |  |
|                                                                                | Aportes                  | AporteDocumentoConvenio    | GuardarAporteConvenio                     | Guardar Aporte Convenio           | Guardar Aporte Convenio                                                 |                    |  |  |  |
|                                                                                | Aportes                  | AporteDocumentoConvenio    | Crear                                     | Nuevo Aporte Convenio             | Nuevo Aporte Convenio                                                   |                    |  |  |  |

#### 6.1.2. ADMINISTRAR USUARIOS

Para llevar a cabo el proceso de administración de roles nos dirigimos a la ventana "**Menú principal**", seleccionamos del menú la opción "**Transversal**", desplegándose la siguiente pantalla.

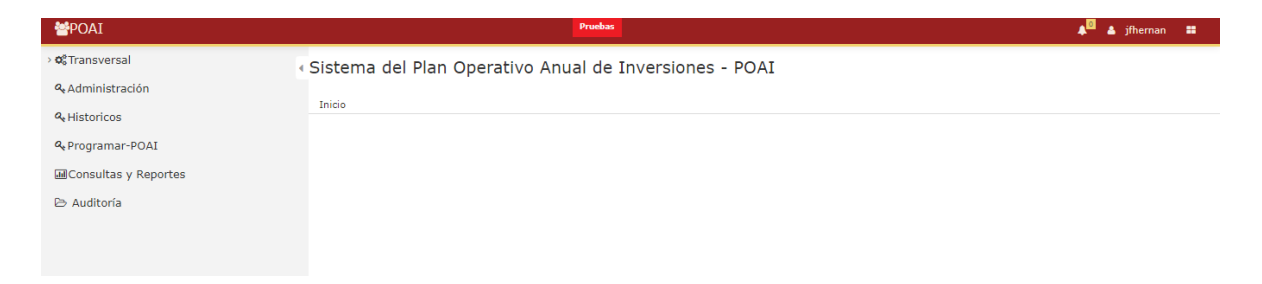

Damos clic en la sub-opción "Administrar Usuarios"

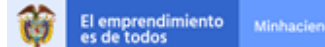

| POAI O Nuevo -                                                                                                    |               |                                |                         | Pruebas                |     |          |          |                                    |                    |                  | 🔎 占 dyaz               |       |
|----------------------------------------------------------------------------------------------------|---------------|--------------------------------|-------------------------|------------------------|-----|----------|----------|------------------------------------|--------------------|------------------|------------------------|-------|
| ©©Transversal                                                                                                    | Busqueda      | de Usuarios                    |                         |                        |     |          |          |                                    |                    |                  |                        |       |
| Administrar Roles                                                                                                    |               |                                |                         |                        |     |          |          |                                    |                    |                  |                        |       |
| Administrar Usuarios                                                                                                    | The de Maria  |                                |                         |                        |     |          | <b>T</b> | de Deserverte                      |                    | at for the state |                        |       |
| Administrar Operaciones                                                                                                    | npo de Osuano |                                | Login                   |                        |     |          | TIPO C   | de Documento                       |                    | Numero de doc    | umento                 |       |
| Asociar Operaciones a Roles                                                                                                    | APLICACIÓN    | Ť                              |                         |                        |     |          | 5        | eleccione 👻                        |                    |                  |                        |       |
| Parámetros Generales                                                                                                    | Primer Nombre |                                | Segundo I               | Nombre                 |     |          | Prime    | er Apellido                        |                    | Segundo Apellio  | ob                     |       |
| ۹ Administración                                                                                                    |               |                                |                         |                        |     |          |          |                                    |                    |                  |                        |       |
| a Historicos                                                                                                    | Teléfono      |                                | Correo ele              | ctrónico               |     |          | Rol      |                                    |                    |                  |                        |       |
| & Programar-POAI                                                                                                    |               |                                |                         |                        |     |          | Se       | eleccione V                        |                    |                  |                        |       |
| Generation of the second second secon | Atributo      |                                |                         |                        |     |          |          |                                    |                    |                  |                        |       |
|                                                                                                    | Seleccione    | ~                              |                         |                        |     |          |          |                                    |                    |                  |                        |       |
| 🔁 Auditoria                                                                                                    |               |                                |                         |                        |     |          |          |                                    |                    |                  |                        |       |
|                                                                                                    | Buscar        |                                |                         |                        |     |          |          |                                    |                    |                  |                        |       |
|                                                                                                    | 10 Y regis    | tros por página                |                         |                        |     |          |          |                                    |                    |                  |                        |       |
|                                                                                                    | Login         | Nombre                         | Tipo de<br>Documento    | Número de<br>documento | • т | Teléfono | ¢        | Correo electrónico                 | Tipo de<br>usuario | Activo<br>MHCP   | Aplicación<br>asociada | Accio |
|                                                                                                    | asalba        | Andrea Stefania<br>Alba Gaitan | CÉDULA DE<br>CIUDADANÍA | 1010202229             | 38  | 811700   |          | andrea.alba@minhacie<br>nda.gov.co | Internal           | Activo           | 🗾 Desasociar           | Accio |
|                                                                                                    | crios         | Carlos Ernesto<br>Rios Ochoa   | CÉDULA DE<br>CIUDADANÍA | 73435997               | 48  | 806      |          | Carlos.Rios@minhacie<br>nda.gov.co | Internal           | ⊠Activo          | 🔤 Desasociar           | Accio |
|                                                                                                    | dyazo         | Dora Derly Yazo                | CÉDULA DE<br>CIUDADANÍA | 20993865               | 38  | 811700   |          |                                    | Internal           | Activo           | 🛛 Desasociar           | Accio |

Se muestra una pantalla donde para cada usuario se muestra información como login, Nombre, Tipo de documento, Numero de documento, Telefono, correo electronico, tipo de suuario, activo, aplicación asociada, acciones, donde en la parte de acciones encontramos opciones como Administrar roles, Notificar Roles al Usuario. Para asociar una Entidad a un usuario se debe seleccionar en Acciones -> Administrar Roles donde nos dirige a la siguiente pantalla

| ₩POAI                               |                               | Pruebas                      |               |                                  | 🗚 🔷 🛔 dyazo 📰 |
|-------------------------------------|-------------------------------|------------------------------|---------------|----------------------------------|---------------|
| ଦ୍ଦ Transversal<br>ୟ Administración | Aplicación:<br>POAI           | <b>Usuario:</b><br>dyazo     |               |                                  |               |
| ۹ Historicos                        | 10 💙 registros por página     |                              |               |                                  |               |
| a Programar-POAI                    | Atributo                      | Valor de Atributo            | Nombre Rol 0  | Descripción 0                    | Acciones      |
| Consultas y Reportes                | EntidadCat                    | SANTO TOMAS                  | Administrador | Tiene acceso total al aplicativo | Acciones~     |
| 🗁 Auditoría                         | EntidadCat                    | CHIA                         | Administrador | Tiene acceso total al aplicativo | Acciones~     |
|                                     | EntidadCat                    | CENTRO TECNOLOGICO DE CUCUTA | Administrador | Tiene acceso total al aplicativo | Acciones~     |
|                                     | EntidadCat                    | METRO SABANAS S.A.S.         | Administrador | Tiene acceso total al aplicativo | Acciones~     |
|                                     | EntidadCat                    | SAN PEDRO DE LOS MILAGROS    | Administrador | Tiene acceso total al aplicativo | Acciones~     |
|                                     | EntidadCat                    | ACRUT                        | Administrador | Tiene acceso total al aplicativo | Acciones~     |
|                                     | ArqAppAttrConfig              | TODOS                        | Administrador | Tiene acceso total al aplicativo | Acciones~     |
|                                     | Mostrando 1-7 de 7 registros  |                              |               |                                  | « 1 »         |
|                                     |                               |                              |               |                                  |               |
|                                     |                               |                              |               |                                  |               |
|                                     |                               |                              |               |                                  |               |
|                                     | Asociar Roles Notificar roles | Cancelar                     |               |                                  |               |

Donde se muestra para cada usuario información como Atributo, Valor del Atributo, Nombre rol, Descripción y Acciones, para cada Atributo se tienen la opcion de eliminarlo del usuario dentro del boton de acciones.

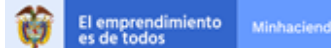

| Código:  | Apo.1.3.Man.5.2.Fr.12 |
|----------|-----------------------|
| Fecha:   | 03-09-2019            |
| Versión: | 2                     |
| Página:  | 18 de 94              |

| *POAI                            |                               | Pruebas                      |               |                                  | 🜲 🕹 dyazo 📰 |  |  |  |
|----------------------------------|-------------------------------|------------------------------|---------------|----------------------------------|-------------|--|--|--|
| ©GTransversal<br>≪Administración | <b>Aplicación:</b><br>POAI    | <b>Usuario:</b><br>dyazo     |               |                                  |             |  |  |  |
| & Historicos                     | 10 💙 registros por página     |                              |               |                                  |             |  |  |  |
| & Programar-POAI                 | Atributo                      | Valor de Atributo            | Nombre Rol    | Descripción 0                    | Acciones    |  |  |  |
| Consultas y Reportes             | EntidadCat                    | SANTO TOMAS                  | Administrador | Tiene acceso total al aplicativo | Acciones~   |  |  |  |
| 🖻 Auditoria                      | EntidadCat                    | CHIA                         | Administrador | Tiene acceso total al aplicativo | Acciones~   |  |  |  |
|                                  | EntidadCat                    | CENTRO TECNOLOGICO DE CUCUTA | Administrador | Tiene acceso total al aplicativo | Acciones~   |  |  |  |
|                                  | EntidadCat                    | METRO SABANAS S.A.S.         | Administrador | Tiene acceso total al aplicativo | Acciones~   |  |  |  |
|                                  | EntidadCat                    | SAN PEDRO DE LOS MILAGROS    | Administrador | Tiene acceso total al aplicativo | Eliminar    |  |  |  |
|                                  | EntidadCat                    | ALINUT                       | Administrador | Tiene acceso total al aplicativo | Acciones~   |  |  |  |
|                                  | ArqAppAttrConfig              | TODOS                        | Administrador | Tiene acceso total al aplicativo | Acciones~   |  |  |  |
|                                  | Mostrando 1-7 de 7 registros  |                              |               |                                  |             |  |  |  |
|                                  |                               |                              |               |                                  |             |  |  |  |
|                                  |                               |                              |               |                                  |             |  |  |  |
|                                  |                               |                              |               |                                  |             |  |  |  |
|                                  | Asociar Roles Notificar roles | Cancelar                     |               |                                  |             |  |  |  |

Para asociar nuevos Atributos al usuario seleccionado se debe ir al boton **Asociar Roles** donde se muestra la siguiente panatalla, donde se debe seleccionar el tipo atributo, el valor del tipo de atributo que se despliega de la siguiente forma en lista

| Asociar Roles                                                                             | ×  |
|-------------------------------------------------------------------------------------------|----|
| Aplicación:<br>POAI                                                                       | *  |
| Usuario:<br>dyazo                                                                         |    |
| Atributo                                                                                  |    |
| Atributo EntidadCat                                                                       |    |
| CUCUNUBÁ                                                                                  |    |
| CUCUTILLA<br>CENTRAL DE ABASTOS DE CUCUTA                                                 |    |
| CENTRAL DE TRANSPORTES ESTACION CUCUTA<br>CENTRO DE DIAGNOSTICO AUTOMOTOR DE CUCUTA LTDA. |    |
| Guardar Cerra                                                                             | ar |

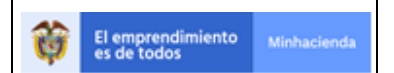

**Nota**: Para el ROL Ente Ejecutor y Firmante Ente Gestor, en el campo "AtributoEntidadCat" se debe asociar la entidad gestora a la que pertenece.

Para los otros Roles se debe dejar en el campo "AtributoEntidadCat" = TODOS

Una vez seleccionado el atributo se procede a elelgir los Roles que tendran permiso sobre este atributo

| Asociar Roles                                       | × |
|-----------------------------------------------------|---|
| Aplicación:                                         |   |
| POAI                                                |   |
| Usuario:                                            |   |
| dyazo                                               |   |
| Atributo                                            |   |
| EntidadCat 🗸                                        |   |
| Atributo EntidadCat                                 |   |
| CENTRO DE DIAGNOSTICC                               |   |
| Roles asignados                                     |   |
| Administrador                                       |   |
| <ul> <li>Aprobador Ministerio Transporte</li> </ul> |   |
| Aprobador-UMUS                                      |   |
| Ente Ejecutor                                       |   |
| Z Eirmante Ente Gestor                              |   |

El botón **Notificar Roles** Enviara un correo al usuario seleccionado informando acerca de los roles que tiene asociados.

| POAI                  |                               | Pruebas           |               |                                  | 🔎 🛓 dyazo 📰 |
|-----------------------|-------------------------------|-------------------|---------------|----------------------------------|-------------|
| oc Transversal        | • Roles Por Usuario           |                   |               |                                  |             |
| a Administración      |                               |                   |               |                                  |             |
| a Historicos          | Aplicación:                   | Usuario:          |               |                                  |             |
| & Programar-POAI      | POAI                          | jfhernan          |               |                                  |             |
| MConsultas y Reportes | 10 💙 registros por página     |                   |               |                                  |             |
| 🗁 Auditoría           | Atributo                      | Valor de Atributo | Nombre Rol 0  | Descripción 0                    | Acciones    |
|                       | ArqAppAttrConfig              | TODOS             | Administrador | Tiene acceso total al aplicativo | Acciones~   |
|                       | Mostrando 1-1 de 1 registros  |                   |               |                                  | « 1 »       |
|                       |                               |                   |               |                                  |             |
|                       |                               |                   |               |                                  |             |
|                       | 4                             |                   |               |                                  |             |
|                       |                               |                   |               |                                  |             |
|                       | Asociar Roles Notificar roles | Cancelar          |               |                                  |             |
|                       |                               |                   |               |                                  |             |
|                       |                               |                   |               |                                  |             |

|                              |                                   |                                                                             |          | Apo.1.3.Man.5.2.Fr.12 |  |  |  |  |  |  |
|------------------------------|-----------------------------------|-----------------------------------------------------------------------------|----------|-----------------------|--|--|--|--|--|--|
|                              |                                   |                                                                             | Fecha:   | 03-09-2019            |  |  |  |  |  |  |
| El emprendimi<br>es de todos | ento Minhacienda                  |                                                                             | Versión: | 2                     |  |  |  |  |  |  |
|                              |                                   |                                                                             | Página:  | 20 de 94              |  |  |  |  |  |  |
|                              |                                   |                                                                             |          |                       |  |  |  |  |  |  |
|                              | Notificación - Ministerio c       | le Hacienda v Crédito Público                                               |          |                       |  |  |  |  |  |  |
|                              |                                   | ,                                                                           |          |                       |  |  |  |  |  |  |
|                              | Señor<br>Por medio del presente c | orreo se le informa que se le han concedido permisos en el aplicativo POAI: |          |                       |  |  |  |  |  |  |

Administrador - TODOS

Para acceder al aplicativo por favor ir al siguiente enlace

Ir a POAI

El sistema le solicitará un usuario y contraseña. Recuerde que su usuario es y su contraseña es la misma que la del dominio.

# 6.1.3. ADMINISTRAR OPERACIONES

Esta funcionalidad nos permite registrar las operaciones necesarias para acceder a las distintas funcionalidades del sistema, por ejemplo, para las consultas se debe crear una operación consulta para después poder asignar permisos a los distintos roles para que puedan realizar consultas dentro del aplicativo.

Al dar clic sobre la ventana principal nos muestra la siguiente pantalla donde se encuentran las operaciones ya creadas agrupadas por funcionalidad.

| POAI O Nuevo -                                    |                            |                             | QA                                        |                                   |                    |                                                                            |                                       | 🗖 🛦 jfhernan 📰 |
|---------------------------------------------------|----------------------------|-----------------------------|-------------------------------------------|-----------------------------------|--------------------|----------------------------------------------------------------------------|---------------------------------------|----------------|
| ✓ Ø <sup>®</sup> Transversal<br>Administrar Roles | ista operaciones.          | 5                           |                                           |                                   |                    |                                                                            |                                       |                |
| Administrar Usuarios                              | 10 💙 registros por pá      | gina                        |                                           |                                   |                    |                                                                            |                                       | 📥 Exportar     |
| Asociar Operaciones a Roles                       | Módulo 🔺                   | Controlador 0               | Acción 0                                  | Nombre 0                          | Operación Publica? | Descripción 🕴                                                              | Operación Padre 🕴                     | Acciones       |
| Parámetros Generales                              | Administrar Desembolsos    |                             |                                           | ·                                 |                    |                                                                            | · · · · · · · · · · · · · · · · · · · |                |
| Administración                                    | Administrar<br>Desembolsos | AdministrarDesembolso<br>s  | EditarDesembolsos                         | Administrar<br>Desembolsos        |                    | Acción que permite<br>editar un desembolso                                 |                                       | Acciones~      |
| & Programar-POAI                                  | Administrar<br>Desembolsos | AdministrarDesembolso<br>s  | ConsultarDesembolsos                      | Administrar<br>Desembolsos        |                    | Acción que permite<br>consultar desembolso                                 |                                       | Acciones~      |
| In Consultas y Reportes<br>→ Auditoría            | Administrar<br>Desembolsos | AdministrarDesembolso<br>s  | CrearDesembolsos                          | Administrar<br>Desembolsos        |                    | Acción que permite<br>crear un nuevo<br>desembolso                         |                                       | Acciones~      |
|                                                   | Administrar<br>Desembolsos | AdministrarDesembolso<br>s  | AdministrarDesembolso<br>sIndex           | Administrar<br>Desembolsos        |                    | Pantalla de ingreso a la<br>funcionalidad de<br>Administrar<br>Desembolsos |                                       | Acciones~      |
|                                                   |                            |                             |                                           |                                   |                    |                                                                            |                                       |                |
|                                                   | Aportes                    | AporteDocumentoConv<br>enio | AdministrarConsultapor<br>AporteDocumento | Administrar Consulta<br>Documento |                    | Administrar Consulta<br>Documento                                          | Administrar<br>Documentos Convenio    | Acciones~      |
|                                                   | Aportes                    | AporteDocumentoConv<br>enio | AdministrarConsulta                       | Administrar Consulta              |                    | Administrar Consulta                                                       | Administrar<br>Documentos Convenio    | Acciones~      |
|                                                   | Aportes                    | AporteDocumentoConv<br>enio | Administrar                               | Administrar Aporte<br>Convenio    |                    | Administrar Aporte<br>Convenio                                             | Administrar<br>Documentos Convenio    | Acciones~      |
|                                                   | Aportes                    | AporteDocumentoConv<br>enio | GuardarAporteConveni<br>o                 | Guardar Aporte<br>Convenio        |                    | Guardar Aporte<br>Convenio                                                 |                                       | Acciones~      |
|                                                   | Aportes                    | AporteDocumentoConv         | Crear                                     | Nuevo Aporte Convenio             |                    | Nuevo Aporte Convenio                                                      |                                       | Acciones×      |

Para crear una nueva operación se debe dar clic sobre el boton superior Nuevo que nos llevara a una nueva pantalla donde nos solicita que digitemos campos como *Nombre, Descripción, Titulo Operación, Controlador, Acción, Modulo al que pertenece.* 

| Código:  | Apo.1.3.Man.5.2.Fr.12 |  |  |  |
|----------|-----------------------|--|--|--|
| Fecha:   | 03-09-2019            |  |  |  |
| Versión: | 2                     |  |  |  |
| Página:  | 21 de 94              |  |  |  |

| POAI O Nuevo -                                               |                            |                            | QA                              |                            |                          |                                                                            |                                       | 🔎 🔺 jfhernan 🛛 📰 |
|--------------------------------------------------------------|----------------------------|----------------------------|---------------------------------|----------------------------|--------------------------|----------------------------------------------------------------------------|---------------------------------------|------------------|
| Ø <sup>®</sup> Transver Crear Operación<br>Administrar Roles | ista operacione            | es                         |                                 |                            |                          |                                                                            |                                       |                  |
| Administrar Usuarios<br>Administrar Operaciones              | 10 Y registros por p       | página                     |                                 |                            |                          |                                                                            |                                       | 🛓 Exportar       |
| Asociar Operaciones a Roles                                  | Módulo                     | Controlador 0              | Acción 0                        | Nombre                     | Operación Publica?       | Descripción 0                                                              | Operación Padre                       | Acciones         |
| Parámetros Generales                                         | Administrar Desembolso     | 05                         |                                 |                            |                          | ·                                                                          | · · · · · · · · · · · · · · · · · · · |                  |
| Administración                                               | Administrar<br>Desembolsos | AdministrarDesembolso<br>s | EditarDesembolsos               | Administrar<br>Desembolsos |                          | Acción que permite<br>editar un desembolso                                 |                                       | Acciones~        |
| & Programar-POAI                                             | Administrar<br>Desembolsos | AdministrarDesembolso<br>s | ConsultarDesembolsos            | Administrar<br>Desembolsos |                          | Acción que permite<br>consultar desembolso                                 |                                       | Acciones~        |
| In Consultas y Reportes  → Auditoría                         | Administrar<br>Desembolsos | AdministrarDesembolso<br>s | CrearDesembolsos                | Administrar<br>Desembolsos |                          | Acción que permite<br>crear un nuevo<br>desembolso                         |                                       | Acciones~        |
|                                                              | Administrar<br>Desembolsos | AdministrarDesembolso<br>s | AdministrarDesembolso<br>sIndex | Administrar<br>Desembolsos |                          | Pantalla de ingreso a la<br>funcionalidad de<br>Administrar<br>Desembolsos |                                       | Acciones~        |
| *POAI                                                        | Cura u Ora u cián          |                            | QA                              |                            |                          |                                                                            | ي.<br>ا                               | a jîhernan 👪     |
| ۹ Administración                                             | Crear Operación            | 1                          |                                 |                            |                          |                                                                            |                                       |                  |
| & Historicos                                                 | Nombre *                   |                            |                                 |                            | Operación Publica?       |                                                                            |                                       |                  |
| & Programar-POAI                                             |                            |                            |                                 |                            | Operación Padre          |                                                                            |                                       |                  |
| Consultas y Reportes                                         | Descripción                |                            |                                 |                            | Seleccione               | ~                                                                          |                                       |                  |
| Constitues y Reportes                                        |                            |                            |                                 |                            | Médulo                   |                                                                            |                                       |                  |
| Auditoria                                                    |                            | //                         |                                 |                            | Modulo                   |                                                                            |                                       |                  |
|                                                              | Titulo Operación           |                            |                                 |                            | O seleccione algún agrup | oador/módulo ya existente                                                  |                                       |                  |
|                                                              | Controlador                |                            |                                 |                            |                          |                                                                            |                                       |                  |
|                                                              |                            |                            |                                 |                            |                          |                                                                            |                                       |                  |
|                                                              | Acción                     |                            |                                 |                            |                          |                                                                            |                                       |                  |
|                                                              |                            |                            |                                 |                            |                          |                                                                            |                                       |                  |
|                                                              | Guardar Cancelar           | r                          |                                 |                            |                          |                                                                            |                                       |                  |
|                                                              |                            |                            |                                 |                            |                          |                                                                            |                                       |                  |
|                                                              |                            |                            |                                 |                            |                          |                                                                            |                                       |                  |
|                                                              |                            |                            |                                 |                            |                          |                                                                            |                                       |                  |
|                                                              |                            |                            |                                 |                            |                          |                                                                            |                                       |                  |

# 6.1.4. ASOCIAR OPERACIONES A ROLES

En esta funcionalidad se pueden asociar las operaciones creadas en el ítem anterior a los distintos roles permitidos en el sistema. Al dar clic sobre la opción "Asociar Operaciones a Roles" nos lleva a una ventana donde nos muestra un combo para seleccionar el Rol a asociar:

| POAI O Nuevo -              | Q4                                                                 | 🖊 🚨 jfhernan 📑 |
|-----------------------------|--------------------------------------------------------------------|----------------|
| Ø <sup>®</sup> Transversal  | Asociar Operaciones a Roles                                        |                |
| Administrar Roles           |                                                                    |                |
| Administrar Usuarios        |                                                                    |                |
| Administrar Operaciones     | Rol                                                                |                |
| Asociar Operaciones a Roles | Selectione                                                         |                |
| Parámetros Generales        | Administrador                                                      |                |
| a Administración            | Aprobador Ministerio Transporte<br>Aprobador-UMUS<br>Ente Ejecutor |                |
| & Historicos                | Firmante Ente Gestor                                               |                |
| & Programar-POAI            | Revisor Financiero<br>Revisor Técnico                              |                |
| Consultas y Reportes        |                                                                    |                |
| 🗁 Auditoría                 |                                                                    |                |

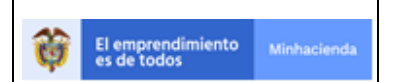

| Código:  | Apo.1.3.Man.5.2.Fr.12 |
|----------|-----------------------|
| Fecha:   | 03-09-2019            |
| Versión: | 2                     |
| Página:  | 22 de 94              |

Una vez elegido el Rol a asociar, se muestra desplegada una grilla de operaciones agrupadas por funcionalidad, solo basta con seleccionar la operación que desea asociar:

| *POAI O Nuevo -                                                                                        |                           |                         | QA                                        |                                   |                                                                         | 🔎 🔺 jfhernan 📰     |
|----------------------------------------------------------------------------------------------------|---------------------------|-------------------------|-------------------------------------------|-----------------------------------|-------------------------------------------------------------------------|--------------------|
| ¢©Transversal<br>Administrar Roles                                                                     | Asociar Operaciones a     | a Roles                 |                                           |                                   |                                                                         |                    |
| Administrar Usuarios<br>Administrar Operaciones<br>Asociar Operaciones a Roles<br>Parámetros Generales | Rol<br>Administrador      |                         |                                           |                                   |                                                                         |                    |
| <b>&amp;</b> Administración                                                                            | 10 Y registros por página |                         |                                           |                                   |                                                                         |                    |
| a Historicos                                                                                           | Módulo 🔺                  | Controlador 0           | Acción 0                                  | Nombre 0                          | Descripción 0                                                           | Operacion Asociada |
| & Programar-POAI                                                                                       | Administrar Desembolsos   |                         |                                           |                                   |                                                                         |                    |
| Consultas y Reportes                                                                                   | Administrar Desembolsos   | AdministrarDesembolsos  | EditarDesembolsos                         | Administrar Desembolsos           | Acción que permite editar un<br>desembolso                              | 0                  |
| 🗁 Auditoría                                                                                            | Administrar Desembolsos   | AdministrarDesembolsos  | ConsultarDesembolsos                      | Administrar Desembolsos           | Acción que permite consultar<br>desembolso                              | 0                  |
|                                                                                                    | Administrar Desembolsos   | AdministrarDesembolsos  | CrearDesembolsos                          | Administrar Desembolsos           | Acción que permite crear un<br>nuevo desembolso                         | 0                  |
|                                                                                                    | Administrar Desembolsos   | AdministrarDesembolsos  | AdministrarDesembolsosIndex               | Administrar Desembolsos           | Pantalla de ingreso a la<br>funcionalidad de Administrar<br>Desembolsos | 0                  |
|                                                                                                    | Aportes                   |                         |                                           |                                   |                                                                         |                    |
|                                                                                                    | Aportes                   | AporteDocumentoConvenio | AdministrarConsultaporAporteD<br>ocumento | Administrar Consulta<br>Documento | Administrar Consulta<br>Documento                                       | •                  |
|                                                                                                    | Aportes                   | AporteDocumentoConvenio | AdministrarConsulta                       | Administrar Consulta              | Administrar Consulta                                                    |                    |
|                                                                                                    | Aportes                   | AporteDocumentoConvenio | Administrar                               | Administrar Aporte Convenio       | Administrar Aporte Convenio                                             |                    |
|                                                                                                    | Aportes                   | AporteDocumentoConvenio | GuardarAporteConvenio                     | Guardar Aporte Convenio           | Guardar Aporte Convenio                                                 |                    |
|                                                                                                    |                           |                         |                                           |                                   |                                                                         |                    |

#### 6.1.5. PARAMETROS GENERALES

En esta funcionalidad se pueden configurar los parámetros como tablas Administradas del Sistema, al dar clic sobre la opción "**Parámetros Generales**" nos lleva a una ventana donde se muestra los parámetros ya registrados

| POAI O Nuevo -                                  |                                | QA                     | 🔎 🛦 jfherman 📰 |  |  |  |
|-------------------------------------------------|--------------------------------|------------------------|----------------|--|--|--|
| Ø₀Transversal<br>Administrar Roles              | Consultar tablas administradas |                        |                |  |  |  |
| Administrar Usuarios<br>Administrar Operaciones | 10 V registros por página      |                        |                |  |  |  |
| Asociar Operaciones a Roles                     | Código                         | Nombre tabla 0         | Acciones       |  |  |  |
| Parámetros Generales                            | Entidad                        | Entidad                | Acciones~      |  |  |  |
| & Administracion                                | Estado Convenio                | EstadoConvenio         | Acciones~      |  |  |  |
| & Programar-POAI                                | Estado Programacion            | EstadoProgramacion     | Acciones~      |  |  |  |
| Consultas y Reportes                            | Fuente Ipc                     | FuenteIpc              | Acciones~      |  |  |  |
| 🗁 Auditoría                                     | Fuentes Financiacion           | FuenteFinanciacion     | Acciones~      |  |  |  |
|                                                 | Sector                         | SectorCat              | Acciones~      |  |  |  |
|                                                 | Tipo Fuente                    | TipoFuenteFinanciacion | Acciones~      |  |  |  |
|                                                 | TipoSistemaTransporte          | TipoSistemaTransporte  | Acciones~      |  |  |  |
|                                                 | Vígencia                       | Vigencia               | Acciones~      |  |  |  |
|                                                 | Mostrando 1-9 de 9 registros   |                        | « 1 »          |  |  |  |

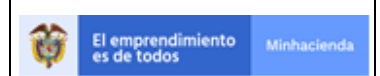

| Código:  | Apo.1.3.Man.5.2.Fr.12 |
|----------|-----------------------|
| Fecha:   | 03-09-2019            |
| Versión: | 2                     |
| Página:  | 23 de 94              |

Para agregar un nuevo parámetro se debe dar clic sobre el botón superior Nuevo, crear tabla

| POAI O Nuevo -              |                                | Q4                     | 🔎 🔺 jfheman 🚥 |
|-----------------------------|--------------------------------|------------------------|---------------|
| ةTransver Crear Tabla       | Lonsultar tablas administradas |                        |               |
| Administrar Roles           |                                |                        |               |
| Administrar Usuarios        | 10 Y registros por página      |                        |               |
| Administrar Operaciones     | registros por pagina           |                        |               |
| Asociar Operaciones a Roles | Código 🔺                       | Nombre tabla 0         | Acciones      |
| Parámetros Generales        | Entidad                        | Entidad                | Acciones~     |
| & Administración            | Estado Convenio                | EstadoConvenio         | Acciones~     |
| & Programar-POAI            | Estado Programacion            | EstadoProgramacion     | Acciones~     |
| In Consultas y Reportes     | Fuente Ipc                     | FuenteIpc              | Acciones~     |
| 🗁 Auditoría                 | Fuentes Financiacion           | FuenteFinanciacion     | Acciones~     |
|                             | Sector                         | SectorCat              | Acciones~     |
|                             | Tipo Fuente                    | TipoFuenteFinanciacion | Acciones~     |
|                             |                                |                        |               |

Alli nos muestra una ventana donde se puede elegir de una lista desplegable la tabla a registrar

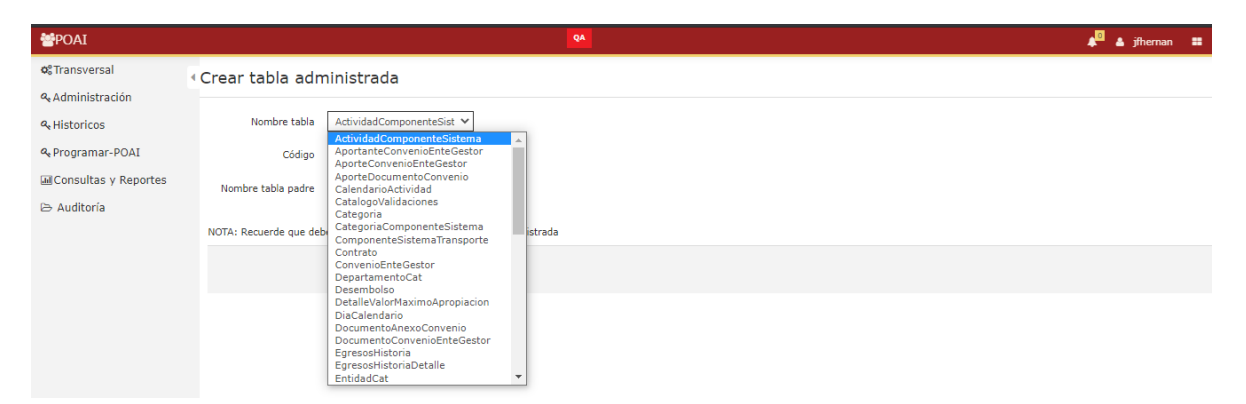

Para el correcto funcionamiento del sistema se debe crear las siguientes tablas maestras en el siguiente orden

- 1. Vigencia: Esta tabla ya está cargada
- 2. Tipos Sistema de Transporte
- 3. Fuente IPC
- 4. Tipo Fuente
- 5. Fuentes de Financiación

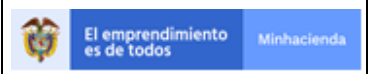

#### 6.2. ADMINISTRACIÓN

Para llevar a cabo el proceso de administración del sistema, en la ventana "**Menú principal**", seleccionamos del menú la opción "**Administración**" y aquí podemos encontrar las siguientes sub-opciones:

Nota: Para el buen funcionamiento de las funcionalidades del Módulo de Administración n, es importante tener en cuenta que se haya parametrizado la siguiente información:

- ✓ Vigencia: Esta tabla ya está cargada
- ✓ Tipos Sistema de Transporte
- ✓ Fuente IPC
- ✓ Tipo Fuente
- ✓ Fuentes de Financiación

Las funcionalidades del módulo de administración son:

- Administrar Ente Gestores
- Administrar IPC
- Administrar Calendario POAI
- Administrar Componentes Sistema Transporte
- Administrar Categorías Componentes
- Administrar Contratos
- Valores Máximos Apropiación
- Calendario Actividades

#### 6.2.1. ADMINISTRAR ENTE GESTORES

Para llevar a cabo el proceso de inicializar la vigencia presupuestal nos dirigimos a la ventana "**Menú principal**", seleccionamos del menú la opción "**Administración**" y en esta la sub-opción "**Administrar Entes Gestores**", desplegándose la siguiente pantalla:

| Image: Second second second |                                        |                         | Código:  | Apo.1.3.Man.5.2.Fr.12 |
|----------------------------------------------------------------------------------------------------|----------------------------------------|-------------------------|----------|-----------------------|
| El emprendimiento<br>es de todos         Minhacienda         Versión:         2           Página:         25 de 94                                                                                                    |                                        |                         | Fecha:   | 03-09-2019            |
| Página: 25 de 94                                                                                                    | El emprendimiento Minhacienda de todos | MANUAL DE USUARIO FINAL | Versión: | 2                     |
|                                                                                                    |                                        |                         | Página:  | 25 de 94              |

| POAI                                       | Pruebas                                        |                  |                         |          | 🔎 🛓 dyazo 📲 |
|--------------------------------------------|------------------------------------------------|------------------|-------------------------|----------|-------------|
| 📽 Transversal 🔹 🧍                          | Administrar Entes Gestores                     |                  |                         |          |             |
| Administración                             |                                                |                  |                         |          |             |
| Administrar Entes Gestores                 | Inicio > Administrar Entidades                 |                  |                         |          |             |
| Administrar Ipc                            |                                                |                  |                         |          |             |
| Administrar Calendario POAI                | Razón Social                                   |                  | Código Entidad          |          |             |
| Administrar Componentes Sistema Transporte |                                                |                  |                         |          |             |
| Administrar Categorías Componentes         |                                                |                  |                         |          |             |
| Administrar Contratos                      | Asociar Entidad Buscar Limpian                 |                  |                         |          |             |
| /alores Maximos Apropiacion                |                                                |                  |                         |          |             |
| Calendario Actividades                     | 10 💙 registros por página                      |                  |                         |          |             |
| & Historicos                               | Razón Social                                   | Código Entidad 💧 | Sector                  | Estado 💧 | Acciones    |
| & Programar-POAI                           |                                                |                  | , ,                     |          | Treatment   |
| M Concultas y Roportos                     | AAA PRUEBITA PREZ                              | хх               | Empresas financieras    | Activo   | Acciones~   |
| miconsultas y Reportes                     | ABEJORRAL                                      | 10×              | Gobierno General        | Activo   | Accionecy   |
| ≥ Auditoría                                |                                                |                  |                         |          | Acciones    |
|                                            | ALCALDIA PRUEBA ARROYOHONDO 1                  | sfg              | Gobierno General        | Activo   | Acciones~   |
|                                            | CENTRAL DE TRANSPORTES ESTACION CUCUTA         | 001              | Empresas no financieras | Activo   | Acciones~   |
|                                            | CENTRAL TERMINAL DE TRANSPORTES DE MAICAO S.A. | 002              | Empresas no financieras | Activo   | Acciones~   |
|                                            | CENTRO TECNOLOGICO DE CUCUTA                   | CUCUTA           | Gobierno General        | Activo   | Acciones~   |
|                                            | CHIA                                           | CHIA             | Gobierno General        | Activo   | Acciones~   |

En esta pantalla podrá visualizar las entidades ya asociadas con alguna entidad perteneciente al catálogo general de entidades, la visualización se realiza a través de una tabla donde se puede observar la Razón Social, Código Entidad, Sector a la que pertenece, estado de la entidad y un menú desplegable donde se puede acceder a otras opciones.

Si la entidad a trabajar no sale en la tabla de registros se debe utilizar el botón de Asociar entidad para crear un nuevo registro

| <b>POAI</b>                             |                                                | Pruebas          |                         |          | 🜲 🔍 🌲 dyazo 🛛 |
|-----------------------------------------|------------------------------------------------|------------------|-------------------------|----------|---------------|
| ¢°Transversal                           | Administrar Entes Gestores                     |                  |                         |          |               |
| ~ 🍳 Administración                      |                                                |                  |                         |          |               |
| Administrar Entes Gestores              | Inicio > Administrar Entidades                 |                  |                         |          |               |
| Administrar Ipc                         |                                                |                  |                         |          |               |
| Administrar Calendario POAI             | Razón Social                                   |                  | Código Entidad          |          |               |
| Administrar Componentes Sistema Transpo |                                                |                  |                         |          |               |
| Administrar Categorías Componentes      | *                                              |                  |                         |          |               |
| Administrar Contratos                   | Asociar Entidad Buscar Limpiar                 |                  |                         |          |               |
| Valores Maximos Apropiacion             |                                                |                  |                         |          |               |
| Calendario Actividades                  | 10 💙 registros por página                      |                  |                         |          |               |
| a Historicos                            | Razón Social                                   | Código Entidad 🕴 | Sector ¢                | Estado 🕴 | Acciones      |
| ♣ Programar-POAI                        | AAA PRUEBITA PREZ                              | xx               | Empresas financieras    | Activo   | 0             |
| III Consultas y Reportes                |                                                |                  |                         |          | Acciones      |
| 🖻 Auditoría                             | ABEJORRAL                                      | 10x              | Gobierno General        | Activo   | Acciones      |
|                                         | ALCALDIA PRUEBA ARROYOHONDO 1                  | sfg              | Gobierno General        | Activo   | Acciones~     |
|                                         | CENTRAL DE TRANSPORTES ESTACION CUCUTA         | 001              | Empresas no financieras | Activo   | Acciones~     |
|                                         | CENTRAL TERMINAL DE TRANSPORTES DE MAICAO S.A. | 002              | Empresas no financieras | Activo   | Acciones~     |

Al dar clic allí se muestra una nueva ventana donde sale un listado con las empresas del banco de datos del MHCP. Allí se podrá seleccionar una empresa que se va a asociar con una entidad a crear para el POAI.

|                           |         | Código:  | Apo.1.3.Man.5.2.Fr.12 |
|---------------------------|---------|----------|-----------------------|
|                           |         | Fecha:   | 03-09-2019            |
| El emprendimiento Minhaci |         | Versión: | 2                     |
|                           |         | Página:  | 26 de 94              |
|                           |         |          |                       |
| *POAI                     | Pruebas |          | 🔎 🔺 dyazo 🗄           |
|                           |         |          |                       |

| <b>o</b> ° Transversal | Buscar entidades          | en catálogo gen  | eral                        |              |             |
|------------------------|---------------------------|------------------|-----------------------------|--------------|-------------|
| Administración         |                           | 5 5              |                             |              |             |
| <b>A</b> Historicos    | Inicio > Asociar Entidad  |                  |                             |              |             |
| A Programar-POAI       | Tipo de Identificación    |                  | Identificación              | Razón Social |             |
| ■Consultas y Reportes  | MIT                       |                  |                             |              |             |
| 🖻 Auditoría            | Buscar Limpiar            | Cancelar         |                             |              |             |
|                        | 10 💙 registros por pág    | jina             |                             |              |             |
|                        | Tipo de<br>Identificación | Identificación 🗘 |                             | Razón Social | Acciones    |
|                        | NIT                       | 343444444        | AAA PRUEBITA PREZ           |              | Seleccionar |
|                        | NIT                       | 890981195-5      | Abejorral                   |              | Seleccionar |
|                        | NIT                       | 890981195-5      | ABEJORRAL                   |              | Seleccionar |
|                        | NIT                       | 900948958-4      | AGENCIA DE DESARROLLO RURAL |              | Seleccionar |
|                        | NIT                       | 900948953-8      | AGENCIA NACIONAL DE TIERRAS |              | Seleccionar |

Al dar clic en el botón seleccionar y la empresa seleccionada no se encuentra ya registrada, se desplegará una nueva ventana para realizar el registro de la nueva entidad del aplicativo POAI

| ₩POAI                             | Pruebas                                    | 🔎 🛓 dyazo 📰 |
|-----------------------------------|--------------------------------------------|-------------|
| <b>©</b> <sup>®</sup> Transversal | «Registrar Entidad                         |             |
| Administración                    |                                            |             |
| a, Historicos                     | Razón Social * AGENCIA DE DESARROLLO RURAL |             |
| ♣ Programar-POAI                  |                                            |             |
| Consultas y Reportes              | Sector " Gobierno General V                |             |
| 🖻 Auditoría                       | Código Entidad *                           |             |
|                                   | Estado * Activo 🗸                          |             |
|                                   | Guardan Cancelar                           |             |
|                                   |                                            |             |
|                                   |                                            |             |
|                                   |                                            |             |

Si la Entidad a trabajar si se encuentra ya registrada se puede utilizar las opciones que se encuentran dentro del botón Acciones, las cuales son Inactivar o Administrar Convenios.

|                                           |  |          | Apo.1.3.Man.5.2.Fr.12 |
|-------------------------------------------|--|----------|-----------------------|
|                                           |  | Fecha:   | 03-09-2019            |
| El emprendimiento Minhacienda Minhacienda |  | Versión: | 2                     |
|                                           |  | Página:  | 27 de 94              |

| **POAI                                  | Pru                                            | bas              |                         |        | 🔎 🛦 dyazo 📰 |
|-----------------------------------------|------------------------------------------------|------------------|-------------------------|--------|-------------|
| ¢ <sup>8</sup> Transversal ∢            | Razón Social                                   |                  | Código Entidad          |        |             |
| Administración                          |                                                |                  |                         |        |             |
| Administrar Entes Gestores              |                                                |                  |                         |        |             |
| Administrar Ipc                         | Asociar Entidad Buscar Limpiar                 |                  |                         |        |             |
| Administrar Calendario POAI             |                                                |                  |                         |        |             |
| Administrar Componentes Sistema Transpo | 10 Y registros por página                      |                  |                         |        |             |
| Administrar Categorías Componentes      |                                                |                  |                         |        |             |
| Administrar Contratos                   | Razón Social                                   | Código Entidad 🕴 | Sector \$               | Estado | Acciones    |
| Valores Maximos Apropiacion             | AAA PRUEBITA PREZ                              | xx               | Empresas financieras    | Activo | Acciones~   |
| Calendario Actividades                  |                                                |                  |                         |        |             |
| <b>a</b> tistoricos                     | ABEJORRAL                                      | 10×              | Gobierno General        | Activo | Acciones~   |
| & Programar-POAI                        | ALCALDIA PRUEBA ARROYOHONDO 1                  | sfg              | Gobierno General        | Activo | Inactivar   |
| Consultas y Reportes                    | CENTRAL DE TRANSPORTES ESTACION CUCUTA         | 001              | Empresas no financieras | Activo | Acciones~   |
| 🗁 Auditoría                             | CENTRAL TERMINAL DE TRANSPORTES DE MAICAO S.A. | 002              | Empresas no financieras | Activo | Acciones~   |
|                                         | CENTRO TECNOLOGICO DE CUCUTA                   | CUCUTA           | Gobierno General        | Activo | Acciones~   |
|                                         | СНІА                                           | CHIA             | Gobierno General        | Activo | Acciones~   |
|                                         | DEPARTAMENTO DE CUNDINAMARCA                   | CUNDI            | Gobierno General        | Activo | Acciones~   |

La acción Inactivar cambiara el Estado de la Entidad siempre y cuando este no tenga convenios activos.

La opción Administrar convenios lleva a una ventana donde se podrá verificar la información acerca de los convenios que hacen parte de la Entidad. En esta ventana se podrá encontrar la Información del Ente Gestor que Seleccionamos en la ventana anterior y sus convenios.

| **POAI                           |                                          |                     | Pruet          | as            |          |             |                            | 🗚 🚨 dyazo 📰 |
|----------------------------------|------------------------------------------|---------------------|----------------|---------------|----------|-------------|----------------------------|-------------|
| ¢¢ Transversal                   | Administrar Co                           | nvenios             |                |               |          |             |                            |             |
| ۹ Administración<br>۹ Historicos | Inicio > Administrar Co                  | nvenios Ente Gestor |                |               |          |             |                            |             |
| > 🍳 Programar-POAI               | Ente Gestor: -                           |                     |                |               |          |             |                            |             |
| Consultas y Reportes             | OTRO                                     | n                   | 10             | 9999172-8     |          | CHIA        | ocial                      |             |
| 🖻 Auditoría                      | Departamento Ciudad<br>CUNDINAMARCA CHIA |                     |                |               |          |             |                            |             |
|                                  | Nuevo Cancela                            | r<br>r página       |                |               |          |             |                            |             |
|                                  | Tipo Sistema de<br>Transporte            | Convenio            | Fecha Inicio 🕴 | Fecha Final 🕴 | CONPES + | Tipo Factor | <b>Estado</b> <sup>↓</sup> | Acciones    |
|                                  | SITP                                     | prueba convenio     | 05/02/2021     | 13/02/2021    | 1030     | Anual       | Activo                     | Acciones~   |
|                                  | SITP                                     | Convenio CHIA       | 02/02/2015     | 29/12/2028    | CHIA 123 | Anual       | Activo                     | Acciones~   |
|                                  | Mostrando 1-2 de 2 reg                   | jistros             |                |               |          |             |                            | « 1 »       |

Para registra un Nuevo Convenio se debe dar clic sobre el Botón **Nuevo** donde se muestra la siguiente pantalla para Registro de la información del convenio a registrar

| 4                                |             |             |                         | Código:  | Apo.1.3.Man.5.2.Fr.12 |
|----------------------------------|-------------|-------------|-------------------------|----------|-----------------------|
|                                  |             |             |                         | Fecha:   | 03-09-2019            |
| El emprendimiento<br>es de todos | ento        | Minhacienda | MANUAL DE USUARIO FINAL | Versión: | 2                     |
| •                                |             |             |                         | Página:  | 28 de 94              |
|                                  |             |             |                         |          |                       |
|                                  | <b>₩</b> PO | AI          | Pruebas                 |          | 🔺 dyazo 🗄             |
|                                  | > 0° Tra    | nsversal    |                         |          |                       |

| > 0° Transversal        | Crear Convenio Ente Gestor                                                 |                               |                      |
|-------------------------|----------------------------------------------------------------------------|-------------------------------|----------------------|
| a Administración        |                                                                            |                               |                      |
| 4 Historicos            | Inicio > Nuevo Convenio Ente Gestor                                        |                               |                      |
| & Programar-POAI        | Ente Gestor:                                                               |                               |                      |
| In Consultas y Reportes | Tipo de Identificación<br>OTRO                                             | Identificación<br>899999172-8 | Razón Social<br>CHIA |
| 🔁 Auditoría             | Departamento<br>CUNDINAMARCA                                               | Ciudad<br>CHIA                |                      |
|                         | Tipo Sistema de Transporte *Seleccionar Fecha Inicio * Tipo Factor * Anual | Nombre de Convenio *          | Documento CONPES *   |
|                         | Objeto * Cuardar Cancelar                                                  |                               |                      |

Alli se debe asociar el nuevo convenio con un sistema de transporte previamente registrado, su fecha de inicio y fecha de fin, un Nombre, Documento CONPES, numero BPIN, tipo de factor y Objeto.

Regresando a la pantalla anterior donde encontramos los Convenios registrados para cada Ente Gestor, se observa que cada Convenio cuenta con unas acciones que puede realizar como **Editar**, **Consultar**, **Cambiar Estado**, **Eliminar**, **Administrar Aportantes Convenio**, **Administrar Documentos Convenio**.

Al dar clic en acción **Editar** el sistema permite mostrar la información del convenio junto con los aportes de caja aportante.

| - Ente Gestor: -                       |                                         |                                          |                                          |                   |                 |                |                                    |                  |                |  |  |  |
|----------------------------------------|-----------------------------------------|------------------------------------------|------------------------------------------|-------------------|-----------------|----------------|------------------------------------|------------------|----------------|--|--|--|
|                                        |                                         |                                          |                                          |                   |                 |                |                                    |                  |                |  |  |  |
| Tipo de Identificación                 |                                         | Identificación                           |                                          |                   |                 |                |                                    | Razón Social     |                |  |  |  |
| OTRO                                   |                                         |                                          | 830507387-3                              |                   |                 |                | IMPRESA DE TRANSPORTE DE BUCARAMAI | NGA - METROLINEA |                |  |  |  |
| Departamento                           |                                         |                                          | Cludad                                   |                   |                 |                |                                    |                  |                |  |  |  |
| SANTANDER                              |                                         |                                          | BUCARAMANGA                              |                   |                 |                |                                    |                  |                |  |  |  |
|                                        |                                         |                                          |                                          |                   |                 |                |                                    |                  |                |  |  |  |
|                                        |                                         |                                          |                                          |                   |                 |                |                                    |                  |                |  |  |  |
| Tipo Sistema de Transporte *           |                                         |                                          | Nombre de Convenio                       | *                 |                 |                | Documento CONPES *                 |                  |                |  |  |  |
| SITM                                   |                                         |                                          | * NETROLINEA                             |                   |                 |                | 3298                               |                  |                |  |  |  |
| Fecha Inicio I                         |                                         |                                          |                                          |                   |                 |                |                                    |                  |                |  |  |  |
| 01/02/2007                             |                                         |                                          | Fecha Final *                            |                   |                 |                | Numero BPIN                        |                  |                |  |  |  |
| 01/02/2003                             |                                         |                                          | 03/12/2024                               | -                 |                 |                |                                    |                  |                |  |  |  |
| Tipo Factor *                          |                                         |                                          |                                          |                   |                 |                |                                    |                  |                |  |  |  |
| Anual                                  |                                         |                                          | Estado                                   |                   |                 |                | Notivo                             |                  |                |  |  |  |
| A TEAM                                 |                                         |                                          | Activo                                   |                   |                 |                |                                    |                  |                |  |  |  |
| Objeto *                               |                                         |                                          |                                          |                   |                 |                |                                    |                  |                |  |  |  |
| Sistema Integrado del Servicio Público | Urbano de Transporte Masivo de Pasajero | os para el Área Metropolitana de Bucaram | anga (AMB) aprobado el día 26 de Julio d | ie 2004           |                 |                |                                    |                  |                |  |  |  |
|                                        |                                         |                                          |                                          |                   |                 |                |                                    |                  |                |  |  |  |
|                                        |                                         |                                          |                                          |                   |                 |                |                                    |                  |                |  |  |  |
| Constant Consular                      |                                         |                                          |                                          |                   |                 |                |                                    |                  |                |  |  |  |
| Carcear                                |                                         |                                          |                                          |                   |                 |                |                                    |                  |                |  |  |  |
|                                        |                                         |                                          |                                          |                   |                 |                |                                    |                  |                |  |  |  |
| Administrar Aportes Co                 | nvenio                                  |                                          |                                          |                   |                 |                |                                    |                  |                |  |  |  |
| Administral Aportes Co                 | iiveilio                                |                                          |                                          |                   |                 |                |                                    |                  |                |  |  |  |
| Nuevo                                  |                                         |                                          | Presentación Unidad                      | de medida Valores |                 |                |                                    |                  |                |  |  |  |
|                                        |                                         |                                          | Seleccionar                              | Selectionar V     |                 |                |                                    |                  |                |  |  |  |
| [                                      |                                         |                                          |                                          |                   |                 |                |                                    |                  |                |  |  |  |
| 10 👻 registros por página              |                                         |                                          |                                          |                   |                 |                |                                    |                  |                |  |  |  |
| Nombre Aportante                       | 2005                                    | 2006                                     | 2007                                     | 2008              | 2009            | 2010           | 2011                               | 2012             | 2013           |  |  |  |
|                                        |                                         |                                          |                                          |                   |                 |                |                                    |                  |                |  |  |  |
| Bucaramanga                            | 2.576.111.000                           | 3.854.166.000                            | 8.501.166.000                            | 8.501.166.000     | 8.501.166.000   | 11.501.166.000 | 11.501.166.000                     | 10.728.332.000   | 10.728.332.000 |  |  |  |
| Piedecuesta (3)                        | 0                                       | 0                                        | 160.000.000                              | 800.000.000       | 800.000.000     | 800.000.000    | 800.000.000                        | 800.000.000      | 800.000.000    |  |  |  |
| Floridablanca (7)                      | 0                                       | 0                                        | 0                                        | 0                 | 0               | 0              | 1.030.000.000                      | 1.092.000.000    | 1.158.000.000  |  |  |  |
| Nación                                 | 32.826.471.000                          | 20.976.086.505                           | 43.081.129.276                           | 59.265.216.413    | \$0.577.505.654 | 4.928.497.000  | 52.679.283.946                     | 52.679.283.946   | 0              |  |  |  |
| Área Metropolitana                     | 1.000.000.000                           | 1.000.000.000                            | 0                                        | 0                 | 0               | 0              | 0                                  | 0                | 0              |  |  |  |
| Giron (2)                              | 0                                       | 0                                        | \$00.000.000                             | 900.000.000       | 800.000.000     | 800.000.000    | 800.000.000                        | 800.000.000      | 800.000.000    |  |  |  |
|                                        |                                         |                                          |                                          |                   |                 |                |                                    |                  |                |  |  |  |

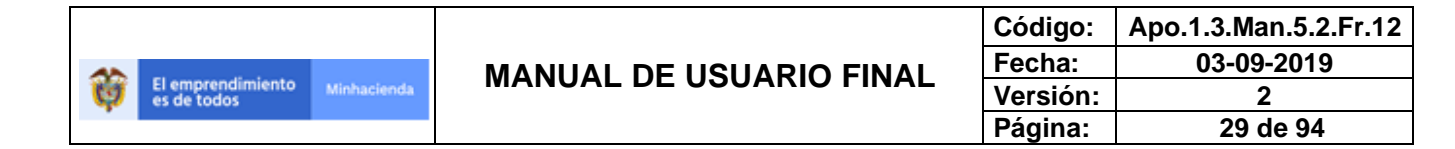

Solo se puede Eliminar si no tiene Documentos o Aportantes de convenio.

| ₩POAI                |                                 |                                                             | Pruel          | bas          |          |               |                                                           | 🗚 🚨 dyazo 📰                                                                |
|----------------------|---------------------------------|-------------------------------------------------------------|----------------|--------------|----------|---------------|-----------------------------------------------------------|----------------------------------------------------------------------------|
| © Transversal .      | Tino de Identificació           | in                                                          | īd             | entificación |          | Razón Sc      | ocial                                                     |                                                                            |
| a Administración     | OTRO                            | OTRO                                                        |                |              |          | CHIA          |                                                           |                                                                            |
| a, Historicos        | Departamento<br>CUNDINAMARCA    |                                                             | Ci             | udad<br>11A  |          |               |                                                           |                                                                            |
| ♣ Programar-POAI     |                                 |                                                             |                |              |          |               |                                                           |                                                                            |
| Consultas y Reportes |                                 |                                                             |                |              |          |               |                                                           |                                                                            |
| 🖻 Auditoría          | ≫ Auditoría Nuevo Cancelar      |                                                             |                |              |          |               |                                                           |                                                                            |
|                      | 10 Y registros po               | 10 	✓ registros por página<br>Tipo Sistema de , Nombre de , |                |              |          |               |                                                           |                                                                            |
|                      | Tipo Sistema de 🛓<br>Transporte | Nombre de<br>Convenio                                       | Fecha Inicio 🗘 | Fecha Final  | CONPES   | Tipo Factor 🔶 | <b>Estado</b> <sup>‡</sup>                                | Acciones                                                                   |
|                      | SITP                            | prueba convenio                                             | 05/02/2021     | 13/02/2021   | 1030     | Anual         | Activo                                                    | Acciones~                                                                  |
|                      | SITP                            | Convenio CHIA                                               | 02/02/2015     | 29/12/2028   | CHIA 123 | Anual         | Ad E                                                      | ditar                                                                      |
|                      | Mostrando 1-2 de 2 re           | gistros                                                     |                |              |          |               | Cor<br>Cambi<br>Elii<br>Administrar Ap<br>Administrar Doc | sultar<br>ar Estado 1 >><br>minar<br>ortantes Convenio<br>umentos Convenio |

La acción Administrar Aportantes Convenio permite gestionar la información acerca de los aportantes de los convenios del Ente Gestor.

| <b>POAI</b>          |                                                          | Pruebas .        | 🗚 🚨 dyazo |     |
|----------------------|----------------------------------------------------------|------------------|-----------|-----|
| 0°Transversal        | Administrar Aportantes                                   | Convenio         |           |     |
| a Administración     | The Administry Accelerate                                |                  |           |     |
| a, Historicos        | Inicio > Administrar Aportantes Conven                   | U                |           |     |
| & Programar-POAI     | Ente Gestor : CHIA<br>Nombre de Convenio : prueba conver | nio              |           |     |
| Consultas y Reportes | Tipo Sistema de Transporte : SITP                        |                  |           |     |
| 🗁 Auditoría          | Nuevo Cancelar                                           |                  |           |     |
|                      | 10 🗸 registros por página                                |                  |           |     |
|                      | Tipo Fuente de Financiacion 🔺                            | Nombre Aportante | Acciones  |     |
|                      | Nación                                                   | prueba           | Acciones~ |     |
|                      | Mostrando 1-1 de 1 registros                             |                  | **        | 1 » |
|                      |                                                          |                  |           |     |
|                      |                                                          |                  |           |     |

Para Crear un nuevo Aportante se debe ir al botón **Nuevo** donde se despliega una ventana con la información a registrar, los parámetros son **Tipo Fuente Financiación** y **Nombre Aportante** 

|                                  |             |                         | Código:  | Apo.1.3.Man.5.2.Fr.12 |
|----------------------------------|-------------|-------------------------|----------|-----------------------|
|                                  | Minhacienda |                         | Fecha:   | 03-09-2019            |
| El emprendimiento<br>es de todos |             | MANUAL DE USUARIO FINAL | Versión: | 2                     |
|                                  |             |                         | Página:  | 30 de 94              |
|                                  |             |                         |          |                       |
|                                  |             | Pruebas                 |          | 0 • ····· •           |

| POAI                   | Pruebas                            | <b>A</b> <sup>0</sup> | 🛔 dy | azo |  |
|------------------------|------------------------------------|-----------------------|------|-----|--|
| © Transversal          | Crear Aportante Convenio           |                       |      |     |  |
| a Administración       |                                    |                       |      |     |  |
| ♣ Historicos           | Inicio > Crear Aportantes Convenio |                       |      |     |  |
| & Programar-POAI       | Ente Gestor : CHIA                 |                       |      |     |  |
| M Consultas y Reportes | Tipo Sistema de Transporte : SITP  |                       |      |     |  |
| 🗁 Auditoría            | Tipo Fuente de Financiacion        |                       |      |     |  |
|                        | Seleccionar                        |                       |      |     |  |
|                        | Nombre Aportante *                 |                       |      |     |  |
|                        |                                    |                       |      |     |  |
|                        | Guardar Cancelar                   |                       |      |     |  |

Regresando a la panatlla principal donde encontramos los aportantes de cada convenio Gestor tenemos las siguientes acciones que se pueden ejecutar **Editar**, **Eliminar**, **Consultar** dichos aportantes.

| **POAI                  | Pruebas                                                    |                  |                                   |    |  |
|-------------------------|------------------------------------------------------------|------------------|-----------------------------------|----|--|
| ©6 Transversal          | Administrar Aportantes                                     | Convenio         |                                   |    |  |
| Administración          |                                                            |                  |                                   |    |  |
| At Historicos           | Inicio > Administrar Aportantes Convenio                   |                  |                                   |    |  |
| <b>Q</b> Programar-POAI | Ente Gestor : CHIA<br>Nombre de Convenio : prueba convenio |                  |                                   |    |  |
| Consultas y Reportes    | Tipo Sistema de Transporte : SITP                          |                  |                                   |    |  |
| 🗁 Auditoría             | Nuevo Cancelar                                             |                  |                                   |    |  |
|                         | 10 registros por página                                    |                  |                                   |    |  |
|                         | Tipo Fuente de Financiacion 🔺                              | Nombre Aportante | Acciones                          |    |  |
|                         | Nación                                                     | prueba           | Acciones~                         |    |  |
|                         | Mostrando 1-1 de 1 registros                               |                  | Editar 1<br>Eliminar<br>Consultar | ** |  |
|                         |                                                            |                  |                                   |    |  |
|                         |                                                            |                  |                                   |    |  |

Regresando a la pantalla donde se encuentra la lista de Convenios del Ente Gestor tenemos la otra acción **Administrar Documentos Convenio** 

|                                           |                         | Código:  | Apo.1.3.Man.5.2.Fr.12 |
|-------------------------------------------|-------------------------|----------|-----------------------|
|                                           |                         | Fecha:   | 03-09-2019            |
| El emprendimiento Minhacienda es de todos | MANUAL DE USUARIO FINAL | Versión: | 2                     |
|                                           |                         | Página:  | 31 de 94              |
|                                           |                         |          |                       |

| <b>₩</b> POAI                                                                                                    |                                                                                                    |                                     | Pruel          | as            |                     |                 |                                                           | 🗚 🚨 dyazo                                                          | -   |
|----------------------------------------------------------------------------------------------------|----------------------------------------------------------------------------------------------------|-------------------------------------|----------------|---------------|---------------------|-----------------|-----------------------------------------------------------|--------------------------------------------------------------------|-----|
| <b>©</b> <sup>®</sup> Transversal                                                                                                | Administrar Co                                                                                                 | onvenios                            |                |               |                     |                 |                                                           |                                                                    |     |
| <ul> <li>Administración</li> <li>Historicos</li> <li>Programar-POAI</li> <li>■Consultas y Reportes</li> <li>Auditoría</li> </ul> | Administración     Historicos     Programar-POAI     Consultas y Reportes     Auditoría     Nuevo     Cancelar |                                     |                |               |                     | Razón S<br>CHIA | ocial                                                     |                                                                    |     |
|                                                                                                    | 10 v registros po<br>Tipo Sistema de<br>Transporte                                                             | r página<br>Nombre de<br>Convenio ÷ | Fecha Inicio 🕴 | Fecha Final 🕴 | Documento<br>CONPES | Tipo Factor     | Estado                                                    | Acciones                                                           |     |
|                                                                                                    | SITP                                                                                                    | prueba convenio                     | 05/02/2021     | 13/02/2021    | 1030                | Anual           | Activo                                                    | Acciones~                                                          |     |
|                                                                                                    | SITP<br>Mostrando 1-2 de 2 reg                                                                                 | Convenio CHIA<br>gistros            | 02/02/2015     | 29/12/2028    | CHIA 123            | Anual           | Ac Edit<br>Consu<br>Cambiar<br>Elimi<br>Administrar Aport | ar<br>ultar<br>Estado<br>nar<br>tantes Convenio<br>mentos Convenio | į » |

En esta acción se puede registrar los documentos de los contratos y otrosíes de los convenios asociados a los entes Gestores. Al dar clic sobre esta acción se abre la siguiente ventana donde se muestra en una grilla.

| ₩POAI                      |                                                                                                    |                                                         | Pruebas                       |                                             |                           | 🔎 🛦 dyazo 📰 |
|----------------------------|----------------------------------------------------------------------------------------------------|---------------------------------------------------------|-------------------------------|---------------------------------------------|---------------------------|-------------|
| Ø <sup>e</sup> Transversal | Ente Gestor:                                                                                                    |                                                         |                               |                                             |                           |             |
| a Administración           | Tipo de Identificación<br>OTRO                                                                                              |                                                         | Identificación<br>899999172-8 |                                             | Razón Social<br>CHIA      |             |
| a, Historicos              | Departamento                                                                                                    |                                                         | Ciudad                        |                                             |                           |             |
| & Programar-POAI           | CUNDINAMARCA                                                                                                    |                                                         | CHIA                          |                                             |                           |             |
| Consultas y Reportes       | Convenio:                                                                                                    |                                                         |                               |                                             |                           |             |
| B Auditoria                | Tipo Sistema de Transporte<br>SITP<br>Nombre de Convenio<br>Convenio CHIA<br>Nuevo<br>Cancelar<br>10 V registros por página | Fecha Inicio<br>02/02/2015<br>Fecha Final<br>29/12/2028 |                               | Documento CONPES<br>CHLA 123<br>Numero BPIN |                           |             |
|                            | Documento                                                                                                    | Objeto                                                  | Fecha Inicio 🕴                | Fecha Final 🔶                               | nombreArchivoConveni<br>o | Acciones    |
|                            | Documento principal ol<br>convenio chia ci                                                                                  | bjeti documento principal<br>onvenio chia               | 02/02/2015                    | 29/12/2028                                  | Conpes3368.pdf            | Acciones~   |
|                            | Mostrando 1-1 de 1 registros                                                                                                |                                                         |                               |                                             |                           | « 1 »       |

Permite crear un solo nuevo documento principal para cada Convenio de Ente Gestor, se da clic en el boton **Nuevo** y se depliega la siguiente ventana donde se puede registrar la Siguiente información **nombre del documento, Fecha Inicial, Fecha Final, Objeto, documento en formato pdf.** 

|                                           |             |                          | Código:    | Apo.1.3.Man.5.2.Fr.12 |
|-------------------------------------------|-------------|--------------------------|------------|-----------------------|
| El emprendimiento es de todos Minhacienda |             | Fecha:                   | 03-09-2019 |                       |
|                                           | Minhacienda | IMANUAL DE USUARIO FINAL | Versión:   | 2                     |
| •                                         |             |                          | Página:    | 32 de 94              |
|                                           |             |                          |            |                       |

| POAI                            |                                                                             | Pruebas                                                 |                                                  | 🗚 🚨 dyazo 📰 |
|---------------------------------|-----------------------------------------------------------------------------|---------------------------------------------------------|--------------------------------------------------|-------------|
| © Transversal                   | Ente Gestor:                                                                |                                                         |                                                  |             |
| Administración                  | Tipo de Identificación<br>OTRO                                              | Identificación<br>899999172-8                           | Razón So<br>CHIA                                 | ocial       |
| & Historicos                    | Departamento                                                                | Ciudad                                                  |                                                  |             |
| & Programar-POAI                | CONDINAMARCA                                                                | CITIA                                                   |                                                  |             |
| ∎Consultas y Reportes           | Convenio:                                                                   |                                                         |                                                  |             |
| ∋ Auditoría                     | Tipo Sistema de Transporte<br>SITP<br>Nombre de Convenio<br>prueba convenio | Fecha Inicio<br>05/02/2021<br>Fecha Final<br>13/02/2021 | Documento CONPES<br>1030<br>Numero BPIN<br>45875 |             |
|                                 | Documento *                                                                 |                                                         |                                                  |             |
|                                 | Fecha Inicio *                                                              | Fecha Final *                                           | 8                                                |             |
|                                 | Nombre del Documento *                                                      | Examin                                                  | <i></i>                                          |             |
| s://poaipruebas.minhacienda.gov | .co/Documento <u>Convenic</u> Ente <u>Gestor/</u> Crear?i                   |                                                         |                                                  |             |

Al Registrar los datos y dar clic en el botón guardar se desplioega una nueva ventana donde se van a registrar los valores de aportes, se selecciona el aportante a registrar y el tipo del valor.

Para la opción tipo del valor si elige como tipo de valor Constante se debe registrar un valor de **Vigencia valor constante** 

| Tipo Valor * | N N | Vigencia Valor Constante * |
|--------------|-----|----------------------------|
| Constante    | ¥   | 2020 \$                    |
|              |     |                            |

| <b>M</b> POAI    |                                                  |                                  | Desarrollo                    |                                    |                           | 🔎 🔺 jfhernan 📰 |
|------------------|--------------------------------------------------|----------------------------------|-------------------------------|------------------------------------|---------------------------|----------------|
| ¢°Transversal    | Inicio > Administrar Convenios Ente Gestor > Adm | inistrar Documentos Convenio > N | luevo Aporte Convenio         |                                    |                           |                |
| a Administración | Se ha guardado exitosamente el Documento         | prueba                           |                               |                                    |                           | ×              |
|                  |                                                  |                                  |                               |                                    |                           |                |
|                  | Ente Gestor:                                     |                                  |                               |                                    |                           |                |
|                  | Tipo de Identificación<br>OTRO                   |                                  | Identificación<br>890981195-5 |                                    | Razón Social<br>ABEJORRAL |                |
|                  | Departamento<br>ANTIOQUIA                        |                                  | Ciudad<br>ABEJORRAL           |                                    |                           |                |
|                  | Convenio:                                        |                                  |                               |                                    |                           |                |
|                  | Tipo Sistema de Transporte<br>Transmilenio       | Fecha Inicio<br>01/09/2020       |                               | Documento CONPES<br>1234/1234/0000 |                           |                |
|                  | Nombre de Convenio<br>Convenio Seis              | Fecha Final<br>26/11/2020        |                               | Numero BPIN<br>001312              |                           |                |
|                  | Documento *                                      |                                  | Nombre Aportante *            |                                    |                           |                |
|                  | prueba                                           | Ψ                                | prueba                        |                                    | v .                       |                |
|                  | Tipo Valor * Constante                           | ٣                                | Vigencia Valor Constante *    |                                    |                           |                |
|                  | 2020                                             |                                  |                               | 1.000.000,00                       |                           |                |
|                  | Guardar Cancelar Limpiar                         |                                  |                               |                                    |                           |                |

|                                           |          |                         | Código: | Apo.1.3.Man.5.2.Fr.12 |
|-------------------------------------------|----------|-------------------------|---------|-----------------------|
|                                           |          | MANUAL DE USUARIO FINAL | Fecha:  | 03-09-2019            |
| El emprendimiento Minhacienda es de todos | Versión: |                         | 2       |                       |
| •                                         |          |                         | Página: | 33 de 94              |

Al tener egistro exitoso y al dar clic en el boton cancelar nos presenta el documento creado en una grilla donde se le habilitan unas acciones que son **Editar, Consultar, Eliminar y Documentos Anexos.** 

La opción de **Editar** estara habilitada siempre y cuando el convenio no cuente con documentos anexos registrados.

Para Editar os muestra la siguiente ventana donde se presenta en primera instancia los datos registrados como nombre, fecha inicio, fecha fin, objeto, y documento pdf, para modificar los valores se puede ingresar a traves del boton **Modificar Aportes** 

| POAI                                       |                                                                                                 | Desarrollo                                              |                                                             |                           | 🔎 🔺 jfhernan 🚥 |
|--------------------------------------------|-------------------------------------------------------------------------------------------------|---------------------------------------------------------|-------------------------------------------------------------|---------------------------|----------------|
| <b>୦</b> ଟ୍ଟTransversal<br>≪Administración | Editar Documento Convenio      Inicio > Administrar Convenios Ente Gestor > Editar Docume       | into Convenio                                           |                                                             |                           |                |
|                                            | Ente Gestor:<br>Tipo de Identificación<br>OTRO<br>Departamento<br>ANTGOUTA                      | Identificatión<br>890981195-5<br>Cludad<br>ABEJORAL     |                                                             | Razón Social<br>ABEJORRAL |                |
|                                            | Convenio:<br>Tipo Sistema de Transporte<br>Transmilierio<br>Nombre de Corvenio<br>Convenio Seis | Fecha Inicio<br>01/09/2020<br>Fecha Final<br>26/11/2020 | Documento CONPES<br>1234/1234/0000<br>Numers BPIN<br>001312 |                           |                |
|                                            | Documento *<br>prueba                                                                           |                                                         |                                                             | ]                         |                |
|                                            | Fecha Inicio * 01/09/2020                                                                       | Pecha Final * 26/11/2020                                |                                                             |                           |                |
|                                            | Nombre del Documento *<br>Secop_Marzo_2021.pdf                                                  | Examinar                                                |                                                             |                           |                |
|                                            | Guardar Modifica Aportes Cancelar                                                               |                                                         |                                                             |                           |                |

Se despliega la siguiente ventana donde tenemos el valor de aporte Registrado, al dar clic sobre el valor permite modificarlo.

| Administrar Aportes Convenio |             |                              |
|------------------------------|-------------|------------------------------|
| Nuevo                        | Presentació | ión Unidad de medida Valores |
|                              | Seleccio    | ionar 🗸                      |
| 10 🛛 👻 Registros por página  |             |                              |
| Nombre Aportante             |             | 2020                         |
| prueba                       |             | 100000,00                    |

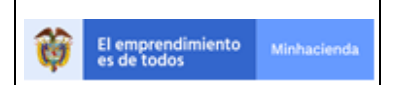

| Código:  | Apo.1.3.Man.5.2.Fr.12 |
|----------|-----------------------|
| Fecha:   | 03-09-2019            |
| Versión: | 2                     |
| Página:  | 34 de 94              |

En la acción **Administrar Documentos Anexos** se presenta una pantalla donde se despliega los docuemntos anexos ya registrados de cada Documento principal y un boton **Nuevo** para crear nuevos registros de documentos anexos

| <b>POAI</b>                         |                                                                              | Desarrollo                                       | 🌲 🚨 🚛 🌲                          |  |  |  |  |  |  |  |
|-------------------------------------|------------------------------------------------------------------------------|--------------------------------------------------|----------------------------------|--|--|--|--|--|--|--|
| <b>¢</b> <sup>®</sup> Transversal ( | Administrar Documentos Anexos                                                |                                                  |                                  |  |  |  |  |  |  |  |
| <b>A</b> dministración              | Inicio > Administrar Convenios Ente Gestor > Administrar Documentos Convenio | o > Administrar Documentos Anexos                |                                  |  |  |  |  |  |  |  |
|                                     | Ente Gestor:                                                                 |                                                  |                                  |  |  |  |  |  |  |  |
|                                     | Tipo de Identificación<br>OTRO                                               | Identificación<br>890981195-5                    | Razón Social<br>ABEJORRAL        |  |  |  |  |  |  |  |
|                                     | Departamento<br>ANTIOQUIA                                                    | Ciudad<br>ABEJORRAL                              |                                  |  |  |  |  |  |  |  |
|                                     | Información Documento Convenio:                                              |                                                  |                                  |  |  |  |  |  |  |  |
|                                     | Tipo Sistema de Transporte : Transmilenio                                    | Nombre de Convenio : Convenio Seis               | Documento : prueba               |  |  |  |  |  |  |  |
|                                     | Nuevo Cancelar                                                               |                                                  |                                  |  |  |  |  |  |  |  |
|                                     | 10 v registros por página                                                    |                                                  |                                  |  |  |  |  |  |  |  |
|                                     | Documento 🄺 Fecha Documento 🕴 Objeto                                         | 🕴 Modifica Aportes 🕴 Vigencia Inicial 🔅 Vigencia | a Final 💠 Archivo PDF 💠 Acciones |  |  |  |  |  |  |  |
|                                     |                                                                              | No se encontraron resultados                     |                                  |  |  |  |  |  |  |  |
|                                     | Mostrando 0 al 0 de 0 registros                                              |                                                  | « »                              |  |  |  |  |  |  |  |

En el boton **Nuevo** se depliega la siguiente pantalla donde salen datos a registrar para crear el nuevo registro de documento anexo, los datos son nombre del documento anexo, Opción de señalar si este docuemnto modifica los valores del documento principal, vigencia inicial, vigencia final, objeto, fecha del documento anexo, valor y documento anexo en formato pdf.

| *POAI                                 |                                                                            | Desarrollo                                           | 🌲 🚨 jfhernan 📰                      |
|---------------------------------------|----------------------------------------------------------------------------|------------------------------------------------------|-------------------------------------|
| ଷ୍ଟ୍ରTransversal<br>ବ୍ୟAdministración | The Gestor:<br>Tipo de Identificación<br>OTRO<br>Departamento<br>ANTIOQUIA | Identificación<br>890981195-5<br>Ciudad<br>ABEJORRAL | Razón Social<br>ABEJORRAL           |
|                                       | Información Documento Convenio:                                            | Nombre de Convenio : CONVENIO MATECAÑA               | Documento : DOCUMENTO PPAL MATECAÑA |
|                                       | Documento *                                                                |                                                      |                                     |
|                                       | Modifica Aportes     Vigencia Inicial                                      | Vigencia Final                                       |                                     |
|                                       | Objeto *                                                                   |                                                      |                                     |
|                                       | Fecha Documento * valor                                                    |                                                      |                                     |
|                                       | Nombre del Documento *                                                     | Examinar                                             |                                     |
|                                       | Guardar Cancelar                                                           |                                                      |                                     |

|                         |             |                         | Código:  | Apo.1.3.Man.5.2.Fr.12 |
|-------------------------|-------------|-------------------------|----------|-----------------------|
|                         |             |                         | Fecha:   | 03-09-2019            |
| El emprendimiento Minha | Minhacienda | MANUAL DE USUARIO FINAL | Versión: | 2                     |
|                         |             |                         | Página:  | 35 de 94              |
|                         |             |                         |          |                       |

| *POAI                |                                                               |                          | Pruebas                                           | 🗚 dyazo 📰                                    |
|----------------------|---------------------------------------------------------------|--------------------------|---------------------------------------------------|----------------------------------------------|
| ¢\$Transversal       | Editar Documento Anexo                                        |                          |                                                   |                                              |
| Administración       |                                                               |                          |                                                   |                                              |
| a Historicos         | Inicio > Editar Documento Anexo                               | ento onueba              |                                                   |                                              |
| & Programar-POAI     |                                                               |                          |                                                   | ^                                            |
| Consultas y Reportes | Ente Gestor:                                                  |                          |                                                   |                                              |
| ▷ Auditoría          | Tipo de Identificación<br>OTRO<br>Departamento<br>N SANTANDER |                          | Identificación<br>807009100-7<br>Ciudad<br>CUCUTA | Razón Social<br>CENTRO TECNOLOGICO DE CUCUTA |
|                      | Información Documento Convenio:                               |                          | Nombre de Convenio : CONVENIO CUCUTA              | Documento : DOCUMENTO INICIAL DE APORTES     |
|                      | Documento *                                                   |                          |                                                   |                                              |
|                      | Modifica Aportes                                              | Vigencia Inicial<br>2017 | Vigencia Final<br>2020                            |                                              |
|                      | Objeto *                                                      |                          |                                                   |                                              |
|                      | prueba                                                        |                          |                                                   |                                              |
|                      | Fecha Documento *                                             |                          | valor                                             |                                              |
|                      | 12/04/2021                                                    | 789.797.897,00           |                                                   |                                              |

#### 6.2.2. ADMINISTRAR IPC

Permite Administrar (Adicionar, modificar y consultar) los valores IPC anuales y mensuales.

Al ingresar a través del menú Principal accedemos a la siguiente pantalla

| POAI                                                     |                                 | QA        |                     | 🗚 🗖 🔺 dyazo 🚥 |
|----------------------------------------------------------|---------------------------------|-----------|---------------------|---------------|
| 0 <sup>e</sup> Transversal                               | Administrar IPC                 |           |                     |               |
| Administración<br>Administrar Entes Gestores             | Inicio > Administrar Ipcs       |           |                     |               |
| Administrar Ipc                                          | Año Desde                       | Año Hasta |                     |               |
| Administrar Calendario POAI                              | 2021 *                          | 2021      | ×                   |               |
| Administrar Componentes Sistema                          | 1                               |           |                     |               |
| Administrar Categorías Componen<br>Administrar Contratos | Buscar Limpiar Cargar Adicionar |           |                     |               |
| Valores Maximos Apropiacion<br>Calendario Actividades    | 10 V registros por página       |           |                     |               |
| 4 Historicos                                             | Año                             | •         | Valor IPC           | Acciones      |
| & Programar-POAI                                         | 2021                            |           | 2,40000000000000000 | Acciones~     |
| Consultas y Reportes                                     | Mostrando 1-1 de 1 registros    |           |                     | « 1 »         |
| 😂 Auditoría                                              |                                 |           |                     |               |
|                                                          |                                 |           |                     |               |
|                                                          |                                 |           |                     |               |
|                                                          |                                 |           |                     |               |

En esta ventana se da la opción de realizar una busqueda de los valores de IPC a traves de un rago de años (Desde - Hasta), esta busqueda nos muestra unos resultados en una grilla donde en el botón de acciones tenemos las opciones Editar, Consultar Factores y Valores Mensuales

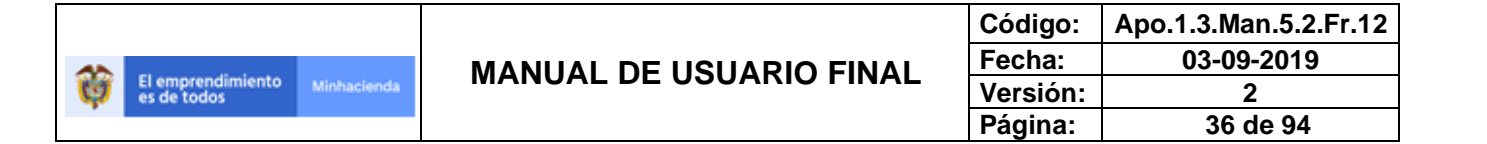

| #POAT                              |                                 | QA        |                                         | 📕 dvazo 🚍         |
|------------------------------------|---------------------------------|-----------|-----------------------------------------|-------------------|
|                                    |                                 |           |                                         | 🔹 🖬 Uyazo 🖬       |
| A A A                              | dministrar IPC                  |           |                                         |                   |
| a Administración                   |                                 |           |                                         |                   |
| Administrar Entes Gestores         | Inicio > Administrar Ipos       |           |                                         |                   |
| Administrar Ipc                    | Año Desde                       | Año Hasta |                                         |                   |
| Administrar Calendario POAI        | 2021 *                          | 2051      | Ψ.                                      |                   |
| Administrar Componentes Sistema T  |                                 |           |                                         |                   |
| Administrar Categorías Componente: | Buscar Limpiar Carnar Adicionar |           |                                         |                   |
| Administrar Contratos              | Bascar Empler Garger Marcinia   |           |                                         |                   |
| Valores Maximos Apropiacion        | 10 × maintene per picipa        |           |                                         |                   |
| Calendario Actividades             | Tegratios por pagina            |           |                                         |                   |
| A Historicos                       | Año                             |           | Valor IPC                               | Acciones          |
| & Programar-POAI                   | 2051                            |           | 0                                       | Acciones~         |
| Consultas y Reportes               | 2050                            |           | 3,0000000000000000000000000000000000000 | Acciones~         |
| 🕞 Auditoría                        | 2049                            |           | 3,0000000000000000000000000000000000000 | Editar            |
|                                    | 2048                            |           | 3,0000000000000000000                   | Valores Mensuales |
|                                    | 2047                            |           | 3,000000000000000000                    | Acciones~         |
|                                    | 2046                            |           | 3,00000000000000000                     | Acciones~         |
|                                    | 2045                            |           | 3,0000000000000000000000000000000000000 | Acciones~         |
|                                    | 2044                            |           | 3,0000000000000000000000000000000000000 | Acciones~         |
|                                    | 2043                            |           | 3,0000000000000000000000000000000000000 | Acciones~         |
|                                    | 2042                            |           | 3,00000000000000000                     | Acciones~         |

En la opción **EDITAR** podemos modificar el valor del IPC del año elegido junto a la fuente de Información

| Información V | alor Ipc                                |            | ×   |
|---------------|-----------------------------------------|------------|-----|
| Año *         | 2050                                    | d'         |     |
| Valor IPC *   | 3,0000000000000000000000000000000000000 | D          |     |
| Fuente Ipc *  | DANE                                    | •          |     |
|               |                                         | Guardar Vo | ver |
|               |                                         |            |     |
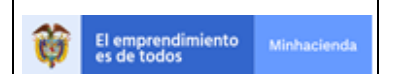

| Código:  | Apo.1.3.Man.5.2.Fr.12 |
|----------|-----------------------|
| Fecha:   | 03-09-2019            |
| Versión: | 2                     |
| Página:  | 37 de 94              |

En la opción **CALCULAR FACTORES** tenemos la forma de consultar el valor de factor de multiplicación para convertir de valores corrientes a valores constantes según el año a proyectar dicho valor

| ₩POAI                                                                                                    |                                              | QA                                                                                                    | 🔎 🛓 dyazo 🚥                                              |
|----------------------------------------------------------------------------------------------------|----------------------------------------------|----------------------------------------------------------------------------------------------------|----------------------------------------------------------|
| <b>୦</b> ଟ୍ଟTransversal<br>୧ Administración                                                                                 | Indicadores                                  |                                                                                                    |                                                          |
| <ul> <li>¬₄ Historicos</li> <li>¬₄ Programar-POAI</li> <li>■Consultas y Reportes</li> <li>&gt;&gt;&gt; Auditoria</li> </ul> | Año 2050<br>Cancelar                         | Valor IPC 3.00                                                                                                    |                                                          |
|                                                                                                    | 10 V registros por página                    | Valor IPC                                                                                                    | Factor                                                   |
|                                                                                                    | 1997<br>1998<br>1999<br>2000<br>2001<br>2002 | 17,6442031018112000000<br>16,703053659196000000<br>9,231709380344700000<br>6,7481816542332600000<br>7,6463599113231900000<br>6,992769133395600000 | 0.0953<br>0.1112<br>0.1215<br>0.1321<br>0.1422<br>0.1521 |
|                                                                                                    | 2003<br>2004<br>2005<br>2006                 | 6.4906387872674200000<br>5.497524435698510000<br>4.8549006749255200000<br>4.4779068881207600000                                                   | 0.1620<br>0.1709<br>0.1792<br>0.1872                     |
|                                                                                                    | Mostrando 1-10 de 55 registros               |                                                                                                    | « 1 2 3 4 5 »                                            |

En la opción **VALORES MENSUALES** para un año se puede hacer registro de valores de IPC de forma mensual y el sistema calculara autiomaticamente el valor del factor para ese IPC.

|         | <b>Año</b> 2021         |        |   |
|---------|-------------------------|--------|---|
|         |                         |        |   |
| Mes     | Valor IPC               | Factor | 1 |
| Enero   | 3,000000000000000000000 | 1,0300 |   |
| Febrero | 3,000000000000000000000 | 1,0609 |   |
| Marzo   | 3,000000000000000000000 | 1,0927 |   |
| Abril   | 0,000000000000000000000 | 0      |   |
| Мауо    | 0,000000000000000000000 | 0      |   |
| Junio   | 0,000000000000000000000 | 0      |   |
| Julio   | 0,000000000000000000000 | 0      |   |

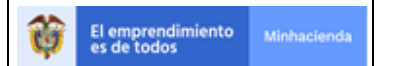

| Código:  | Apo.1.3.Man.5.2.Fr.12 |
|----------|-----------------------|
| Fecha:   | 03-09-2019            |
| Versión: | 2                     |
| Página:  | 38 de 94              |

La funcionalidad permite cargar información de IPC de forma Masivapara realizar el cargue Masivo se debe utilizar un archivo en formato .TXT, como separador se debe utilizar el carácter simple pipe |, el formato utilizado para los valores debe ser decimal utilizando como separador de decimales la coma ,

| POAI                                                       | •                               |                                         | 🔎 🔺 dyazo 🚍 |
|------------------------------------------------------------|---------------------------------|-----------------------------------------|-------------|
| 0°Transversal                                              | Administrar IPC                 |                                         |             |
| a Administración                                           |                                 |                                         |             |
| Administrar Entes Gestores                                 | Inicio > Administrar Ipcs       |                                         |             |
| Administrar Ipc                                            | Año Desde Año Hasta             |                                         |             |
| Administrar Calendario POAI                                | 2021 • 2021                     | ×                                       |             |
| Administrar Componentes Sistema T                          | T                               |                                         |             |
| Administrar Categorías Componente<br>Administrar Contratos | Buscar Limpiar Cargar Adicionar |                                         |             |
| Valores Maximos Apropiacion                                |                                 |                                         |             |
| Calendario Actividades                                     | 10 V registros por página       |                                         |             |
| A: Historicos                                              | Аño                             | v Valor IPC                             | Acciones    |
| A Programar-POAI                                           | 2021                            | 2,4000000000000000000000000000000000000 | Acciones~   |
| Consultas y Reportes                                       | Mostrando 1-1 de 1 registros    |                                         | « 1 »       |
| 🗁 Auditoría                                                |                                 |                                         |             |
|                                                            |                                 |                                         |             |
|                                                            |                                 |                                         |             |
| POAI                                                       | QA                              |                                         | 🔎 🔺 dyazo 🚥 |
| 0°Transversal                                              | Cargar Valores Ipc              |                                         |             |
| Administración                                             | 5 .                             |                                         |             |
| & Historicos                                               | Inicio > Cargar Valores Ipc     |                                         |             |
| & Programar-POAI                                           | Nombre del Documento            |                                         |             |
| · · ·                                                      |                                 |                                         |             |
| Consultas y Departes                                       | Examinar                        |                                         |             |
| Consultas y Reportes                                       | Examinar                        |                                         |             |
| i∎Consultas y Reportes<br>i⇔ Auditoría                     | Ecominar                        |                                         |             |
| i∎Consultas y Reportes<br>⊖ Auditoría                      | Esaminar<br>Subir Archivo       |                                         |             |
| ⊡Consultas y Reportes<br>⊖ Auditoría                       | Examinar                        |                                         |             |
| æConsultas y Reportes<br>⊳ Auditoria                       | Examinar                        |                                         |             |
| ⊞Consultas y Reportes<br>⊖ Auditoría                       | Examinar                        |                                         |             |
| ⊡Consultas y Reportes<br>⊖ Auditoria                       | Examinar                        |                                         |             |

Dentro del botón **ADICIONAR** se pueden realizar nuevos registros para años distintos que no esten registrados con valores IPC

| <b>POAI</b>                       |                                 | QA        |                      | 🌲 🔺 dyazo | =  |
|-----------------------------------|---------------------------------|-----------|----------------------|-----------|----|
| © Transversal                     | Administrar IPC                 |           |                      |           |    |
| Administración                    |                                 |           |                      |           |    |
| Administrar Entes Gestores        | Inicio > Administrar Ipcs       |           |                      |           |    |
| Administrar Ipc                   | Año Desde                       | Año Hasta |                      |           |    |
| Administrar Calendario POAI       | 2021 .                          | 2021      | *                    |           |    |
| Administrar Componentes Sistema   | 1                               |           |                      |           |    |
| Administrar Categorías Componente | Buscar Limpiar Cargar Adicionar |           |                      |           |    |
| Administrar Contratos             |                                 |           |                      |           |    |
| Valores Maximos Aproplacion       | 10 V registros por página       |           |                      |           |    |
| Calendario Actividades            |                                 |           |                      |           |    |
| a Historicos                      | Año                             | •         | Valor IPC            | Acciones  |    |
| <pre>ペ Programar-POAI</pre>       | 2021                            |           | 2,400000000000000000 | Acciones~ |    |
| Consultas y Reportes              | Mostrando 1-1 de 1 registros    |           |                      | ~ 1       | 39 |
| 🗁 Auditoría                       |                                 |           |                      |           |    |
|                                   |                                 |           |                      |           |    |
|                                   |                                 |           |                      |           |    |
|                                   |                                 |           |                      |           |    |

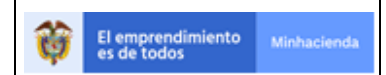

| Información V | alor Ipc                                | ×             |
|---------------|-----------------------------------------|---------------|
| Año *         | Seleccionar 🗸                           |               |
| Valor IPC *   | 0,0000000000000000000000000000000000000 |               |
| Fuente Ipc *  | Seleccionar 🗸                           |               |
|               |                                         |               |
|               | G                                       | uardar Volver |
|               |                                         |               |

## 6.2.3. ADMINISTRAR CALENDARIO POAI

Administra el calendario que va a utilizar el aplicativo POAI para definir los días hábiles y no hábiles

Al ingresar a esta funcionalidad nos muestra la siguiente pantalla con un calendario donde discrimina entre días Hábiles y no Hábiles, se puede buscar por mes y vigencia

| 曾POAI                             |                                 |         | QA        |      |          |              |                |                   |
|-----------------------------------|---------------------------------|---------|-----------|------|----------|--------------|----------------|-------------------|
| Ø <sup>®</sup> Transversal        | Administrar Calendario          |         |           |      |          |              |                |                   |
| ~ 🔍 Administración                |                                 |         |           |      |          |              |                |                   |
| Administrar Entes Gestores        | Inicio > Administrar Calendario |         |           |      |          |              |                |                   |
| Administrar Ipc                   | Vigencia                        |         | Mes       |      |          |              |                |                   |
| Administrar Calendario POAI       | 2021                            |         | Seleccion | ar   |          |              | *              |                   |
| Administrar Componentes Sistema   | T                               |         |           |      |          |              |                |                   |
| Administrar Categorías Componente | Buscar                          |         |           |      |          |              |                |                   |
| Administrar Contratos             |                                 |         |           |      |          |              |                |                   |
| Valores Maximos Apropiacion       |                                 | < > Hoy |           |      | abril 2  | 021          |                | Mes               |
| Calendario Actividades            |                                 |         |           |      |          | .021         |                |                   |
| A Historicos                      |                                 | lun.    | mar.      | mié. | jue.     | vie.         | sáb.           | dom.              |
| & Programar-POAI                  |                                 | 29      |           | 31   | No Hábil | Viemes Santo | No Hábil       | 3 4<br>No Hábil   |
| Consultas y Peportes              |                                 |         |           |      |          |              |                |                   |
| meonautua y Reportea              |                                 |         |           |      |          |              |                |                   |
| 🗁 Auditoría                       |                                 | 5       | 6         | 7    | 8        | 9            | No Hábil       | 10 11<br>No Hábil |
|                                   |                                 |         |           |      |          |              |                |                   |
|                                   |                                 |         |           |      |          |              |                |                   |
|                                   |                                 | 12      | 13        | 14   | 15       | 16           | No Hábil       | 17 18<br>No Hábil |
|                                   |                                 |         |           |      |          |              |                |                   |
|                                   |                                 |         |           |      |          |              |                |                   |
|                                   |                                 | 19      | 20        | 21   | 22       | 23           | No Hábil       | 24 25<br>No Hábil |
|                                   |                                 |         |           |      |          |              | and the second |                   |
|                                   |                                 |         |           |      |          |              |                |                   |
|                                   |                                 | 26      | 27        | 28   | 29       | 30           | No Méhi        | 1 2               |
|                                   |                                 |         |           |      |          |              | NO FILIDI      | (NO HILDS         |
|                                   |                                 |         |           |      |          |              |                |                   |
|                                   |                                 |         | 4         |      | 6        |              | No. 11(b))     | 8 9               |
| https://poaipruebas.minhacien     | da.gov.co/Entidades             |         |           |      |          |              | No habit       | No Habi           |

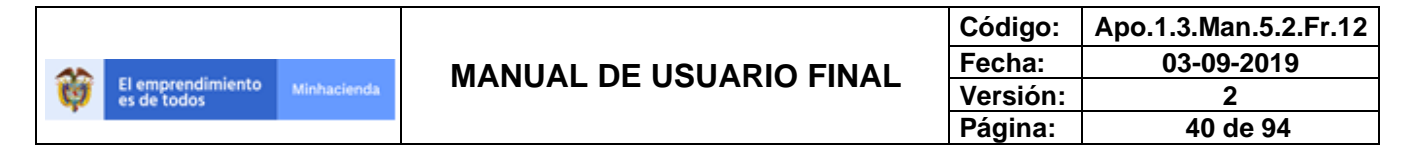

# 6.2.4. ADMNISTRAR COMPONENTES SISTEMAS DE TRANSPORTE

Permite Administrar la información de Componentes del Sistema de Transporte junto con las actividades, al dar clic en la opción que se presenta en el menú se despliega la siguiente ventana donde se elige un tipo de sistema de transporte y al presionar el botón **buscar** muestra en grilla los componentes registrados al sistema de transporte elegido.

| **POAI                                  | Pruebas                                                              | 🔎 🛔 dyazo 📰     |
|-----------------------------------------|----------------------------------------------------------------------|-----------------|
| ©©Transversal ∢                         | Administrar Componentes Sistema Transporte                           |                 |
| a Administración                        |                                                                      |                 |
| Administrar Entes Gestores              | Inclo > Administrar Componentes Transporte                           |                 |
| Administrar Ipc                         | Tipo Sistema Transporte                                              |                 |
| Administrar Calendario POAI             | Seleccionar 🗸                                                        |                 |
| Administrar Componentes Sistema Transpo |                                                                      |                 |
| Administrar Categorías Componentes      | Buscar Nuevo                                                         |                 |
| Administrar Contratos                   |                                                                      |                 |
| Valores Maximos Apropiacion             | 10 Y registros por página                                            |                 |
| Calendario Actividades                  |                                                                      |                 |
| a <sub>t</sub> Historicos               | Codigo<br>Componente Nombre Componente Definición Descripción Fuente | Estado Acciones |
| & Programar-POAI                        | No existen registros que cumplan con los criterios especificados     |                 |
|                                         | Mostrando 0 al 0 de 0 registros                                      | « »             |
| 🗁 Auditoría                             |                                                                      |                 |
|                                         |                                                                      |                 |
|                                         |                                                                      |                 |
|                                         |                                                                      |                 |
|                                         |                                                                      |                 |
|                                         |                                                                      |                 |

Para crear un nuevo registro de componente de sistema de transporte se debe dar clic sobre el botón **Nuevo** donde se despliega la siguiente ventana con datos a registrar como **Código de Componente, Nombre de Componente, Definición, Descripción, Tipo Fuente,** en el momento de registro se debe tener en cuenta que el código del componente es único para cada componente según el tipo de transporte.

| ₩POAI                      | Pronbas                               | 🗚 🚨 dyazo | • |
|----------------------------|---------------------------------------|-----------|---|
| © <sup>©</sup> Transversal | Información Componente                |           |   |
| a Administración           | Toirio > Crear Componente Transportes |           |   |
| A Historicos               |                                       |           |   |
| ペ Programar-POAI           | Tipo Sistema Transporte               |           |   |
| ■Consultas y Reportes      | 3117                                  |           |   |
| 🖻 Auditoría                | Codigo Componente "                   |           |   |
|                            | Nombre Componente *                   |           |   |
|                            |                                       |           |   |
|                            | Definición *                          |           |   |
|                            |                                       | 11        |   |
|                            |                                       |           |   |
|                            | Descripción *                         |           |   |
|                            |                                       | 1         |   |
|                            | Fuente *                              |           |   |
|                            | Seleccionar V                         |           |   |
|                            |                                       |           |   |
|                            | Guardar Cancelar Limpiar              |           |   |

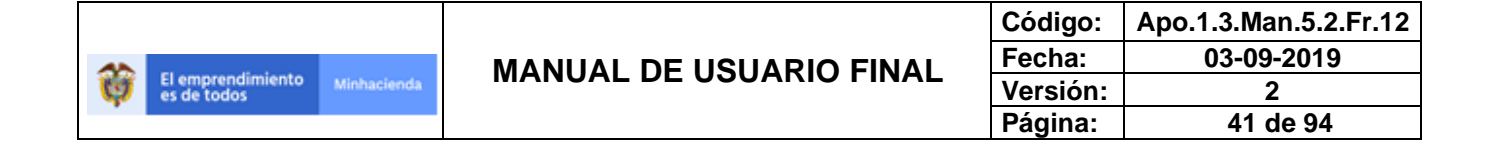

Regresando a la pantalla principal, en la grilla donde se muestran los distintos componentes pertenecientes al tipo de transporte seleccionado, por cada componente se presenta un menú de opciones como Actividades, Editar, Consultar, Eliminar y Cambiar Estado.

| **POAI               |                          |                                | Pruebas           |                   |                      |        | 🜲 🗴 dyazo 📲                |
|----------------------|--------------------------|--------------------------------|-------------------|-------------------|----------------------|--------|----------------------------|
| ¢°Transversal .      | Administrar Cor          | nponentes Sistema              | a Transporte      |                   |                      |        |                            |
| a Administración     |                          |                                |                   |                   |                      |        |                            |
| At Historicos        | Tipo Sistema Transporte  |                                |                   |                   |                      |        |                            |
| & Programar-POAI     | SITP                     |                                | ~                 |                   |                      |        |                            |
| Consultas y Reportes |                          |                                |                   |                   |                      |        |                            |
| 🗁 Auditoría          | Buscar Nuevo             |                                |                   |                   |                      |        |                            |
|                      | 10 Y registros por       | página                         |                   |                   |                      |        |                            |
|                      | Codigo 🔺<br>Componente   | Nombre Componente <sup>‡</sup> | Definición        | Descripción       | Fuente               | Estado | † Acciones                 |
|                      | 01                       | Componente 1                   | componente 1 sitp | componente 1 sitp | Recursos Nación BIRF | Activo | Acciones~                  |
|                      | 02                       | Componente 02                  | componente 2 sitp | componente 2 sitp | Recursos Nación BIRF | Activo | Actividades                |
|                      | 03                       | componente 03                  | componente 3 sitp | componente 3 sitp | Recursos Nación BIRF | Activo | Consultar                  |
|                      | 04                       | Componente 04                  | componente 4 sitp | componente 4 sitp | Recursos Nación BIRF | Activo | Eliminar<br>Cambiar Estado |
|                      | 05                       | Componente 05 XX               | Componente 05     | componentes 05    | Recursos Nación BIRF | Activo | Acciones~                  |
|                      | Mostrando 1-5 de 5 regis | tros                           |                   |                   |                      |        | « 1 »                      |

Para la opción de **Eliminar** se puede dar siempre y cuando el componente del sistema de transporte no tenga Actividades relacionadas.

En la opción **Editar** se pueden editar todos los campos del componente seleccionado menos el **Código de Componente.** 

Dentro de la acción **Actividades** se accede a una nueva ventana donde permite administrar la información de las actividades del Componente de sistema de Transporte

| ₩POAI                   |                                             | Pruebas                                                |                         |                       |   |          | 🌲 🛔 🌲 dyazo |  |  |  |
|-------------------------|---------------------------------------------|--------------------------------------------------------|-------------------------|-----------------------|---|----------|-------------|--|--|--|
| ©6 Transversal          | Administrar Actividades C                   | Administrar Actividades Componentes Sistema Transporte |                         |                       |   |          |             |  |  |  |
| a Administración        | Takin > Administrar Artividades Componentes |                                                        |                         |                       |   |          |             |  |  |  |
| A: Historicos           | Inde > Administrar Actividades Componen     | Inicio > Administrar Actividades Componentes           |                         |                       |   |          |             |  |  |  |
| <b>♀</b> Programar-POAI | Tipo Sistema Transporte                     |                                                        |                         |                       |   |          |             |  |  |  |
| MConsultas y Reportes   | Marke Comments                              |                                                        |                         |                       |   |          |             |  |  |  |
| 🗁 Auditoría             | Componente 1                                |                                                        |                         |                       |   |          |             |  |  |  |
|                         | Buscar Cancelar Nuevo                       |                                                        |                         |                       |   |          |             |  |  |  |
|                         | 10 💙 registros por página                   |                                                        |                         |                       |   |          |             |  |  |  |
|                         | Codigo Actividad 🔺                          | Descripción                                            | \$                      | Fuente                | ¢ | Estado 🕴 | Acciones    |  |  |  |
|                         |                                             | No existen registros                                   | s que cumplan con los c | riterios especificado | s |          |             |  |  |  |
|                         | Mostrando 0 al 0 de 0 registros             |                                                        |                         |                       |   |          | « »         |  |  |  |
|                         |                                             |                                                        |                         |                       |   |          |             |  |  |  |
|                         |                                             |                                                        |                         |                       |   |          |             |  |  |  |

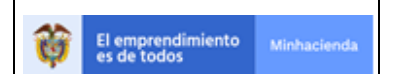

| Código:  | Apo.1.3.Man.5.2.Fr.12 |
|----------|-----------------------|
| Fecha:   | 03-09-2019            |
| Versión: | 2                     |
| Página:  | 42 de 94              |

Para crear una nueva Actividad de Componente se debe dar clic en el botón **Nuevo**, se despliega una nueva ventana donde se solicitan unos datos a registrar como la Descripción y la Fuente de Financiación.

| **POAI                     | Prusbas                           | 🗚 🕛 🔺 dyazo |  |
|----------------------------|-----------------------------------|-------------|--|
| Ø <sup>®</sup> Transversal | Información Componente            |             |  |
| Administración             |                                   |             |  |
| A: Historicos              | Indo > Crear Actividad Componente |             |  |
| A Programar-POAI           | Nombre Componente *               |             |  |
| Consultas y Reportes       | Componente 1                      |             |  |
| 🖻 Auditoría                | Descripción *                     |             |  |
|                            |                                   | le le       |  |
|                            | Fuente *Seleccionar V             |             |  |
|                            | Guardar Cancelar                  |             |  |
|                            |                                   |             |  |
|                            |                                   |             |  |

Al registrar una nueva actividad se presenta en la pantalla principal donde cada actividad tiene un menu de acciones donde se da la opción de **Editar**, **Eliminar, Consultar y Cambiar Estado** a la actiidad seleccionada.

| **POAI                  |                               | Pruebas                    |              |                      |          | 🔎 🔺 dyazo                                         | -   |
|-------------------------|-------------------------------|----------------------------|--------------|----------------------|----------|---------------------------------------------------|-----|
| Ø⁰Transversal           | Administrar Activ             | idades Componentes Sistema | a Transporte |                      |          |                                                   |     |
| <b>♀</b> Administración | Tairio > Administrar Activida | des Componentes            |              |                      |          |                                                   |     |
| ♣ Historicos            | Inco > Administrat Activity   | des componentes            |              |                      |          |                                                   |     |
| & Programar-POAI        | SITP                          |                            |              |                      |          |                                                   |     |
| I Consultas y Reportes  | Nombre Componente             |                            |              |                      |          |                                                   |     |
| 🗁 Auditoría             | Componente 1                  |                            |              |                      |          |                                                   |     |
|                         | Buscar Cancelar               | Nuevo                      |              |                      |          |                                                   |     |
|                         | Codigo Actividad 🔺            | Descripción                | A T          | Fuente 🍦             | Estado 🕴 | Acciones                                          |     |
|                         | 2                             | prueba                     |              | Recursos Nación BIRF | Activo   | Acciones~                                         |     |
|                         | Mostrando 1-1 de 1 registro   | 5                          |              |                      |          | Editar<br>Eliminar<br>Consultar<br>Cambiar Estado | 1 » |

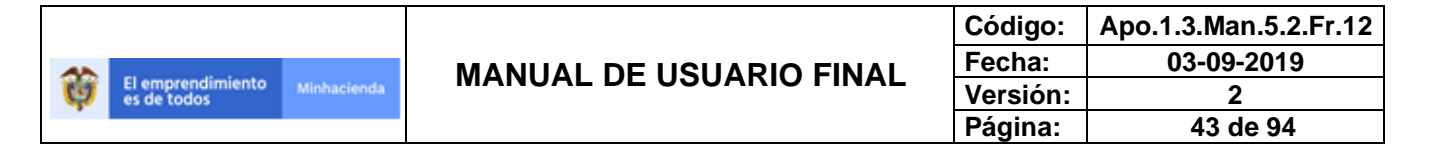

## 6.2.5. ADMINISTRAR CATEGORIAS COMPONENTES

Al dar clic sobre la opción del menú Administrar Categorías Componentes se despliega la siguiente pantalla principal donde se da la opción de elegir un tipo de sistema de transporte y al dar clic en el botón **buscar** muestra en una grilla las categorías registradas para el sistema de transporte seleccionado.

| - Chowi                                                                                                    |                                                                                                    | Pruebas                                                                    |                                       |          | 🗚 🚨 dyazo 🚥                     |
|----------------------------------------------------------------------------------------------------|----------------------------------------------------------------------------------------------------|----------------------------------------------------------------------------|---------------------------------------|----------|---------------------------------|
| ©©Transversal ∢                                                                                                    | Administrar Categor                                                                                                    | ías Componentes                                                            |                                       |          |                                 |
| Administración                                                                                                    | Inicio > Administrar Categorias C                                                                                                  | omponentes                                                                 |                                       |          |                                 |
| Administrar Entes Gestores<br>Administrar Ipc                                                                                                    | Tipo Sistema Transporte                                                                                                    |                                                                            |                                       |          |                                 |
| Administrar Calendario POAI                                                                                                    | Seleccionar                                                                                                    | ~                                                                          |                                       |          |                                 |
| Administrar Componentes Sistema Transpo                                                                                                    | · · · · · · · · · · · · · · · · · · ·                                                                                              |                                                                            |                                       |          |                                 |
| Administrar Categorias Componentes<br>Administrar Contratos                                                                                                    | Buscar Nuevo                                                                                                    |                                                                            |                                       |          |                                 |
| Valores Maximos Apropiacion                                                                                                    | 10 Y registros por página                                                                                                    |                                                                            |                                       |          |                                 |
| Calendario Actividades                                                                                                    | registros por pagina                                                                                                    |                                                                            |                                       |          |                                 |
| At Historicos                                                                                                    | Categoria                                                                                                    | Descripción                                                                | ≑ Estad                               | lo 🗘     | Acciones                        |
| & Programar-POAI                                                                                                    |                                                                                                    | No existen registros que cum                                               | plan con los criterios especificados  |          |                                 |
| Consultas y Reportes                                                                                                    | Mostrando 0 al 0 de 0 registros                                                                                                    |                                                                            |                                       |          | « »                             |
| 🗈 Auditoría                                                                                                    |                                                                                                    |                                                                            |                                       |          |                                 |
|                                                                                                    |                                                                                                    |                                                                            |                                       |          |                                 |
|                                                                                                    |                                                                                                    |                                                                            |                                       |          |                                 |
|                                                                                                    |                                                                                                    |                                                                            |                                       |          |                                 |
|                                                                                                    |                                                                                                    |                                                                            |                                       |          |                                 |
|                                                                                                    |                                                                                                    |                                                                            |                                       |          |                                 |
| *POAI                                                                                                    |                                                                                                    | Pruekas                                                                    |                                       |          | 🍂 🗖 🌡 dyazo 🗄                   |
| <mark>쑬POAI</mark><br>야Transversal                                                                                                    | Administrar Catego                                                                                                    | Pruskas                                                                    |                                       |          | 🔎 🛦 dyazo 🗄                     |
| <mark>POAI معالم المعالم الم<br/>المعالم المعالم المعالم المعالم المعالم المعالم المعالم المعالم المعالم المعالم المعالم المعالم المعالم المعالم</mark>                                                                                                    | Administrar Catego                                                                                                    | Produs<br>prías Componentes                                                |                                       |          | 🔎 🛦 dyazo 🗄                     |
| <mark>کیک کی کی کی کی کی کی کی کی کی کی کی کی </mark>                                                                                                    | < Administrar Catego                                                                                                    | Pruskes<br>prías Componentes<br>s Componentes                              |                                       |          | 🔎 🛦 dyazo 🗄                     |
| Contemporaria a contemporaria a contemporaria                                                                                                    | Administrar Catego Inco > Administrar Categoria Tipo Sistema Transporte                                                            | Produce<br>prías Componentes<br>s Componentes                              |                                       |          | 🔎 🛦 dyazo 🗄                     |
| C, Transversal<br>C, Transversal<br>Administración<br>Administrar Entes Gestores<br>Administrar Ipic<br>Administrar Calendario POAI<br>Administrar Companetas Sistema Tonso                                                                                                    | Administrar Catego Administrar Categoria Tipo Sistema Transporte SITP                                                              | Produce<br>prías Componentes<br>s Componentes                              |                                       |          | 📕 🛦 dyazo 🛛                     |
| Carling Construction Construction Constructi                                                                                                    | Administrar Categoria Tipo Sistema Transporte SITP                                                                                 | Preskes<br>prías Componentes<br>s Componentes                              |                                       |          | 📕 🖬 dyazo 🛛                     |
| Cransversal<br>Administración<br>Administración<br>Administrar Entes Gestores<br>Administrar Calendario POAI<br>Administrar Calendario POAI<br>Administrar Categorias Componentes<br>Administrar Contratos                                                                                                    | Administrar Categoria Incio > Administrar Categoria Tipo Sistema Transporte SITP D D D D D D D D D D D D D D D D D D D             | Pressa<br>prías Componentes<br>s Componentes                               |                                       |          | <b>k<sup>©</sup> k</b> dyazo s  |
| Carassersal<br>Administración<br>Administración<br>Administrar Entes Gestores<br>Administrar Calendario POAI<br>Administrar Cangonetas Sistema Transg<br>Administrar Categories<br>Administrar Componentas Sistema Transg<br>Administrar Componentas<br>Administrar Componentas<br>Componenta Sistema Transg<br>Administrar Componentas<br>Administrar Componentas<br>Componenta Sistema Transg                                                                                                    | Administrar Categoria Ince > Administrar Categoria Tipo Sistema Transporte SITP Buccor Nuevo 10 V registros por págin              | Presso<br>prias Componentes<br>s Componentes                               |                                       |          | <b>≜<sup>CI</sup> ≜</b> dyazo : |
| Caministración<br>Administración<br>Administración<br>Administrar Entes Gestores<br>Administrar Celendario POA1<br>Administrar Componentes Sistema Transp<br>Administrar Categorias Componentes<br>Administrar Contratos<br>Valores Maximos Aproplacion<br>Calendario Actividades                                                                                                    | Administrar Categoria Tipo Sistema Transporte SITP  Buscer Nuevo 10  registros por págin Categoria                                 | Presso<br>prías Componentes<br>s Componentes<br>v<br>a<br>Descripción      | ο                                     | Estado 🕴 | Acciones Acciones               |
| Canada Caracteria<br>Caracteria<br>Caracteria | Administrar Categoria Tipo Sistema Transporte SITP  Duscar Nuevo 10 V registros por págin Categoria 4 9                            | Presso<br>prías Componentes<br>s Componentes<br>v<br>a<br>CATE 1           | ¢<br>Activo                           | Estado 0 | Acciones                        |
| POAL      Gransversal      Administrar Entes Gestores      Administrar Entes Gestores      Administrar Componentes Sistema Transp      Administrar Componentes Sistema Transp      Administrar Categoria Componentes      Administrar Contrates      Valeres Maximes Apropiación      Calendario Actividades      Q. Historicos      Q. Programar-POAI      EConsultas y Reportes                                                                                                    | Administrar Categoria Laca > Administrar Categoria Tipo Sistema Transporte SITP Duscar Nuevo Du registros por págin Categoria 9 10 | Presso<br>prías Componentes<br>s Componentes<br>v<br>a<br>CATE 1<br>CATE 2 | <ul> <li>Activo<br/>Activo</li> </ul> | Estado 0 | Acciones<br>Acciones            |

Para crear una nueva categoria de componente se debe dar clic en el boton **Nuevo**, donde se solicitan unos datos a registrar como **Descripción** y se presenta una lista de componentes a seleccionar para registrar dentro de la categoria a crear. **Un componente de sistema de transporte solo puede estar registrada con una sola categoria de componente.** 

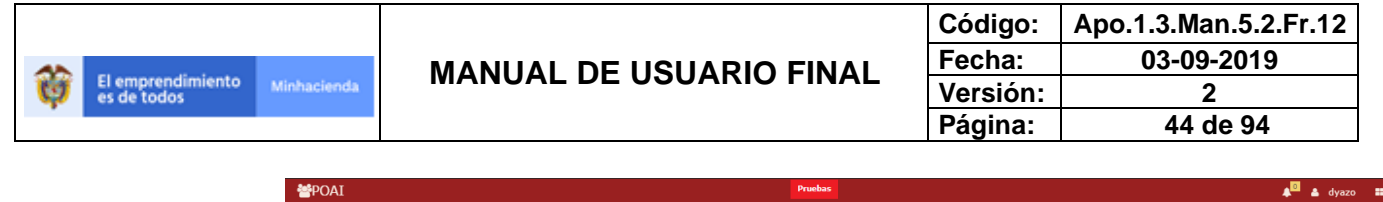

| © Transversal           | Información Ca           | itegoria         |                   |              |
|-------------------------|--------------------------|------------------|-------------------|--------------|
| <b>♀</b> Administración |                          | 5                |                   |              |
| 4 Historicos            | Inicio > Crear Categoria |                  |                   |              |
| <b>a</b> Programar-POAI | Tipo Sistema Trans       | porte            |                   |              |
| Consultas y Reportes    | SITP                     |                  |                   |              |
| 🖻 Auditoría             | Descripción              |                  |                   |              |
|                         |                          |                  |                   |              |
|                         |                          | - 4-1            |                   |              |
|                         | 10 V registros por       | pagina           |                   |              |
|                         | Codigo<br>Componente     |                  | Nombre Componente | Seleccionado |
|                         | 05                       | Componente 05 XX |                   | 0            |
|                         | Mostrando 1-1 de 1 reg   | stros            |                   | « 1 »        |
|                         |                          |                  |                   |              |
|                         |                          |                  |                   |              |
|                         | Guardar Volver           |                  |                   |              |
|                         |                          |                  |                   |              |

Para cada Categoria presentada en la grilla de la ventana principal se tiene un boton de acciones donde se da las opciones de **Editar, Consultar, Eliminar, Cambiar Estado** la categoria seleccionada.

| ₩POAI                |                              |                   | Pruebas       |          | 🗚 🙆 🛔 dyazo 🚥                    |
|----------------------|------------------------------|-------------------|---------------|----------|----------------------------------|
| © Transversal        | Administrar Catego           | orías Componentes |               |          |                                  |
| a Administración     |                              |                   |               |          |                                  |
| a, Historicos        | Tipo Sistema Transporte      |                   |               |          |                                  |
| & Programar-POAI     | SITP                         | ~                 |               |          |                                  |
| Consultas y Reportes |                              |                   |               |          |                                  |
| 🖻 Auditoría          | Buscar Nuevo                 |                   |               |          |                                  |
|                      | 10 💙 registros por págir     | la                |               |          |                                  |
|                      | Categoria 🔺                  |                   | Descripción 🕴 | Estado 🕴 | Acciones                         |
|                      | 9                            | CATE 1            |               | Activo   | Acciones~                        |
|                      | 10                           | CATE 2            |               | Activo   | Editar                           |
|                      | Mostrando 1-2 de 2 registros |                   |               |          | Eliminar « 1 »<br>Cambiar Estado |

Para la acción de Eliminar, solo se puede Eliminar una categoria de componente siempre y cuando no tenga información de valores maximos de Apropiación.

## 6.2.6. ADMINISTRAR CONTRATOS

Esta funcionalidad permite administrar (adicionar, modificar, consultar y eliminar) la información de contratos y terceros asociados a los entes gestores.

Al ingresar a través de la opción del menú principal tenemos la siguiente ventana donde nos muestra un listado de los Entes Gestores registrados en la aplicación, para pasar a administrar información de contratos solo basta con seleccionar una Entidad Gestora.

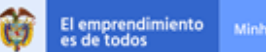

| Código:  | Apo.1.3.Man.5.2.Fr.12 |
|----------|-----------------------|
| Fecha:   | 03-09-2019            |
| Versión: | 2                     |
| Página:  | 45 de 94              |

| *POAI                              | QA.                            |                | 🔎 🛔 dyazo      |          |
|------------------------------------|--------------------------------|----------------|----------------|----------|
| o° Transversal                     | Inicio > Administrar Contratos |                |                |          |
| Administración                     | 10 V Repistros por página      |                |                |          |
| Administrar Entes Gestores         |                                |                |                |          |
| Administrar Ipc                    | Razón Social A                 | Código Entidad | Identificación | 4 Q      |
| Administrar Calendario POAI        | ABEJORRAL                      | 10x            | 890981195-5    |          |
| Administrar Componentes Sistema T  | CENTRO TECNOLOGICO DE CUCUTA   | CUCUTA         | 807009100-7    |          |
| Administrar Categorias Componente: | CHIA                           | CHIA           | 899999172-8    |          |
| Valores Maximos Apropiacion        | METRO SABANAS S.A.S.           | 013            | 900395709-2    |          |
| Calendario Actividades             | SAN PEDRO DE LOS MILAGROS      | Milagr         | 890983922-2    |          |
| A₂ Historicos                      | SANTO TOMAS                    | TOMAS          | 800116284-6    |          |
| & Programar-POAI                   | TUNDA                          | Tunja          | 891800846-1    |          |
| Consultas y Reportes               | Mostrando 1-7 de 7 registros   |                | « 1            | <b>»</b> |
| Auditoría                          |                                |                |                |          |
|                                    |                                |                |                |          |
|                                    |                                |                |                |          |
|                                    |                                |                |                |          |
|                                    |                                |                |                |          |
| 🖻 Auditoría                        |                                |                |                |          |

Al seleccionar un Ente Gestor pasamos a una ventana donde nos muestra los comtratos ya registrados para el Ente seleccionado y opciones de busqueda como fecha inicial del contrato, fecha final, numero de contrato, ademas de crear nuevo Registro o realizar cargue Masivo de informacion de contratos.

| **POAI                           |                               |                 |                        | QA                        |               |             |          | 🔎 🔺 dyazo 📰               |
|----------------------------------|-------------------------------|-----------------|------------------------|---------------------------|---------------|-------------|----------|---------------------------|
| ©6 Transversal                   | Administrar Con               | trato           |                        |                           |               |             |          |                           |
| ≪ Administración                 | Inicio > Administrar Contr    | atos            |                        |                           |               |             |          |                           |
| & Historicos<br>& Programar-POAI |                               |                 | Ente Gestor : CEN      | TRO TECNOLOGICO DE CUCUTA | Ą             |             |          | Usuario : Dora Derly Yazo |
| Consultas y Reportes             | Tipo Sistema de Transpor      | te              |                        | Número Contrato           |               |             |          |                           |
| ➢ Auditoría                      | Fecha Inicial                 | b               | Ŷ                      | Fecha Final               |               |             |          |                           |
|                                  | Nuevo Buscar                  | Cargar Limpiar  |                        |                           |               |             |          |                           |
|                                  | 10 Y registros por p          | ágina           |                        |                           |               |             |          |                           |
|                                  | Tipo Sistema de<br>Transporte | Número Contrato | Objeto del<br>Contrato | • Valor Contrato          | Fecha Inicial | Fecha Final | ¢ Estado | Acciones                  |
|                                  | SITP                          | 333             | CONTRATO 333           | \$ 20.000.000,00          | 02/02/2021    | 31/12/2025  | Activo   | Acciones~                 |
|                                  | SITP                          | 2222            | contrato 222           | \$ 1.000.000,00           | 01/02/2021    | 31/12/2023  | Activo   | Acciones~                 |
|                                  | SITP                          | 111             | contrato 111           | \$ 10.000.000,00          | 01/02/2015    | 31/12/2021  | Activo   | Acciones~                 |
|                                  | Mostrando 1-3 de 3 regist     | ros             |                        |                           |               |             |          | « 1 »                     |

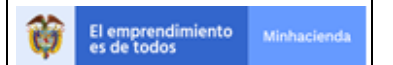

|                         | Código:  | Apo.1.3.Man.5.2.Fr.12 |  |
|-------------------------|----------|-----------------------|--|
|                         | Fecha:   | 03-09-2019            |  |
| MANUAL DE USUARIO FINAL | Versión: | 2                     |  |
|                         | Página:  | 46 de 94              |  |

Para crear un nuevo Registro damos clic en el boton **NUEVO**, alli nos mostrara una nueva ventana donde tenemos un formulario con datos a registrar como *Numero de contrato*, *Objeto, Valor Contrato, Fecha inicial, fecha final, Observaciones,* Y tambien información del tercero como *Tipo de Documento, Numero de Documento, Nombres.* El sistema realiza validación si ya existe el tercero que se esta registrando y autocompleta los demas campos.

| *POAI                                |                                                                                  | QA                           |                               |           | 🔎 🔺 dyazo 📰               |
|--------------------------------------|----------------------------------------------------------------------------------|------------------------------|-------------------------------|-----------|---------------------------|
| > © Transversal                      | Crear Contrato                                                                   |                              |                               |           |                           |
| ॡ Historicos<br>ॡ Programar-POAI     | Ente Gestor : C                                                                  | CENTRO TECNOLOGICO DE CUCUTA |                               |           | Usuario : Dora Derly Yazo |
| ⊡Consultas y Reportes<br>➢ Auditoría | Tipo Sistema de Transporte * SITP Objeto del Contrato * Valor Contrato * \$ 0,00 | Fecha Inicial                | Número Contrato * Fecha Final |           |                           |
|                                      | Observaciones Información Tercero: TipoDocumento * NIT V Guardar Cancelar        | Número de Documento *        |                               | Nombres * |                           |

Una vez registrada la informacion del contrato se ve reflejado este nuevo en una grilla ne la pantalla principal donde cada registro de contrato cuenta con unas acciones como **Editar, Consultar, Inactivar, Eliminar, Valor Ejecutado** 

En la opción de **Editar** tenemos una ventana donde nos muestra la informacion registrada del contrato seleccionado que se enecuentre en estado Activo, permite modificar la información consignada.

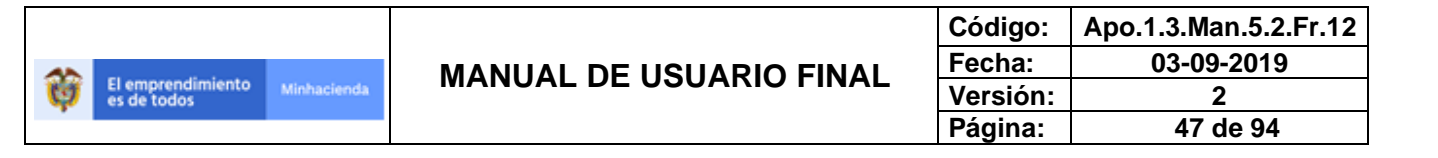

| POAI                             | QA                                                                                                    |     |                        | 🔎 🛓 dyazo 📑            |
|----------------------------------|----------------------------------------------------------------------------------------------------|-----|------------------------|------------------------|
| of Transversal                   | < Editar Documento Convenio                                                                                           |     |                        |                        |
| ९ Administración<br>९ Historicos | Inicio > Editar Contrato                                                                                              | ITA |                        | Usuario : Dora Derly Y |
| & Programar-POAI                 | Tipo Sistema de Transporte "<br>SITP                                                                                  | ¥   | Número Contrato *      |                        |
| 🗁 Auditoría                      | Objeto del Contrato *<br>CONTRATO 333                                                                                 |     |                        |                        |
|                                  | Valor Contrato *         Fecha Inicial           \$ 20.000.000,00         02/02/2021                                  | 11  | Fecha Final 31/12/2025 |                        |
|                                  | Observaciones<br>CONTRATO 333                                                                                         | li  |                        |                        |
|                                  | Información Tercero:           TipoDocumento *         Número de Documento *           CÉDULA DE CIUDADANÍA         + |     | Nombres *<br>JSDAJFJAS |                        |
|                                  | Guardar Cancelar Limpiar                                                                                              |     |                        |                        |

La accion Consultar nos permite verificar la informacipon registrada del contrato seleccionado sin opción a editar

| **POAI                                                |                                                                                                    | QA                                  |                                                        | 🗚 🚨 dyazo 📰               |
|-------------------------------------------------------|----------------------------------------------------------------------------------------------------|-------------------------------------|--------------------------------------------------------|---------------------------|
| ଷ୍ଟ Transversal<br>ୟ Administración                   | Consultar Documento Convenio Inicio > Consultar Contrato                                                                           |                                     |                                                        |                           |
| % Historicos                                          | Ente Gestor : CENT                                                                                                    | RO TECNOLOGICO DE CUCUTA            |                                                        | Usuario : Dora Derly Yazo |
| ∼rroyana-ron<br>i Consultas y Reportes<br>▷ Auditoría | Tipo Sistema de Transporte * SITP * Objeto del Contrato * Contrato 222 Valor Contrato * Fecha Inicial S 1.000.000,00 Observaciones |                                     | Número Contrato *<br>2222<br>Fecha Final<br>31/12/2023 |                           |
|                                                       | Información Tercero:<br>TipoDocumento *<br>NIT •                                                                                   | A<br>Número de Documento *<br>12345 | Nombres * NOMBRES                                      |                           |

La opción Inactivar nos permite cambiar el estado del contrato de Activo a Inactivo. Para la opción Eliminar, solo nos permitirá eliminar los contratos Activos que no estén relacionados a un plan operativo de inversiones POAI, es decir que no tenga relación en programación de Egresos.

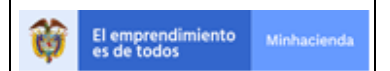

| Código:  | Apo.1.3.Man.5.2.Fr.12 |
|----------|-----------------------|
| Fecha:   | 03-09-2019            |
| Versión: | 2                     |
| Página:  | 48 de 94              |

Para la opción Valor Ejecutado nos lleva a una nueva ventana donde nos permite registrar los valores ejecutados (a la vigencia anterior al parámetro vigencia inicio POAI)

| ₩POAI                                                                                            |                                                                                                    | Q4                                                    | 🔎 🛓 dyazo 📰 |
|--------------------------------------------------------------------------------------------------|----------------------------------------------------------------------------------------------------|-------------------------------------------------------|-------------|
| © Transversal                                                                                    | Valor Eiecutado                                                                                                    |                                                       |             |
| α, Administración<br>α, Historicos<br>α, Programar-POAI<br>⊠ Consultas y Reportes<br>⊵ Auditoría | Inice > Valor Ejecutado Contratos Información Contrato: Número Contrato: 333 Fecha Inicial : 02/02/2021 Convenio: Convenio: | Fecha Final : 31/12/2025 Tipo Sistema Transporte : SI | TP          |
|                                                                                                  | Buscar<br>10 ♥ registros por página                                                                                         |                                                       |             |
|                                                                                                  | Código Componente 🔺                                                                                                    | Nombre Componente                                     | Acciones    |
|                                                                                                  | 01                                                                                                    | Componente 1                                          | Acciones~   |
|                                                                                                  | 02                                                                                                    | Componente 02                                         | Acciones~   |
|                                                                                                  | Mostrando 1-2 de 2 registros                                                                                                |                                                       | « 1 »       |

Para el contrato Seleccionado nos muestra una grilla con los componentes asociados al sistema de transporte y que cuenten con relación de valores maximos de apropiación.

Para cada componente tenemos la ocpion dentro del boton acciones de fuente de financiacion que nos lleva a una nueva ventana donde puedo realizar el ergistro del valor que ya ha sido ejecutado (Historico) y a que fuente de financiación pertenece este recurso

| ₩POAI                      |                                                  | QA                                                     | L                       | 🗖 🛦 dyazo 🔳 |
|----------------------------|--------------------------------------------------|--------------------------------------------------------|-------------------------|-------------|
| ©©Transversal              | Valor Ejecutado                                  |                                                        |                         |             |
| a Administración           | And the Second Contrates                         |                                                        |                         |             |
| a Historicos               | Inicio > Valor Ejecutado Contratos               |                                                        |                         |             |
| & Programar-POAI           | Información Contrato:                            |                                                        |                         |             |
| > III Consultas y Reportes | Número Contrato : 333 Fecha Inicial : 02/02/2021 | Fecha Final : 31/12/2025 Tipo Sistema Transporte : SIT | p                       |             |
| 🗁 Auditoría                | Convenio:                                        |                                                        |                         |             |
|                            | CONVENIO CUCUTA 🗸                                |                                                        |                         |             |
|                            | Buscar                                           |                                                        |                         |             |
|                            | 10 💙 registros por página                        |                                                        |                         |             |
|                            | Código Componente                                | Nombre Componente                                      | Acciones                |             |
|                            | 01                                               | Componente 1                                           | Acciones~               |             |
|                            | 02                                               | Componente 02                                          | Fuentes de Financiación |             |
|                            | Mostrando 1-2 de 2 registros                     |                                                        |                         | « 1 »       |
|                            |                                                  |                                                        |                         |             |

| Código:  | Apo.1.3.Man.5.2.Fr.12 |
|----------|-----------------------|
| Fecha:   | 03-09-2019            |
| Versión: | 2                     |
| Página:  | 49 de 94              |

| *POAI                 |                                                   |                                                 |             | 🗚 🕹 dyazo 🗮 |
|-----------------------|---------------------------------------------------|-------------------------------------------------|-------------|-------------|
| © Transversal         | Valores Eiecutados por Fuente de Financiación     |                                                 |             |             |
| a Administración      |                                                   |                                                 |             |             |
| ۹ Historicos          | Inicio > Administrar Valor Ejecutado Contrato     |                                                 |             |             |
| A Programar-POAI      | Componente Componente 1                           |                                                 |             |             |
| ■Consultas y Reportes |                                                   |                                                 |             |             |
| 🗁 Auditoría           | Nuevo Cancelar                                    |                                                 |             |             |
|                       | 10 V registros por página                         |                                                 |             |             |
|                       | Código Componente   Nombre Fuente de Financiación | Aportante                                       | 2020 \$     | Acciones    |
|                       | No exi                                            | ten registros que cumplan con los criterios esp | pecificados |             |
|                       |                                                   | Total                                           | 0,00        |             |
|                       | Mostrando 0 al 0 de 0 registros                   |                                                 |             | « »         |
|                       |                                                   |                                                 |             |             |
|                       |                                                   |                                                 |             |             |
|                       |                                                   |                                                 |             |             |

Para realizar el registro del valor ejecutado se da clic sobre el boton nuevo, este lleva una nueva ventana donde se puede realizar registro del valor ejecutado, fuente de financiación y aportante, el valor ejecutado no puede ser superior al valor del contrato.

| ₩POAI                      | <u>•</u>                                                             | 🔎 🛓 dyazo 📰 |  |  |  |  |
|----------------------------|----------------------------------------------------------------------|-------------|--|--|--|--|
| o <sup>e</sup> Transversal | <ul> <li>Valores Ejecutados por Fuente de Financiación</li> </ul>    |             |  |  |  |  |
| a Administración           | Inicio > Administrar Valor Ejecutado Contrato                        |             |  |  |  |  |
| & Historicos               | Componente                                                           |             |  |  |  |  |
| & Programar-POAI           | Componente 1                                                         |             |  |  |  |  |
| Consultas y Reportes       |                                                                      |             |  |  |  |  |
| 🗁 Auditoría                | Nuevo Cancelor                                                       |             |  |  |  |  |
|                            | 10 🗸 registros por página                                            |             |  |  |  |  |
|                            | Código Componente 🔺 Nombre Fuente de Financiación 🕴 Aportante 🌵 2020 | Acciones    |  |  |  |  |
|                            | No existen registros que cumplan con los criterios especificados     |             |  |  |  |  |
|                            | Total                                                                | 0,00        |  |  |  |  |
|                            | Mostrando 0 al 0 de 0 registros                                      | « »         |  |  |  |  |
|                            |                                                                      |             |  |  |  |  |
|                            |                                                                      |             |  |  |  |  |
|                            |                                                                      |             |  |  |  |  |

| **POAI                     |                                                  | QA                                                      | 🔎 🛓 dyazo 📑       |
|----------------------------|--------------------------------------------------|---------------------------------------------------------|-------------------|
| o <sup>e</sup> Transversal | Valores Ejecutados por Fuente de Financia        | ción                                                    |                   |
| Administración             | A                                                |                                                         |                   |
| a Historicos               | INCO > NUEVO VAIOR EJECULADO CONTRALO            |                                                         |                   |
| ≪ Programar-POAI           | Información Contrato:                            |                                                         |                   |
| Consultas y Reportes       | Número Contrato : 333 Fecha Inicial : 02/02/2021 | Fecha Final : 31/12/2025 Tipo Sistema Transporte : SITP |                   |
| 🖻 Auditoría                | Componente : Componente 1                        |                                                         |                   |
|                            | Fuente Financiación *                            | Aportante *                                             | Valor Ejecutado * |
|                            | Seleccionar 🗸                                    | Seleccionar 🗸                                           | \$ 0,00           |
|                            | Guardar Cancelar Limpiar                         |                                                         |                   |
|                            |                                                  |                                                         |                   |

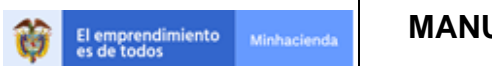

Para realizar cargue masivo de informacion de contratos se debe alistar en un archivo en formato Excel y este no debe superar un tamaño de 10 Mb.

La estructura del archivo Excel debe manejar las siguientes recomendaciones:

- El separador de decimal permitido será el símbolo punto (.).
- Los valores numéricos deben ir sin especificaciones de unidad de moneda o unidad física.
- En los valores numéricos no se deben incluir números con notación científica ni valores negativos.
- Los valores numéricos no deben incluir el separador de miles.
- Los campos de tipo texto pueden incluir caracteres especiales, incluida la coma, pero debe encerrarse dentro de comillas dobles ("").
- Los espacios en blanco al inicio y final del campo incluidos dentro de las comillas serán conservados.
- Los campos de valor no deben incluir ceros a la izquierda a menos que así se indique en los criterios del campo.
   No se requiere un nombrado especial del archivo, pero se recomienda utilizar nombres que identifiquen claramente el contenido y el periodo reportado para facilitar su control.

| Nombre                              | Descripción                                                                                 | Tipo de<br>Campo   | Reglas                                                                                                    | Req |
|-------------------------------------|---------------------------------------------------------------------------------------------|--------------------|----------------------------------------------------------------------------------------------------|-----|
| Tipo de Sistema<br>de Transporte    | Corresponde al Código<br>del Tipo de Sistema de<br>transporte                               | Int                |                                                                                                    |     |
| Número del<br>contrato              | Identificador único para<br>cada contrato.                                                  | String(25)         | Longitud máxima permitida: 25                                                                                                    | Si  |
| Objeto del<br>contrato              | Descripción resumida de<br>los trabajos o<br>suministros en los que<br>consiste el contrato | String(350)        | Longitud máxima permitida: 350                                                                                                    | Si  |
| Valor del<br>contrato               | Valor del contrato en<br>pesos                                                              | Numérico(3<br>2,2) | El valor debe ser cargado en el Excel sin<br>símbolos de moneda, separador de miles<br>o decimales                                                 |     |
| Fecha de inicio                     | Fecha de inicio del<br>contrato                                                             | Fecha              | El valor debe ser cargado en el Excel con el siguiente formato: dd/mm/aaaa                                                                         |     |
| Fecha de fin                        | Fecha de fin del contrato                                                                   | Fecha              | El valor debe ser cargado en el Excel con<br>el siguiente formato: dd/mm/aaaa                                                                      |     |
| Observaciones                       | Observaciones sobre el<br>contrato                                                          | String(500)        | Longitud máxima permitida: 500                                                                                                    | Si  |
| Tipo de<br>Documento<br>contratista | Tipo de<br>Documento del tercero<br>(contratista) a cargar de<br>forma masiva.              | Int                | Código       Descripción         11       Registro civil de nacimiento         12       Tarjeta de identidad         13       Cédula de ciudadanía | Si  |

|                                            |                      |                   |            |                                                                      |                                                                                                    | Código:                                                                                                    | Apo.1.3.N                                                                                                    | lan.5.2.Fr. | .12 |
|--------------------------------------------|----------------------|-------------------|------------|----------------------------------------------------------------------|----------------------------------------------------------------------------------------------------|----------------------------------------------------------------------------------------------------|----------------------------------------------------------------------------------------------------|-------------|-----|
|                                            |                      | ΜΑΝΠΑΙ            |            |                                                                      | 1                                                                                                    | Fecha:                                                                                                    | 03-0                                                                                                    | 9-2019      |     |
| El emprendimiento<br>es de todos           | Minhacienda          | MANUAL            | . DL 0307  |                                                                      | 1                                                                                                    | Versión:                                                                                                    |                                                                                                    | 2           |     |
|                                            |                      |                   |            |                                                                      |                                                                                                    | Página:                                                                                                    | 51                                                                                                    | de 94       |     |
|                                            |                      |                   |            | 14<br>15<br>21<br>22<br>31<br>33<br>41<br>42<br>43<br>44<br>44<br>46 | Certif<br>para s<br>perso<br>tiener<br>identi<br>ilíquic<br>notari<br>Tarje<br>Cédu<br>NIT<br>Identi<br>difere<br>DIAN<br>Pasa<br>Docu<br>extra<br>Sin id<br>o para<br>DiAN | ficado de la F<br>sucesiones il<br>onas naturale<br>n ningún doc<br>ficación<br>de document<br>fica una suce<br>da, expedido<br>ia o por un ju<br>ta de extranju<br>la de extranju<br>la de e | Registraduría<br>(íquidas de<br>is que no<br>umento de<br>co que<br>esión<br>por la<br>izgado<br>ería<br>ería<br>ería<br>extranjeros<br>signado<br>entificación<br>del exterior<br>o por la<br>entificación<br>a Jurídica<br>o |             |     |
| Número de<br>Identificación<br>contratista | Número<br>identifica | de<br>Ición       | String(20) | Longitud ma                                                          | áxima: 2                                                                                                    | 20                                                                                                    |                                                                                                    | Si          |     |
| Nombres y<br>Apellidos                     | Nombres<br>Tercero   | s y Apellidos del | Str(70)    | Longitud ma                                                          | áxima: T                                                                                                    | 70                                                                                                    |                                                                                                    | Si          |     |

Al cargar el archivo Excel el sistema verificara si alguno de los contratos consignados en el documento ya está registrado en el sistema, emitiendo un mensaje si llegase a darse este caso.

| <b>M</b> POAI           |                                      |                                            | 🔎 🛓 dyazo 🗮               |
|-------------------------|--------------------------------------|--------------------------------------------|---------------------------|
| © Transversal           | <ul> <li>Cargar Contratos</li> </ul> |                                            |                           |
| a Administración        | 5                                    |                                            |                           |
| a Historicos            | Inicio > Cargar Contratos            |                                            |                           |
| <b>≪</b> Programar-POAI |                                      | Ente Gestor : CENTRO TECNOLOGICO DE CUCUTA | Usuario : Dora Derly Yazo |
| Consultas y Reportes    | Nombre del Documento                 |                                            |                           |
| 🗁 Auditoría             |                                      | Examinar                                   |                           |
|                         |                                      |                                            |                           |
|                         | Subir Archivo                        |                                            |                           |
|                         |                                      |                                            |                           |
|                         |                                      |                                            |                           |
|                         |                                      |                                            |                           |

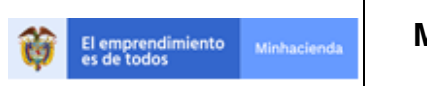

| Código:  | Apo.1.3.Man.5.2.Fr.12 |
|----------|-----------------------|
| Fecha:   | 03-09-2019            |
| Versión: | 2                     |
| Página:  | 52 de 94              |

# 6.2.7. VALORES MAXIMOS APROPIACION

En el menú principal al dar Clic en **Valores Máximos de Apropiación** se despliega una ventana donde se da opción de elegir una entidad Gestora, al elegir la Entidad se despliega otra opción para elegir el convenio a trabajar, si la Entidad seleccionada solo tiene un Convenio registrado se muestra automáticamente el convenio.

| <b>POAI</b>                             | Pruebas                                           |        |                       |             | 🔎 占 dyazo |      |
|-----------------------------------------|---------------------------------------------------|--------|-----------------------|-------------|-----------|------|
| ©®Transversal                           | alores Maximos Apropiacion                        |        |                       |             |           |      |
| Administración                          |                                                   |        |                       |             |           |      |
| Administrar Entes Gestores              | Inicio > Administrar                              |        |                       |             |           |      |
| Administrar Ipc                         | Entidad Gestora                                   |        |                       |             |           |      |
| Administrar Calendario POAI             | Seleccionar *                                     |        |                       |             |           |      |
| Administrar Componentes Sistema Transpo | ۹. ۲                                              |        |                       |             |           |      |
| Administrar Categorías Componentes      | Seleccionar                                       |        |                       |             |           |      |
| Administrar Contratos                   | ABEJORRAL                                         |        |                       |             |           |      |
| Valores Maximos Apropiacion             | CENTRAL DE TRANSPORTES ESTACION CUCUTA            |        |                       |             |           |      |
| Calendario Actividades                  | CENTRAL TERMINAL DE TRANSPORTES DE MAICAO<br>S.A. |        |                       |             |           |      |
| & Historicos                            | CENTRO TECNOLOGICO DE CUCUTA                      |        |                       |             |           |      |
| & Programar-POAI                        |                                                   |        |                       |             |           |      |
| Gonsultas y Reportes                    |                                                   |        |                       |             |           |      |
| 🗁 Auditoría                             |                                                   |        |                       |             |           |      |
|                                         |                                                   |        |                       |             |           |      |
|                                         |                                                   |        |                       |             |           |      |
|                                         |                                                   |        |                       |             |           |      |
|                                         |                                                   |        |                       |             |           |      |
|                                         |                                                   |        |                       |             |           |      |
| ***POAI                                 | Pruebas                                           |        |                       |             | 🌲 🚨 dyaz  | 20 🎫 |
| Ø <sub>o</sub> Transversal              | /alores Maximos Apropiacion                       |        |                       |             |           |      |
| <b>♀</b> Administración                 |                                                   |        |                       |             |           |      |
| Administrar Entes Gestores              | Inicio > Administrar                              |        |                       |             |           |      |
| Administrar Ipc                         | Entidad Gestora                                   |        |                       |             |           |      |
| Administrar Calendario POAI             | CHIA                                              |        |                       |             |           |      |
| Administrar Componentes Sistema Transpo | Convenio                                          |        |                       |             |           |      |
| Administrar Categorías Componentes      | Seleccionar                                       |        |                       |             |           |      |
| Administrar Contratos                   | Seleccionar                                       |        |                       |             |           |      |
| Valores Maximos Apropiacion             | Convenio CHIA                                     |        |                       |             |           |      |
| Calendario Actividades                  | process contents                                  |        |                       |             |           |      |
| a Historicos                            | Nuevo                                             |        |                       |             |           |      |
| & Programar-POAI                        |                                                   |        |                       |             |           |      |
| Consultas y Reportes                    | 100 Y registros por página                        |        |                       |             |           |      |
| 🖻 Auditoría                             | Fecha 🔺 Nombre del Documento 🛊                    | Гіро 🔶 | Año Valor Constante 🕴 | Archivo PDF | Acciones  | ;    |

Una vez elegido el convenio del Ente gestor se muestra en una grilla los documentos de Valores maximos de apropiación asociados al convenio.

Para Asociar al convenio seleccionado los componentes o categorías del sistema de transporte con valor máximo de apropiación se debe dar clic en el botón **Nuevo** donde se desplegará una ventana con datos a Registrar como **Fecha de Inicio, Nombre del documento, Año de valor Constante, Archivo en formato pdf**, y una opción para elegir si se va a trabajar con categorías o componentes

|                                           |                         | Código:  | Apo.1.3.Man.5.2.Fr.12 |
|-------------------------------------------|-------------------------|----------|-----------------------|
|                                           | MANUAL DE USUARIO FINAL | Fecha:   | 03-09-2019            |
| El emprendimiento Minhacienda es de todos |                         | Versión: | 2                     |
|                                           |                         | Página:  | 53 de 94              |

| <b>M</b> POAI        |                                |              | Pruebas                       |                                               |                       | 🍂 🚨 dyazo 📰 |
|----------------------|--------------------------------|--------------|-------------------------------|-----------------------------------------------|-----------------------|-------------|
| © Transversal        | Administrar Valores Máximos Ap | ropiación    |                               |                                               |                       |             |
| a Administración     |                                |              |                               |                                               |                       |             |
| 4 Historicos         | Inicio > Crear                 |              |                               |                                               |                       |             |
| & Programar-POAI     | Ente Gestor:                   |              |                               |                                               |                       |             |
| Consultas y Reportes | Tipo de Identificación<br>OTRO |              | Identificación<br>899999172-8 |                                               | Razón Social<br>CHIA  |             |
| 🗁 Auditoría          | Departamento                   |              | Ciudad                        |                                               |                       |             |
|                      | CUNDINAMARCA                   |              | CHIA                          |                                               |                       |             |
|                      |                                |              |                               |                                               |                       |             |
|                      | Convenio:                      |              |                               |                                               |                       |             |
|                      | Tipo Sistema de Transporte     | Fecha Inicio |                               | Documento CONPES                              |                       |             |
|                      | SITP                           | 02/02/2015   |                               | CHIA 123                                      |                       |             |
|                      | Nombre de Convenio             | Fecha Final  |                               | Numero BPIN                                   |                       |             |
|                      | Convenio CHIA                  | 29/12/2028   |                               |                                               |                       |             |
|                      | Fecha Inicio *                 |              |                               | Nombre del Documento *                        | Año Valor Constante * |             |
|                      | m                              |              |                               |                                               | 0                     |             |
|                      | Data Anthing &                 |              |                               | Tipo                                          |                       |             |
|                      | Ruta Archivo *                 |              |                               | Seleccionar                                   | Ŧ                     |             |
|                      | Examinat                       |              |                               | Los valores de los componentes deben tener la | as cifras en          |             |
|                      |                                |              |                               | pesos constantes del ano correspondiente.     |                       |             |
|                      |                                |              | Total                         |                                               | 0,00                  |             |
|                      |                                |              |                               |                                               |                       |             |
|                      | Guardar Cancelar Limpiar       |              |                               |                                               |                       |             |

Al cambiar entre tipo Categoria o tipo Componente se desplegara una lista de categorias o componentes que esten estado activo según sea el caso y que pertenezcan al tipo de sistema de transporte relacionado con el convenio seleccionado.

| POAI                 |                            | Pruebas      |                   |                                              |                       | 🗚 🚨 dyazo | = |
|----------------------|----------------------------|--------------|-------------------|----------------------------------------------|-----------------------|-----------|---|
| © Transversal        |                            |              |                   |                                              |                       |           |   |
| & Administración     | Convenio:                  |              |                   |                                              |                       |           |   |
| <b>≪</b> Historicos  | Tipo Sistema de Transporte | Fecha Inicio |                   | Documento CONPES                             |                       |           |   |
| & Programar-POAI     | Nombre de Convenio         | Fecha Final  |                   | CHIA 123<br>Numero BPIN                      |                       |           |   |
| Consultas y Reportes | Convenio CHIA              | 29/12/2028   |                   |                                              |                       |           |   |
| 🗁 Auditoría          |                            |              |                   |                                              |                       |           |   |
|                      | Fecha Inicio *             |              | Nombre del Do     | cumento *                                    | Año Valor Constante * |           |   |
|                      | <b>H</b>                   |              |                   |                                              | 0                     |           |   |
|                      | Ruta Archivo *             |              | Tipo<br>Categoria | ×                                            |                       |           |   |
|                      | Examinar                   |              | Los valores o     | de los componentes deben tener las cifras en |                       |           |   |
|                      |                            |              | pesos constant    | es del ano correspondience.                  |                       |           |   |
|                      | CATE 1                     |              |                   | 0,00                                         |                       |           |   |
|                      | CATE 2                     |              |                   | 0.00                                         |                       |           |   |
|                      |                            |              |                   |                                              |                       |           |   |
|                      | Total                      |              |                   | 0,00                                         |                       |           |   |
|                      | Guardar Cancelar Limpiar   |              |                   |                                              |                       |           |   |
|                      |                            |              |                   |                                              |                       |           |   |

|                                           |                         | Código:  | Apo.1.3.Man.5.2.Fr.12 |
|-------------------------------------------|-------------------------|----------|-----------------------|
|                                           | MANUAL DE USUARIO FINAL | Fecha:   | 03-09-2019            |
| El emprendimiento Minhacienda es de todos |                         | Versión: | 2                     |
| •                                         |                         | Página:  | 54 de 94              |

| ₩POAI                        |        |                         | Pruebas     |                    |                          |                       | 🔺 🚨 dya | azo 📰 |
|------------------------------|--------|-------------------------|-------------|--------------------|--------------------------|-----------------------|---------|-------|
| > Ø <sup>e</sup> rransversal | Nor    | nbre de Convenio        | Fecha Final | N                  | Jumero BPIN              |                       |         |       |
| Administración               | Cor    | IVENIO CHIA             | 29/12/2028  |                    |                          |                       |         |       |
| a Historicos                 | Fecha  | Inicio *                |             | Nombre del Docum   | nento *                  | Año Valor Constante * |         |       |
| & Programar-POAI             |        | <b>#</b>                |             |                    |                          | 0                     |         |       |
| Consultas y Reportes         | Ruta A | vrchivo *               |             | Тіро               |                          |                       |         |       |
| 🗁 Auditoría                  |        | Examinar.               |             | Componente         | v                        |                       |         |       |
|                              |        |                         |             | pesos constantes o | del año correspondiente. |                       |         |       |
|                              | 01     | Componente 1            |             |                    | 0,00                     |                       |         |       |
|                              | 02     | Componente 02           |             |                    | 0,00                     |                       |         |       |
|                              | 03     | componente 03           |             |                    | 0,00                     |                       |         |       |
|                              | 04     | Componente 04           |             |                    | 0,00                     |                       |         |       |
|                              | 05     | Componente 05 XX        |             |                    | 0,00                     |                       |         |       |
|                              |        | Total                   |             |                    | 0,00                     |                       |         |       |
|                              | G      | uardar Cancelar Limpiar |             |                    |                          |                       |         |       |
|                              |        |                         |             |                    |                          |                       |         |       |

Al terminar el Registro el aplicativo pasa a modo de Edición de lo ultimo registrado.

Regresando a la pantalla principal en la grilla donde se presentan los documentos de valores maximos de apropiación, se cuenta con un menu de acciones que contiene las siguienets Acciones Editar, Consultar y Eliminar

| <b>POAI</b>                |                              |                              | Pruebas    |                     |                | 🔎 🛓 dyazo 📰         |
|----------------------------|------------------------------|------------------------------|------------|---------------------|----------------|---------------------|
| Ø <sup>e</sup> Transversal | Valores Maximos Apro         | opiacion                     |            |                     |                |                     |
| Administración             |                              |                              |            |                     |                |                     |
| & Historicos               | Entidad Gestora              |                              |            |                     |                |                     |
| & Programar-POAI           | CHIA                         | v                            |            |                     |                |                     |
| Consultas y Reportes       | Convenio                     |                              |            |                     |                |                     |
| 🗁 Auditoría                | Tipo Sistema de Transporte   | *                            |            |                     |                |                     |
| C Hadiona                  | SITP                         |                              |            |                     |                |                     |
|                            |                              |                              |            |                     |                |                     |
|                            | Nuevo                        |                              |            |                     |                |                     |
|                            | 100 🔹 registros por página   |                              |            |                     |                |                     |
|                            | Fecha 🔺                      | Nombre del Documento         | Tipo 🕴     | Año Valor Constante | Archivo PDF    | Acciones            |
|                            | 03/03/2014                   | DOCUMENTO VALORES<br>MAXIMOS | Componente | 2018                | Conpes3368.pdf | Acciones~           |
|                            | 10/10/2020                   | dadasd                       | Componente | 2018                | Conpes3854.pdf | Editar<br>Consultar |
|                            | 02/02/2021                   | prueba                       | Componente | 2018                | Logos.pdf      | Eliminar            |
|                            | 05/02/2021                   | prueba 3                     | Componente | 2017                | Logos.pdf      | Acciones~           |
|                            | 05/02/2021                   | prueba 4                     | Componente | 2019                | Logos.pdf      | Acciones~           |
|                            | Mostrando 1-5 de 5 registros |                              |            |                     |                | « 1 »               |

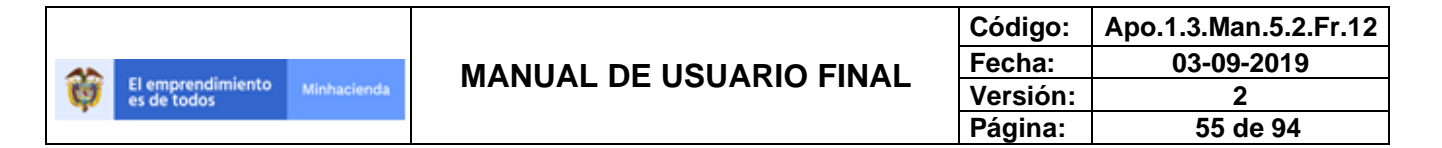

#### 6.2.8. CALENDARIO ACTIVIDADES

Esta funcionalidad permite administrar el calendario para definir las fechas límite de entrega de informes por parte de los entes gestores.

Al ingresar por la opción del Menú Principal Calendario Actividades tenemos la siguiente pantalla

| *POAI                             |                                    |              | QA           |             |                    | 🔎 🔺 dyazo  📰 |
|-----------------------------------|------------------------------------|--------------|--------------|-------------|--------------------|--------------|
| ©®Transversal                     | Calendario Actividad               |              |              |             |                    |              |
| <b>𝗠</b> Administración           |                                    |              |              |             |                    |              |
| Administrar Entes Gestores        | Inicio > Calendario de Actividades |              |              |             |                    |              |
| Administrar Ipc                   | Tipo Actividad                     |              | Periodicidad |             |                    |              |
| Administrar Calendario POAI       | Seleccionar                        | ~            | Seleccionar  | *           |                    |              |
| Administrar Componentes Sistema 1 |                                    |              |              |             |                    |              |
| Administrar Contratos             | Buscar Nuevo Limpiar               |              |              |             |                    |              |
| Valores Maximos Apropiacion       |                                    |              |              |             |                    |              |
| Calendario Actividades            | Nombre Ente Gestor                 | Periodicidad | Envío        | Fecha Corte | Fecha Presentación | Acciones     |
| A Historicos                      |                                    |              |              |             |                    |              |
| & Programar-POAI                  |                                    |              |              |             |                    |              |
| Consultas y Reportes              |                                    |              |              |             |                    |              |
| 🗁 Auditoría                       |                                    |              |              |             |                    |              |
|                                   |                                    |              |              |             |                    |              |
|                                   |                                    |              |              |             |                    |              |
|                                   |                                    |              |              |             |                    |              |

Se debe elegir un tipo de actividad relacionada en el sistema, Al dar clic en el boton buscar nos muestra la relacion de los Entes Gestores con la pericodad definida para entrega de informes con su fecha de corte y fecha de presentacion, se puede filtar los resultados por tipo de periocidad.

| POAI                             |                                                         |                | QA           |             |                    | 🔎 🔺 dyazo 📰 |
|----------------------------------|---------------------------------------------------------|----------------|--------------|-------------|--------------------|-------------|
| <b>\$</b> Transversal            | Calendario Actividad                                    |                |              |             |                    |             |
| & Administración                 |                                                         |                |              |             |                    |             |
| Administrar Entes Gestores       | Inicio > Calendario de Actividades                      |                |              |             |                    |             |
| Administrar Ipc                  | Tipo Actividad                                          |                | Periodicidad |             |                    |             |
| Administrar Calendario POAI      | Programación                                            | ~              | Trimestral   | ~           |                    |             |
| idministrar Componentes Sistema  | т                                                       |                |              |             |                    |             |
| Administrar Categorías Component | Buscar Nuevo Limpiar                                    |                |              |             |                    |             |
| Administrar Contratos            |                                                         |                |              |             |                    |             |
| /alores Maximos Apropiacion      | 10 Y registros por página                               |                |              |             |                    |             |
| Calendario Actividades           |                                                         |                |              |             |                    |             |
| & Historicos                     | Nombre Ente Gestor                                      | Periodicidad 0 | Envío 🕴      | Fecha Corte | Fecha Presentación | Acciones    |
| & Programar-POAI                 | CENTRAL DE TRANSPORTES<br>ESTACION CUCUTA               | Trimestral     | 1            | 12-Abr      | 18-Abr             | Acciones~   |
| Consultas y Reportes             | CHIA                                                    | Trimestral     | 1            | 04-Abr      | 10-Abr             | Acciones~   |
| ⇒ Auditoria                      | EMPRESA DE TRANSPORTE<br>MASIVO DE CALI S.A.            | Trimestral     | 1            | 10-Mar      | 10-Abr             | Acciones~   |
|                                  | METRO SABANAS S.A.S.                                    | Trimestral     | 1            | 30-Mar      | 10-Abr             | Acciones~   |
|                                  | SAN PEDRO DE LOS MILAGROS                               | Trimestral     | 1            | 05-Abr      | 30-Abr             | Acciones~   |
|                                  | SANTO TOMAS                                             | Trimestral     | 1            | 06-Abr      | 30-Abr             | Acciones~   |
|                                  | SISTEMA INTEGRADO DE<br>TRANSPORTE DE VALLEDUPAR<br>SAS | Trimestral     | 1            | 31-Mar      | 12-Abr             | Acciones~   |
|                                  | ALUNJA                                                  | Trimestral     | 1            | 07-Abr      | 30-Abr             | Acciones~   |

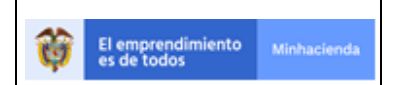

| Código:  | Apo.1.3.Man.5.2.Fr.12 |
|----------|-----------------------|
| Fecha:   | 03-09-2019            |
| Versión: | 2                     |
| Página:  | 56 de 94              |

Para crear un nuevo registro de Actividades se debe dar clic en el botón nuevo de la pantalla principal, este nos lleva a una nueva ventana donde nos sale unas opciones a elegir como Tipo de Actividad, Periodicidad y envió (según tipo de Periodicidad elegido)

| POAI                          |                                          | <b>QA</b>     | 🔎 🛓 dyazo 📰        |
|-------------------------------|------------------------------------------|---------------|--------------------|
| ¢\$Transversal                | Calendario Actividad                     |               |                    |
| Administración                |                                          |               |                    |
| 4 Historicos                  | Inicio > Crear Calendario de Actividades |               |                    |
| & Programar-POAT              | Tipo Actividad                           | Periodicidad  | Envío              |
|                               | Seleccionar 🗸                            | Seleccionar 🗸 | Seleccionar 👻      |
|                               |                                          |               |                    |
| Lan Consultas y Reportes      | Nombre Ente Gestor                       | Fecha Corte   | Fecha Presentación |
| 🖻 Auditoría                   | Nombre Ente Gestor                       | Fecha Corte   | Fecha Presentación |
| <ul> <li>Auditoría</li> </ul> | Nombre Ente Gestor                       | Fecha Corte   | Fecha Presentación |
| B Auditoría                   | Nombre Ente Gestor Guardar Cancelar      | Fecha Corte   | Fecha Presentación |
| Baconsultas y reportes        | Nombre Ente Gestor Guardar Cancelar      | Fecha Corte   | Fecha Presentación |
| E Auditoría                   | Nombre Ente Gestor                       | Fecha Corte   | Fecha Presentación |

Al elegir estas opciones nos sale una grilla con los Entes gestores y los campos de fecha de corte y fecha de presentación que se quieren definir para las actividades del Ente Gestor seleccionado.

| POAI                             |                                                   | QA                                    | 🏓 🛓 dyazo 🚍        |
|----------------------------------|---------------------------------------------------|---------------------------------------|--------------------|
| > 0% Transversal                 | Calendario Actividad                              |                                       |                    |
| & Administración<br>& Historicos | Inicio > Crear Calendario de Actividades          |                                       |                    |
| & Programar-POAI                 | Tipo Actividad                                    | Periodicidad                          | Envío              |
| Consultas y Reportes             | 10 V registros por página                         | i i i i i i i i i i i i i i i i i i i | <u>[1</u>          |
| 🖂 Auditoria                      | Nombre Ente Gestor                                | Fecha Corte 🕴                         | Fecha Presentación |
|                                  | AAA PRUEBITA PREZ                                 | dd-Mmm                                | dd-Mmm             |
|                                  | ABEJORRAL                                         | dd-Mmm                                | dd-Mmm             |
|                                  | ALCALDIA PRUEBA ARROYOHONDO 1                     | dd-Mmm                                | dd-Mmm             |
|                                  | CENTRAL TERMINAL DE TRANSPORTES DE MAICAO S.A.    | dd-Mmm                                | dd-Mmm             |
|                                  | CENTRO TECNOLOGICO DE CUCUTA                      | dd-Mmm                                | dd-Mmm             |
|                                  | DEPARTAMENTO DE CUNDINAMARCA                      | dd-Mmm                                | dd-Mmm             |
|                                  | E.I.C.E. AMABLE                                   | dd-Mmm                                | dd-Mmm             |
|                                  | EMPRESA DE TRANSPORTE DE BUCARAMANGA - METROLINEA | dd-Mmm                                | dd-Mmm             |

En la pantalla principal donde encontramos los Entes Gestores con calendario ya definido, tenemos 2 opciones dentro del botón acciones que son **Editar, Eliminar.** 

| Nombre Ente Gestor                           | Periodicidad 0 | Εηνίο 🕴 | Fecha Corte | Fecha Presentación 🏾 🕴 | Acciones           |
|----------------------------------------------|----------------|---------|-------------|------------------------|--------------------|
| CENTRAL DE TRANSPORTES<br>ESTACION CUCUTA    | Trimestral     | 1       | 12-Abr      | 18-Abr                 | Acciones~          |
| CHIA                                         | Trimestral     | 1       | 04-Abr      | 10-Abr                 | Editar<br>Eliminar |
| EMPRESA DE TRANSPORTE<br>MASIVO DE CALI S.A. | Trimestral     | 1       | 10-Mar      | 10-Abr                 | Acciones~          |

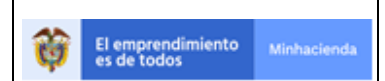

| Código:  | Apo.1.3.Man.5.2.Fr.12 |
|----------|-----------------------|
| Fecha:   | 03-09-2019            |
| Versión: | 2                     |
| Página:  | 57 de 94              |

En la opción Editar nos muestra una nueva ventana con la información Registrada y la opción de modificarla

| POAI                              |                                          | QA                 |       | 🗚 🚨 dyazo 📰 |
|-----------------------------------|------------------------------------------|--------------------|-------|-------------|
| <b>¢</b> <sup>e</sup> Transversal | Calendario Actividad                     |                    |       |             |
| a Administración                  | Joich > Editar Calendario de Actividades |                    |       |             |
| a Historicos                      |                                          |                    |       |             |
| & Programar-POAI                  | Tipo Actividad                           | Periodicidad       | Envío |             |
| Consultas y Poportos              | Programación                             | Trimestral         | 1     |             |
| im consultas y reportes           | Ente Gestor                              |                    |       |             |
| 🗁 Auditoría                       | CENTRAL DE TRANSPORTES ESTACION CUCUTA   |                    |       |             |
|                                   | Fecha Corte                              | Fecha Presentación |       |             |
|                                   | 12-Abr                                   | 18-Abr             |       |             |
|                                   | Observaciones                            |                    |       |             |
|                                   | B                                        |                    |       |             |
|                                   | Guardar Cancelar                         |                    |       |             |

### 6.3. HISTORICOS

#### 6.3.1. ADMINISTRAR INGRESOS HISTORICOS

Para llevar a cabo el proceso de administración de Ingresos Históricos nos dirigimos a la ventana "**Menú principal**", seleccionamos del menú la opción "**Históricos**", y después seleccionamos la opción "**Administrar Ingresos Históricos**" desplegándose la siguiente pantalla.

| MOAI                 |                                          | Pruebas                            | 🌲 🔺 dyazo 🛛 |
|----------------------|------------------------------------------|------------------------------------|-------------|
| ¢° Transversal       | Administrar Ingresos Históricos          |                                    |             |
| & Administración     | Inicio > Administrar Ingresos Históricos |                                    |             |
| Egresos Ejecutados   | Convenio                                 | Tipo Sistema TransporteSeleccionar |             |
| & Programar-POAI     | Vigencia<br>2020                         |                                    |             |
| Consultas y Reportes |                                          |                                    |             |
| 🕒 Auditoría          | Consultar Limpiar Nuevo                  |                                    |             |
|                      |                                          |                                    |             |
|                      |                                          |                                    |             |
|                      |                                          |                                    |             |
|                      |                                          |                                    |             |

Se selecciona el Convenio a trabajar (Solo se visualizarán los convenios asociados al rol que pertenece el usuario) y en la pantalla por defecto mostrara el tipo de transporte del convenio seleccionado. En el campo

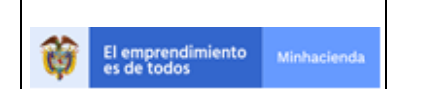

| Código:  | Apo.1.3.Man.5.2.Fr.12 |
|----------|-----------------------|
| Fecha:   | 03-09-2019            |
| Versión: | 2                     |
| Página:  | 58 de 94              |

vigencia se mostrará el año de la vigencia con la cual estará parametrizado el sistema.

| ₩POAI                           |                                        | Pruebas                 | <b>≜</b> ⊡ <b>≜</b> | dyazo |  |
|---------------------------------|----------------------------------------|-------------------------|---------------------|-------|--|
| o <sup>e</sup> Transversal      | Administrar Ingresos Históricos        |                         |                     |       |  |
| Administración                  | Luis > Administrar Transce Históricos  |                         |                     |       |  |
| & Historicos                    | Indo > Aurimistial Ingresos ristoricos |                         |                     |       |  |
| Egresos Ejecutados              | Convenio                               | Tipo Sistema Transporte |                     |       |  |
| Administrar Ingresos Históricos | Convenio CHIA 🗸                        | SITP                    |                     |       |  |
| & Programar-POAI                | Vigencia<br>2020                       |                         |                     |       |  |
|                                 |                                        |                         |                     |       |  |
| 🗁 Auditoría                     | Consultar Limpiar Nuevo                |                         |                     |       |  |
|                                 |                                        |                         |                     |       |  |
|                                 |                                        |                         |                     |       |  |
|                                 |                                        |                         |                     |       |  |
|                                 |                                        |                         |                     |       |  |

Para verificar si el Convenio seleccionado ya cuenta con un registro de ingresos históricos se debe dar clic sobre el botón **Consultar**, para crear un nuevo Registro se debe ingresar a través del botón **Nuevo**.

Al ingresar a crear un nuevo registro se muestra la siguiente ventana donde se visualiza un menú desplegable para elegir el tipo de fuente de financiación

| ₩POAI                  |                                                                                                  |        | Pruebas       | 🔎 🛔 dyazo 📰 |
|------------------------|--------------------------------------------------------------------------------------------------|--------|---------------|-------------|
| og Transversal         | Administrar Ingresos Hist                                                                        | óricos |               |             |
| a Administración       | , j                                                                                              |        |               |             |
| A: Historicos          | Fuente Financiación                                                                              |        | Aportantes    |             |
| & Programar-POAI       | Seleccionar                                                                                      | ~      | Seleccionar 🗸 |             |
| I Consultas y Reportes | Seleccionar<br>Recursos Nación BIRF<br>Recursos Nación Otras Fuentes                             |        |               |             |
| 🖻 Auditoría            | Recursos Nación OPEP<br>Recursos Nación CAF<br>Recursos Nación BID<br>fuente errada<br>Municipal |        |               |             |
|                        | Municipio 3                                                                                      |        |               |             |
|                        | 2018                                                                                             | 0,00   |               |             |
|                        | 2019                                                                                             | 0,00   |               |             |
|                        | 2020                                                                                             | 0,00   |               |             |

Al elegir un tipo de fuente de financiación se visualizará los aportantes pertenecientes a esa fuente de financiación

| *POAI                |                      |            | Pruebas                    | 🗚 🚨 dyazo 📰 |
|----------------------|----------------------|------------|----------------------------|-------------|
| ¢° Transversal       | Administrar Ingresos | Históricos |                            |             |
| a Administración     |                      |            |                            |             |
| a Historicos         | Fuente Financiación  |            | Aportantes                 |             |
| & Programar-POAI     | Recursos Nación BIRF | ~          | Seleccionar 🗸              |             |
| Consultas y Reportes | 2015                 | 0,00       | Seleccionar<br>Nacion Chia |             |
| 🗁 Auditoría          |                      |            |                            |             |
|                      | 2016                 | 0,00       |                            |             |
|                      | 2017                 | 0,00       |                            |             |
|                      |                      |            |                            |             |
|                      | 2018                 | 0,00       |                            |             |
|                      | 2019                 | 0,00       |                            |             |
|                      |                      |            |                            |             |
|                      | 2020                 | 0,00       |                            |             |

|                              |                                           |                         |          | Código: | Apo.1.3.Man.5.2.Fr.12 |
|------------------------------|-------------------------------------------|-------------------------|----------|---------|-----------------------|
| Ab                           |                                           |                         |          | Fecha:  | 03-09-2019            |
| El emprendimi<br>es de todos | El emprendimiento Minhacienda Minhacienda | MANUAL DE USUARIO I MAL | Versión: | 2       |                       |
| ÷                            |                                           |                         |          | Página: | 59 de 94              |

Tambien como se puede observar en la imagen anterior sale un listado de las vigencias registradas anteriores a la del parametro de vigencia definido para la aplicación, en estas se puede registrar el valor correspondiente a cada vigencia, este valor puede ser registrado siempre y cuando el valor no supere al definido dentro del valor de aportes asignado a cada convenio para cada vigencia, cuando suceda esto la aplicación en el momento de guardar mostrara un mensaje informando esta situación.

Una vez registrado el historico de ingreso se puede editar solo haciendo clic sobre el nombre de la fuente de financiación este desplegara una nueva ventana donde se visualizara los valores registrados y da la opción de editar solamente los valores.

| *POAI                |               |                               | Pruebas                 |       |       | 🗚 🚨 dyazo 📰 |
|----------------------|---------------|-------------------------------|-------------------------|-------|-------|-------------|
| ¢°Transversal        | Administra    | ar Ingresos Históricos        |                         |       |       |             |
| a Administración     |               | ·····                         |                         |       |       |             |
| a Historicos         | Convenio      |                               | Tipo Sistema Transporte |       |       |             |
| & Programar-POAI     | Convenio CHI/ | Α.                            | ♥ SITP                  | ~     |       |             |
| Consultas y Reportes | Vigencia      |                               |                         |       |       |             |
| 🗁 Auditoría          | 2020          |                               |                         |       |       |             |
|                      | Consultar     | Limpiar Nuevo                 |                         |       |       |             |
|                      | Cógido        | Nombre Fuente de Financiación | Aportante               | 2015  | 2016  | 2017        |
|                      | 01            | Recursos Nación BIRF          | Nacion Chia             | 100   | 100   | 100         |
|                      | 05            | Recursos Nación BID           | Nacion Chia             | 600   | 500   | 500         |
|                      | 11            | Municipio 3                   | Territorio 1 Chia       | 1.000 | 1.000 | 1.000       |
|                      | 10            | Municipal                     | Territorio 1 Chia       | 1.000 | 1.000 | 1.000       |
|                      | 11            | Municipio 3                   | Territorio 2 Chia       | 1.200 | 1.200 | 1.200       |
|                      | 10            | Municipal                     | Territorio 2 Chia       | 500   | 500   | 500         |
|                      |               |                               |                         |       |       |             |

| o <sup>o</sup> Transversal | Administrar Ingresos H  | listóricos |             |   |  |
|----------------------------|-------------------------|------------|-------------|---|--|
| a Administración           | ,                       |            |             |   |  |
| & Historicos               | Fuente Financiación     |            | Aportantes  |   |  |
| & Programar-POAI           | Recursos Nación BIRF    | ~          | Nacion Chia | ~ |  |
| Consultas y Reportes       | 2015                    | 100,00     |             |   |  |
| 🗁 Auditoría                | 2016                    |            |             |   |  |
|                            | 2010                    | 100,00     |             |   |  |
|                            | 2017                    | 100,00     |             |   |  |
|                            | 2018                    | 100.00     |             |   |  |
|                            |                         | 100/00     |             |   |  |
|                            | 2019                    | 100,00     |             |   |  |
|                            | 2020                    | 100,00     |             |   |  |
|                            |                         |            |             |   |  |
|                            | Guardar Cancelar Limpia | r          |             |   |  |
|                            |                         |            |             |   |  |
|                            |                         |            |             |   |  |

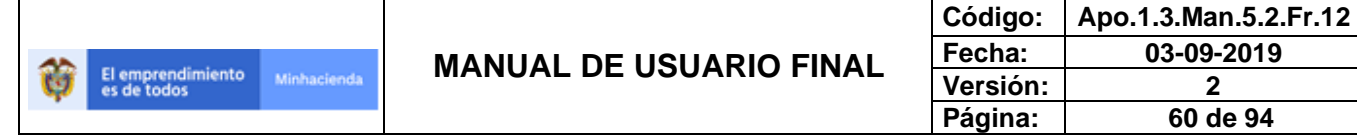

## 6.3.2. EGRESOS EJECUTADOS

Para llevar a cabo el proceso de administración de Ingresos Históricos nos dirigimos a la ventana "**Menú principal**", seleccionamos del menú la opción "**Históricos**", y después seleccionamos la opción "**Egresos Ejecutados**" desplegándose la siguiente pantalla.

| MOAI                            |                                        | Pruebas                 | 🔎 🔺 dyazo 📰 |
|---------------------------------|----------------------------------------|-------------------------|-------------|
| © <sup>®</sup> Transversal      | <ul> <li>Egresos Ejecutados</li> </ul> |                         |             |
| & Administración                |                                        |                         |             |
| A Historicos                    | Inicio > Administrar Egresos Historia  |                         |             |
| Egresos Ejecutados              | Convenio                               | Tipo Sistema Transporte |             |
| Administrar Ingresos Históricos | Seleccionar 🗸                          | Seleccionar 🗸           |             |
| & Programar-POAT                | Vigencia                               |                         |             |
|                                 | 2020                                   |                         |             |
| Consultas y Reportes            |                                        |                         |             |
| 🗁 Auditoría                     | Buscar Limpiar                         |                         |             |
|                                 | Código Componente                      | Nombre Componente       | Acciones    |
|                                 |                                        |                         |             |
|                                 |                                        |                         |             |
|                                 |                                        |                         |             |

Se selecciona el Convenio a trabajar (Solo se visualizarán los convenios asociados al rol que pertenece el usuario) y en la pantalla por defecto mostrara el tipo de transporte del convenio seleccionado. En el campo vigencia se mostrará el año de la vigencia con la cual estará parametrizado el sistema.

| POAI                            |                                      | Pruebas                 | 🗚 🚨 dyazo 🗮 |
|---------------------------------|--------------------------------------|-------------------------|-------------|
| Ø <sup>e</sup> Transversal      | Eqresos Ejecutados                   |                         |             |
| a Administración                | Tuisi > Administras Essaces Historia |                         |             |
| A Historicos                    | Inclo > Administrar Egresos matoria  |                         |             |
| Egresos Ejecutados              | Convenio                             | Tipo Sistema Transporte |             |
| Administrar Ingresos Históricos | Convenio CHIA                        | SITP                    |             |
| & Programar-POAI                | Vigencia<br>2020                     |                         |             |
| Consultas y Reportes            |                                      |                         |             |
| 🗁 Auditoría                     | Buscar Limpiar                       |                         |             |
|                                 | Código Componente                    | Nombre Componente       | Acciones    |
|                                 |                                      |                         |             |
|                                 |                                      |                         |             |
|                                 |                                      |                         |             |
|                                 |                                      |                         |             |

Para verificar si el Convenio seleccionado ya cuenta con un registro de Egresos históricos se debe dar clic sobre el botón **Consultar**, se muestra en una grilla con los componentes que tiene definidos valores máximos de apropiación por componente del convenio seleccionado.

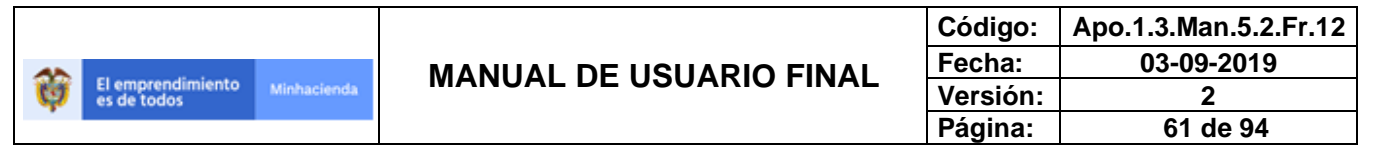

| ₩POAI                           |                                        | Pruebas                 | 40        | 🛓 dyazo 📰 |
|---------------------------------|----------------------------------------|-------------------------|-----------|-----------|
| Ø <sup>®</sup> Transversal      | <ul> <li>Egresos Ejecutados</li> </ul> |                         |           |           |
| <b>♀</b> Administración         |                                        |                         |           |           |
| ♣ Historicos                    | Inicio > Administrar Egresos Historia  |                         |           |           |
| Egresos Ejecutados              | Convenio                               | Tipo Sistema Transporte |           |           |
| Administrar Ingresos Históricos | Convenio CHIA 🗸                        | SITP 🗸                  |           |           |
| & Programar-POAI                | Vigencia<br>2020                       |                         |           |           |
| I Consultas y Reportes          |                                        |                         |           |           |
| 🗁 Auditoría                     | Buscar                                 |                         |           |           |
|                                 | 10 👻 registros por página              |                         |           |           |
|                                 | Código Componente                      | Nombre Componente       | Acciones  |           |
|                                 | 01                                     | Componente 1            | Acciones~ |           |
|                                 | 02                                     | Componente 02           | Acciones~ |           |
|                                 | 03                                     | componente 03           | Acciones~ |           |
|                                 | 04                                     | Componente 04           | Acciones~ |           |
|                                 | Mostrando 1-4 de 4 registros           |                         |           | « 1 »     |

Cada registro cuenta con ua acción que permite verificar la informacion de egresos registrada por fuente de financiación

| POAI                 |                              | Pruebas                               | 🗚 🚨 dyazo 📰             |
|----------------------|------------------------------|---------------------------------------|-------------------------|
| ¢° Transversal       | Egresos Ejecutados           |                                       |                         |
| & Administración     |                              |                                       |                         |
| a, Historicos        | Convenio                     | Tipo Sistema Transporte               |                         |
| & Programar-POAI     | Convenio CHIA 🗸              | SITP 🗸                                |                         |
| Consultas y Reportes | Vigencia                     |                                       |                         |
| 🗁 Auditoría          | 2020                         |                                       |                         |
|                      | Buscar Limpiar               |                                       |                         |
|                      | Código Componente            | <ul> <li>Nombre Componente</li> </ul> | Acciones                |
|                      | 01                           | Componente 1                          | Acciones~               |
|                      | 02                           | Componente 02                         | Fuentes de Financiación |
|                      | 03                           | componente 03                         | Acciones~               |
|                      | 04                           | Componente 04                         | Acciones~               |
|                      | Mostrando 1-4 de 4 registros |                                       | « 1 »                   |

| *POAI                     |                  |                               | Pruebas           |      |      | 🔎 🛦 dyazo 📰 |
|---------------------------|------------------|-------------------------------|-------------------|------|------|-------------|
| <b>©</b> Transversal      | • Earesos Ei     | ecutados                      |                   |      |      |             |
| a Administración          |                  |                               |                   |      |      |             |
| a <sub>e</sub> Historicos | Tipo Sistema Tra | insporte                      | Convenio          |      |      |             |
| 4 Programar-POAI          | SITP             |                               | Convenio CHIA     |      |      |             |
| Consultas y Reportes      | Componente       |                               | Vigencia          |      |      |             |
| 🗁 Auditoría               | Componente 1     |                               | 2020              |      |      |             |
|                           | Nuevo (          | Cancelar<br>tros por página   |                   |      |      |             |
|                           | Código           | Nombre Fuente de Financiación | Aportante         | 2015 | 2016 | 2017        |
|                           | 01               | Recursos Nación BIRF          | Nacion Chia       | 500  | 10   | 10          |
|                           | 05               | Recursos Nación BID           | Nacion Chia       | 500  | 10   | 10          |
|                           | 10               | Municipal                     | Territorio 1 Chia | 5    | 3    | 3           |
|                           |                  |                               |                   |      |      |             |

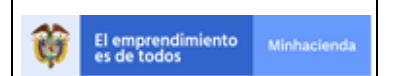

| Código:  | Apo.1.3.Man.5.2.Fr.12 |
|----------|-----------------------|
| Fecha:   | 03-09-2019            |
| Versión: | 2                     |
| Página:  | 62 de 94              |

Para editar los valores se debe dar clic sobre el nombre de cada fuente de financiación y esto llevar a una ventana con los datos ya regsitrados y con la opción de editarlos y guardar la nueva información.

| MOAI                 |                                        | Pruebas                  | 🜲 🛔 🏜 dyazo 🚥 |
|----------------------|----------------------------------------|--------------------------|---------------|
| of Transversal       | <ul> <li>Egresos Ejecutados</li> </ul> |                          |               |
| & Administración     |                                        |                          |               |
| a, Historicos        | Componente Sistema de Transporte       | Fuente Financiación      |               |
| & Programar-POAI     | Componente 1                           | Recursos Nación BIRF 🗸 🗸 |               |
| Consultas y Reportes | Aportante                              |                          |               |
| 🗁 Auditoría          | Nacion Chia                            | *                        |               |
|                      | 2015                                   | 500,00                   |               |
|                      | 2016                                   | 10,00                    |               |
|                      | 2017                                   | 10,00                    |               |
|                      | 2018                                   | 10,00                    |               |
|                      | 2019                                   | 10,00                    |               |
|                      | 2020                                   | 10,00                    |               |
|                      | Guardar Cancelar Limpiar               |                          |               |

Para crear un nuevo registro de Egresos ejecutados, desde la ventana principal se debe dar clic en la acción Fuentes de financiación por cada componente.

| ***POAI                         |                                        | Pruebas                 | 🔎 🛓 dyazo 📰             |
|---------------------------------|----------------------------------------|-------------------------|-------------------------|
| <b>©</b> Transversal            | <ul> <li>Egresos Ejecutados</li> </ul> |                         |                         |
| Administración                  | Jaicia > Administrar Earesos Historia  |                         |                         |
| A Historicos                    |                                        |                         |                         |
| Egresos Ejecutados              | Convenio                               | Tipo Sistema Transporte |                         |
| Administrar Ingresos Históricos | TOMAS                                  | SITP V                  |                         |
| & Programar-POAI                | Vigencia                               |                         |                         |
| Consultas y Reportes            | 2020                                   |                         |                         |
| > Auditoría                     | Buscar Limpiar                         |                         |                         |
|                                 | 10 💙 registros por página              |                         |                         |
|                                 | Código Componente                      | Nombre Componente       | Acciones                |
|                                 | 01                                     | Componente 1            | Acciones~               |
|                                 | 02                                     | Componente 02           | Fuentes de Financiación |
|                                 | Mostrando 1-2 de 2 registros           |                         | « 1 »                   |

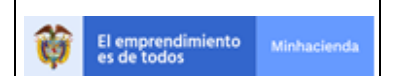

| Código:  | Apo.1.3.Man.5.2.Fr.12 |
|----------|-----------------------|
| Fecha:   | 03-09-2019            |
| Versión: | 2                     |
| Página:  | 63 de 94              |

Esta acción dirige a una pantalla donde se muestra las fuentes de financiación y aportantes asociados al componente seleccionado, se debe dar clic sobre el botón **Nuevo** 

| POAI                       |                      |                               | Pruebas          |      | <b>*</b> <sup>0</sup> | 🛔 dyazo |   |
|----------------------------|----------------------|-------------------------------|------------------|------|-----------------------|---------|---|
| o <sup>o</sup> Transversal | Earesos Eiecu        | utados                        |                  |      |                       |         |   |
| a Administración           |                      |                               |                  |      |                       |         |   |
| A Historicos               | Tipo Sistema Transpo | orte                          | Convenio         |      |                       |         |   |
| & Programar-POAI           | SITP                 |                               | TOMAS            |      |                       |         |   |
| Consultas y Reportes       | Componente           |                               | Vigencia         |      |                       |         |   |
| 🗁 Auditoría                | Componente 1         |                               | 2020             |      |                       |         |   |
|                            | Nuevo Cance          | elar<br>por página            |                  |      |                       |         |   |
|                            | Código               | Nombre Fuente de Financiación | Aportante        | 2019 |                       | 2020    | ) |
|                            | 01                   | Recursos Nación BIRF          | Nacion tomas     | 200  |                       | 200     |   |
|                            | 10                   | Municipal                     | Territorio Tomas | 300  |                       | 300     |   |
|                            |                      |                               |                  |      |                       |         |   |

Al ingresar a crear un nuevo registro se muestra la siguiente ventana donde se visualiza un menú desplegable para elegir el tipo de fuente de financiación

| ₩POAI                      |                                        |      | Pruebas                                               | 🔎 🛦 dyazo 📰 |
|----------------------------|----------------------------------------|------|-------------------------------------------------------|-------------|
| Ø <sup>e</sup> Transversal | <ul> <li>Earesos Eiecutados</li> </ul> |      |                                                       |             |
| Administración             |                                        |      |                                                       |             |
| ♣ Historicos               | Componente Sistema de Transporte       |      | Fuente Financiación                                   |             |
| & Programar-POAI           | Componente 1                           |      | Seleccionar                                           |             |
| Consultas y Reportes       | Aportante                              |      | Seleccionar<br>Recursos Nación BIRF                   |             |
| 🗁 Auditoría                | Seleccionar                            | ~    | Recursos Nacion Otras Fuentes<br>Recursos Nación OPEP |             |
|                            | 2019                                   | 0,00 | Recursos Nación BID<br>fuente errada                  |             |
|                            | 2020                                   | 0,00 | Municipal<br>Municipio 3                              |             |
|                            | Guardar Cancelar Limpiar               |      |                                                       |             |

Al elegir un tipo de fuente de financiación se visualizará los aportantes pertenecientes a esa fuente de financiación

| *POAI                |                                        |      | Pruebas             | 4 | 🗖 🛓 d | yazo 📰 |
|----------------------|----------------------------------------|------|---------------------|---|-------|--------|
| o° Transversal       | <ul> <li>Egresos Ejecutados</li> </ul> |      |                     |   |       |        |
| Administración       | -,,,                                   |      |                     |   |       |        |
| a Historicos         | Componente Sistema de Transporte       |      | Fuente Financiación |   |       |        |
| & Programar-POAI     | Componente 1                           |      | Municipal 🗸         |   |       |        |
| Consultas y Reportes | Aportante                              |      |                     |   |       |        |
| 🗁 Auditoría          | Seleccionar                            | ~    |                     |   |       |        |
|                      | Territorio Tomas                       |      |                     |   |       |        |
|                      | 2020                                   | ),00 |                     |   |       |        |
|                      | Guardar Cancelar Limpiar               |      |                     |   |       |        |

|                                 |             |                         | Código:  | Apo.1.3.Man.5.2.Fr.12 |
|---------------------------------|-------------|-------------------------|----------|-----------------------|
|                                 |             |                         | Fecha:   | 03-09-2019            |
| El emprendimiento A es de todos | Minhacienda | MANUAL DE USUARIO FINAL | Versión: | 2                     |
| •                               |             |                         | Página:  | 64 de 94              |

Tambien como se puede observar en la imagen anterior sale un listado de las vigencias registradas anteriores a la del parametro de vigencia definido para la aplicación, en estas se puede registrar el valor correspondiente a cada vigencia, este valor puede ser registrado siempre y cuando el valor TOTAL de egresos registrados a un componente NO supere al definido dentro de los valores maximos de apropiación para dicho componente, cuando suceda esto, la aplicación en el momento de guardar mostrara un mensaje informando esta situación.

## 6.4. PROGRAMAR-POAI

### 6.4.1. PROGRAMAR INGRESOS

Para llevar a cabo el proceso de administración de Ingresos Históricos nos dirigimos a la ventana "**Menú principal**", seleccionamos del menú la opción "**Programar-POAI**", y después seleccionamos la opción "**Programar Ingresos**" desplegándose la siguiente pantalla.

| ***POAI           |                                   | QA                                 | 🔎 🌢 dyazo 📰 |
|-------------------|-----------------------------------|------------------------------------|-------------|
| > 🕸 Transversal   | Administrar Programación Ingresos |                                    |             |
| Administración    | Inicio > Programar POAI           |                                    |             |
| & Programar-POAI  | Convenios<br>Seleccionar          | Tipo Sistema TransporteSeleccionar |             |
| Programar Egresos | Buscar Nuevo                      |                                    |             |
| 🗁 Auditoría       | Vigencia                          | Estado                             | Acciones    |
|                   |                                   |                                    |             |
|                   |                                   |                                    |             |
|                   |                                   |                                    |             |
|                   |                                   |                                    |             |
|                   |                                   |                                    |             |

Para crear o buscar los registros de programación para un convenio se debe elegir esté de la lista desplegable (Solo se muestran los convenios permitidos para el usuario que ingreso a la aplicación)

| *POAI                  |                                                      | QA                      |          | 🌲 dyazo 📰 |
|------------------------|------------------------------------------------------|-------------------------|----------|-----------|
| © Transversal          | Administrar Programación Ingresos                    |                         |          |           |
| a Administración       | 5 5                                                  |                         |          |           |
| a Historicos           | Inicio > Programar POAI                              |                         |          |           |
| & Programar-POAI       | Convenios                                            | Tipo Sistema Transporte |          |           |
| M Consultas y Reportes | Seleccionar  Seleccionar TOMAS                       | Seleccionar             | ~        |           |
| 🗁 Auditoría            | Convenio CHIA<br>prueba convenio<br>CONVENIO CUCITA  |                         |          |           |
| 3                      | SETP SINCELEJO<br>Convenio Milagro<br>Convenio Tunja | Estado                  | Acciones |           |
|                        | askfdghaskdh                                         |                         |          |           |
|                        |                                                      |                         |          |           |
|                        |                                                      |                         |          |           |
|                        |                                                      |                         |          |           |

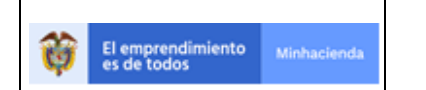

Una vez se elige el convenio se muestra por defecto el tipo de sistema al que pertenece, para crear un nuevo registro de programación de ingresos se debe dar clic en el botón Nuevo donde se mostrara el siguiente mensaje de confirmación:

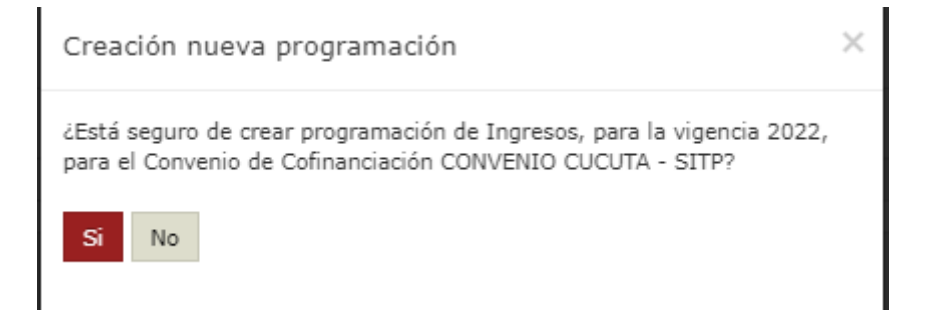

El sistema permitirá crear una nueva vigencia si para el convenio seleccionado no existe un registro de programación con la vigencia siguiente a la vigencia que está en ejecución, además de que el convenio seleccionado exista información de Aportes.

| POAI                 |                                                                    | QA                      | 📌 🛦 dyazo 🚍 |
|----------------------|--------------------------------------------------------------------|-------------------------|-------------|
| © Transversal        | Administrar Programación Ingresos                                  |                         |             |
| a Administración     |                                                                    |                         |             |
| a: Historicos        | Inicio > Programar POAL                                            |                         |             |
| ♣ Programar-POAI     | Ya existe una vigencia de programación para el año de programación |                         | ×           |
| Consultas y Reportes | Convenios                                                          | Tipo Sistema Transporte |             |
| 🗁 Auditoría          | CONVENIO CUCUTA 🗸                                                  | SITP ¥                  |             |
|                      | Buscar Nuevo                                                       |                         |             |
|                      | Vigencia                                                           | Estado                  | Acciones    |
|                      |                                                                    |                         |             |
|                      |                                                                    |                         |             |

Validando lo anterior y si cumple se procede a realizar registro, se muestra el siguiente mensaje y el registro creado en la grilla de la parte de abajo, con la vigencia a realizar el registro en estado Elaborado

|                                                |                         | Código:  | Apo.1.3.Man.5.2.Fr.12 |
|------------------------------------------------|-------------------------|----------|-----------------------|
|                                                | MANUAL DE USUARIO FINAL | Fecha:   | 03-09-2019            |
| El emprendimiento Minhacienda Service de todos |                         | Versión: | 2                     |
|                                                |                         | Página:  | 66 de 94              |

| POAI                                                                                      |                                                           | QA                      |           | 🗚 🚨 dyazo |   |
|-------------------------------------------------------------------------------------------|-----------------------------------------------------------|-------------------------|-----------|-----------|---|
| <ul> <li>&gt; 0° Transversal</li> <li>Q. Administración</li> <li>Q. Historicos</li> </ul> | Administrar Programación Ingresos                         |                         |           |           |   |
| & Programar-POAI                                                                          | Se creado correctamente la nueva vigencia de programación |                         |           |           | × |
| ■Consultas y Reportes                                                                     | Convenios                                                 | Tipo Sistema Transporte |           |           |   |
| 🗁 Auditoría                                                                               | prueba convenio 🗸                                         | SITP                    | ~         |           |   |
|                                                                                           | Buscar Nuevo                                              |                         |           |           |   |
|                                                                                           | 10 🗸 registros por página                                 |                         |           |           |   |
|                                                                                           | Vigencia                                                  | Estado                  | Acciones  |           |   |
|                                                                                           | 2022                                                      | Elaborado               | Acciones~ |           |   |
|                                                                                           | Mostrando 1-1 de 1 registros                              |                         |           | « 1       |   |
|                                                                                           |                                                           |                         |           |           |   |
|                                                                                           |                                                           |                         |           |           |   |

En el botón acciones se tienen las siguientes opciones:

| *POAI                |                                                           | <u>94</u>               |                             | 🔎 🛦 dyazo 🔳 |
|----------------------|-----------------------------------------------------------|-------------------------|-----------------------------|-------------|
| > 🕫 Transversal      | Administrar Programación Ingresos                         |                         |                             |             |
| a Administración     | Table > Bearsman DOAT                                     |                         |                             |             |
| ♣ Historicos         |                                                           |                         |                             |             |
| & Programar-POAI     | Se creado correctamente la nueva vigencia de programación |                         |                             | ×           |
| Consultas y Reportes | Convenios                                                 | Tipo Sistema Transporte |                             |             |
| 🗁 Auditoría          | prueba convenio 🗸                                         | SITP                    | ·                           |             |
|                      | Buscar Nuevo                                              |                         |                             |             |
|                      | 10 💙 registros por página                                 |                         |                             |             |
|                      | Vigencia                                                  | Estado                  | Acciones                    |             |
|                      | 2022                                                      | Elaborado               | Acciones~                   |             |
|                      | Mostrando 1-1 de 1 registros                              |                         | Programación de Ingresos    | « 1 »       |
|                      |                                                           |                         | Consultar y Generar Reporte |             |
|                      |                                                           |                         |                             |             |
|                      |                                                           |                         |                             |             |
|                      |                                                           |                         |                             |             |

Para continuar con el registro se selecciona el botón programación de ingresos donde nos lleva a la siguiente ventana

| **POAI               |                                                             | <b>24</b>               |          | 🔺 🛔 🌢 🔺 🌲 |  |
|----------------------|-------------------------------------------------------------|-------------------------|----------|-----------|--|
| > 0° Transversal     | Administrar Programación Ingresos                           |                         |          |           |  |
| Administración       |                                                             |                         |          |           |  |
| a Historicos         | Inicio > Programar POAI > Administrar Programación Ingresos |                         |          |           |  |
| & Programar-POAI     | Nombre Convenio                                             | Tipo Sistema Transporte | Vigencia |           |  |
| Programar Ingresos   | prueba convenio                                             | SHP                     | 2022     |           |  |
| Programar Egresos    |                                                             |                         |          |           |  |
| Consultas y Reportes | Nuevo                                                       |                         |          |           |  |
| 🗁 Auditoría          |                                                             |                         |          |           |  |
|                      | Observaciones Cancelar                                      |                         |          |           |  |
|                      |                                                             |                         |          |           |  |
|                      |                                                             |                         |          |           |  |
|                      |                                                             |                         |          |           |  |
|                      |                                                             |                         |          |           |  |

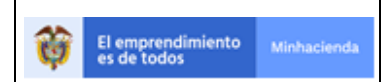

Se debe dar clic sobre el botón nuevo de esta ventana para continuar con el proceso de crear un nuevo registro de programación. Esto nos lleva a una nueva ventana donde se muestran 2 listas desplegables para elegir la fuente de financiación, según la elección anterior nos saldrán los aportantes asociados con cada Fuente.

| POAI                                                                                                    |                                                                                                    |                                                                                                    | QA                                                      | 🗚 🤷 🛔 dyazo 📰                      |
|----------------------------------------------------------------------------------------------------|----------------------------------------------------------------------------------------------------|----------------------------------------------------------------------------------------------------|---------------------------------------------------------|------------------------------------|
| ¢° Transversal                                                                                                    | Nueva Programación de                                                                                                    | Ingresos                                                                                                    |                                                         |                                    |
| Administración                                                                                                    |                                                                                                    |                                                                                                    |                                                         |                                    |
| & Historicos                                                                                                    | Inicio > Programar POAI > Administrar Progr                                                                                                    | amación Ingresos > Nueva Progra                                                                                | amación Ingresos                                        |                                    |
| 6 Programar POAL                                                                                                    | Fuente Financiación                                                                                                    |                                                                                                    | Aportantes                                              |                                    |
| - Flogranial-FOAT                                                                                                    | Seleccionar                                                                                                    | ~                                                                                                    | Seleccionar 👻                                           |                                    |
| Consultas y Reportes                                                                                                    | Seleccionar<br>Recursos Nación BIRF                                                                                                    |                                                                                                    |                                                         |                                    |
| 🗁 Auditoría                                                                                                    | Recursos Nación Otras Fuentes<br>Recursos Nación OPEP                                                                                                    |                                                                                                    |                                                         |                                    |
|                                                                                                    | Recursos Nación CAF<br>Recursos Nación BID                                                                                                    |                                                                                                    |                                                         |                                    |
|                                                                                                    | fuente errada<br>Municipal                                                                                                    |                                                                                                    |                                                         |                                    |
|                                                                                                    | Municipio 3                                                                                                    |                                                                                                    |                                                         |                                    |
|                                                                                                    | 2025                                                                                                    | 0,00                                                                                                    |                                                         |                                    |
|                                                                                                    |                                                                                                    |                                                                                                    |                                                         |                                    |
|                                                                                                    | Cuastas Cancelas Limpias                                                                                                    |                                                                                                    |                                                         |                                    |
|                                                                                                    | Guardar Cancelar Emplar                                                                                                    |                                                                                                    |                                                         |                                    |
|                                                                                                    |                                                                                                    |                                                                                                    |                                                         |                                    |
|                                                                                                    |                                                                                                    |                                                                                                    |                                                         |                                    |
| <b>B</b> I ONL                                                                                                    |                                                                                                    |                                                                                                    | <u>94</u>                                               | 🗚 🚨 dyazo 🚥                        |
| ¢° Transversal                                                                                                    | Nueva Programación de                                                                                                    | Ingresos                                                                                                    | <b>9</b>                                                | 🗚 🖾 dyazo 🗮                        |
| ¢° Transversal<br>≪ Administración                                                                                      | Nueva Programación de                                                                                                    | Ingresos                                                                                                    | <u>6</u>                                                | 🔎 🌡 dyazo 🚍                        |
| ଦ୍ଧ Administración<br>୧. Administración                                                                                 | Nueva Programación de                                                                                                    | Ingresos<br>ramación Ingresos > Nueva Progr                                                                    | a a a a a a a a a a a a a a a a a a a                   | 🔎 🛦 dyazo 📰                        |
| © Transversal<br>Q Administración<br>Q Historicos<br>8. Programar-POAL                                                  | Nueva Programación de<br>Inicio > Programar POAI > Administrar Prog<br>Fuente Financiación                                                                  | Ingresos<br>ramación Ingresos > Nueva Progr                                                                    | ramación Ingresos<br>Aportantes                         | 🗚 🤷 🛓 dyazo 🗮                      |
| ۵۵ Transversal<br>۹۰ Administración<br>۹۰ Historicos<br>۹۰ Programar-POAI                                               | Nueva Programación de<br>Inicio > Programar POAI > Administrar Prog<br>Fuente Financiación<br>Recursos Nación Otras Fuentes                                 | Ingresos<br>ramación Ingresos > Nueva Progr                                                                    | ramación Ingresos<br>Aportantes<br>Seleccionar          | 🗚 🤷 🛓 dyazo 🗮                      |
| © Transversal<br>Q Administración<br>Q Historicos<br>Q Programar-POAI<br>I Consultas y Reportes                         | Vueva Programación de Inicio > Programar POAI > Administrar Prog Fuente Financiación Recursos Nación Otras Fuentes 2022                                     | Ingresos<br>ramación Ingresos > Nueva Progr                                                                    | amación Ingresos AportantesSeleccionar NACION CUCUTA    | A dyazo 📰                          |
| Consversal<br>Q Aministración<br>Q Historicos<br>Q Programar-POAI<br>I Consultas y Reportes<br>▷ Auditoría              | Vueva Programación de Inicio > Pregramar POAI > Administrar Preg Fuente Financiación Recursos Nación Otras Fuentes 2022                                     | Ingresos<br>ramación Ingresos > Nueva Progr                                                                    | Aportantes<br>Selectonar                                | A dyazo 📰                          |
| ¢ Transversal<br>۹ Administración<br>۹ Historicos<br>۹ Programar-POAI<br>I Consultas y Reportes<br>▷ Auditoría          | Nueva Programación de<br>Inicio > Programar POAI > Administrar Prog<br>Fuente Financiación<br>Recursos Nación Otras Fuentes<br>2022<br>2023                 | Ingresos ramación Ingresos > Nueva Progr                                                                       | Aportantes<br>Seleccionar                               | <b>A<sup>®</sup> &amp;</b> dyszo ₩ |
| ¢ Transversal<br>4 Administración<br>4 Historicos<br>4 Programar-POAI<br>I Consultas y Reportes<br>▷ Auditoría          | Nueva Programación de<br>Inicio > Pregnamar POAI > Administrar Preg<br>Fuente Financiación<br>Recursos Nación Otras Fuentes<br>2022<br>2023<br>2024         | Ingresos Ingresos > Nueva Progr                                                                                | AportantesSeleccionar NACION CUCUTA                     | <b>A<sup>®</sup> ▲</b> dyszo 🛱     |
| © Transversal<br>Q. Administración<br>Q. Historicos<br>Q. Programar-POAI<br>III Consultas y Reportes<br>E> Auditoría    | Nueva Programación de<br>Inicio > Programar POAI > Administrar Prog<br>Fuente Financiación<br>Recursos Nación Otras Fuentes<br>2022<br>2023<br>2024         | Ingresos           ramación Ingresos > Nueva Progr           0,00           0,00           0,00           0,00 | ApriantesSeleccionar NACION CUCUTA                      | <b>A<sup>®</sup> ▲</b> dyazo 🗮     |
| o°, Transversal<br>q. Administración<br>q. Historicos<br>q. Programar-POAI<br>III Consultas y Reportes<br>▷ Auditoria   | Nueva Programación de<br>Inicio > Programar P041 > Administrar Prog<br>Fuente Financiación<br>Recursos Nación Otras Fuentes<br>2022<br>2023<br>2024<br>2025 | Ingresos ramación Ingresos > Nueva Progr                                                                       | Aprimación Ingresos AportantesSeleccionar NACION CUCUTA | <b>A<sup>®</sup> ▲</b> dyazo 🗮     |
| o°, Transversal<br>Q, Administración<br>Q, Historicos<br>Q, Programar-POAI<br>I Consultas y Reportes<br>▷ Auditoria     | Nueva Programación de<br>Inicia > Programar P041 > Administrar Prog<br>Fuente Financiación<br>Recursos Nación Otras Fuentes<br>2022<br>2023<br>2024<br>2025 | Ingresos ramacién Ingresos > Nueva Progr                                                                       | Aportantes Seleccionar NACION CUCUTA                    | <b>A<sup>®</sup> ▲</b> dyazo 🗮     |
| o°, Transversal<br>Q, Administración<br>Q, Historicos<br>Q, Programar-POAI<br>III Consultas y Reportes<br>ID: Auditoria | Nueva Programación de Inicio > Programar POAI > Administrar Prog Puente Financiación Recursos Nación Otras Fuentes 2022 2023 2024 2025                      | Ingresos ramación Ingresos > Nueva Progr                                                                       | Aportantes Selectonar NACTON CUCUTA                     | <b>A<sup>®</sup> ▲</b> dyazo 🗮     |

Se muestra una grilla de vigencias activas para realizar la programación, la vigencia posterior al año en ejecución se muestra no habilitada debido a que para esta vigencia se debe registrar de forma mensual.

| 2022                     | 0,00 |
|--------------------------|------|
| 2023                     | 0,00 |
| 2024                     | 0,00 |
| 2025                     | 0,00 |
| Guardar Cancelar Limpiar |      |

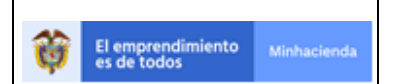

| Código:  | Apo.1.3.Man.5.2.Fr.12 |
|----------|-----------------------|
| Fecha:   | 03-09-2019            |
| Versión: | 2                     |
| Página:  | 68 de 94              |

Después de registrar los valores nos muestra la siguiente ventana con los registros de programación efectuados

| *POAI                | 💁 🔺 dyazo 📰                       |                  |                            |                         |               |            | 🗚 🚨 dyazo 📰 |  |
|----------------------|-----------------------------------|------------------|----------------------------|-------------------------|---------------|------------|-------------|--|
| © Transversal        | Administrar Programación Ingresos |                  |                            |                         |               |            |             |  |
| & Administración     |                                   |                  |                            |                         |               |            |             |  |
| a Historicos         | Inicio > Programa                 | P POAL > Adminis | trai Programación Ingresos |                         |               |            |             |  |
| & Programar-POAI     | Nombre Convenio                   |                  |                            | Tipo Sistema Transporte | Vige          | ncia<br>12 |             |  |
| Programar Ingresos   | CONVENIO COC                      | JUIN             |                            | 5117                    | 20.           | .2         |             |  |
| Programar Egresos    |                                   |                  |                            |                         |               |            |             |  |
| Consultas y Reportes | Nuevo                             |                  |                            |                         |               |            |             |  |
| 🗁 Auditoría          | 10 Y regis                        | tros por página  |                            |                         |               |            |             |  |
|                      | Acciones                          | Código           | Nombre Fuente de Financia  | ción Aportante          | Saldos Inicia | les        | 2022        |  |
|                      | Acciones ~                        | 01               | Recursos Nación BIRF       | NACION CUCUTA           | -620.000      |            | 381         |  |
|                      | Acciones ~                        | 10               | Municipal                  | CUCUTA                  | -100.000      |            | 402         |  |
|                      |                                   |                  |                            |                         |               |            |             |  |

Para realizar el registro mensual de la vigencia se debe elegir el registro de programacion sobre el boton de acciones donde salen 2 opciones

| *POAI                |                                |                                                             |                              | QA            |                  | 🔎 🌢 dyazo 🗮 |  |  |  |
|----------------------|--------------------------------|-------------------------------------------------------------|------------------------------|---------------|------------------|-------------|--|--|--|
| ¢\$Transversal       | <ul> <li>Administra</li> </ul> | r Program                                                   | ación Ingresos               |               |                  |             |  |  |  |
| a Administración     |                                |                                                             |                              |               |                  |             |  |  |  |
| & Historicos         | Inicio > Programa              | Inicio > Programar POAI > Administrar Programación Ingresos |                              |               |                  |             |  |  |  |
| & Programar-POAI     | Nombre Conveni                 | 0                                                           | Vigencia                     |               |                  |             |  |  |  |
| Programar Ingresos   | CONVENIO CUO                   | JUIA                                                        | 2                            | 5112          | 2022             |             |  |  |  |
| Programar Egresos    |                                |                                                             |                              |               |                  |             |  |  |  |
| Consultas y Reportes | Nuevo                          |                                                             |                              |               |                  |             |  |  |  |
| 🗁 Auditoría          | 10 💙 regis                     | tros por página                                             |                              |               |                  |             |  |  |  |
|                      | Acciones                       | Código                                                      | Nombre Fuente de Financiació | n Aportante   | Saldos Iniciales | 2022        |  |  |  |
|                      | Acciones ~                     | 01                                                          | Recursos Nación BIRF         | NACION CUCUTA | -620.000         | 381         |  |  |  |
|                      | A:                             | 10                                                          | Municipal                    | CUCUTA        | -100.000         | 402         |  |  |  |
|                      |                                |                                                             |                              |               |                  |             |  |  |  |
| ▼ [                  | Anua                           | les                                                         |                              | *             | Mens             | uales       |  |  |  |

Para registrar o editar los valores mensuales se ingresa por la accion mensuales que se muestra en la grafica anterior

|                                  |             |                         |                          | Código: | Apo.1.3.Man.5.2.Fr.12 |
|----------------------------------|-------------|-------------------------|--------------------------|---------|-----------------------|
|                                  |             |                         |                          | Fecha:  | 03-09-2019            |
| El emprendimiento<br>es de todos | Minhacienda | MANUAL DE USUARIO FINAL | Versión:2Página:69 de 94 | 2       |                       |
|                                  |             |                         |                          |         | 69 de 94              |
|                                  |             |                         |                          |         |                       |

| POAI                                 |                           | 94                | 🔎 🛦 dyazo 📰 🏫 |
|--------------------------------------|---------------------------|-------------------|---------------|
| ත් Transversal<br>> අ Administración | • Nueva Programación de I | ngresos           |               |
| a <sub>e</sub> Historicos            | Fuente Financiación       | Aportantes        |               |
| & Programar-POAI                     | Recursos Nación BIRF      | V NACION CUCUTA V |               |
| Consultas y Reportes                 | Enero                     | 10,00             |               |
| 🗁 Auditoría                          | Febrero                   | 10,00             |               |
|                                      | Marzo                     | 10,00             |               |
|                                      | Abril                     | 100,00            |               |
|                                      | Мауо                      | 10,00             |               |
|                                      | Junio                     | 10,00             |               |
|                                      | Julio                     | 1,00              |               |
|                                      | Agosto                    | 10,00             |               |
|                                      | Septiembre                | 100,00            |               |
|                                      | Octubre                   | 10.00             |               |
|                                      | Noviembre                 | 10.00             |               |
|                                      | Diciembre                 | 100.00            | -             |

Para editar los valores anuales se da clic en la opción Anual, muestra la siguiente imagen con los valores ya registrados y la opción de modificarlo

| POAI                         |                                                   |                                | QA                          |   | 🔎 🛔 dyazo 📰 |
|------------------------------|---------------------------------------------------|--------------------------------|-----------------------------|---|-------------|
| > Ø <sup>o</sup> Transversal | «Nueva Programación de Ing                        | resos                          |                             |   |             |
| <b>♀</b> Administración      |                                                   | - Torono De Nueve Deservació   | - 1                         |   |             |
| a Historicos                 | Inicio > Programar POAL > Administrar Programacio | n Ingresos > Nueva Programacio | in Ingresos                 |   |             |
| ♣ Programar-POAI             | Recursos Nación BIRF                              | ~                              | Aportantes<br>NACION CUCUTA | ~ |             |
| ■Consultas y Reportes        | 2022                                              | 381.00                         |                             |   |             |
| 🗁 Auditoría                  |                                                   | 501,00                         |                             |   |             |
|                              | 2023                                              | 110,00                         |                             |   |             |
|                              | 2024                                              | 110,00                         |                             |   |             |
|                              | 2025                                              |                                |                             |   |             |
|                              | 2025                                              | 100,00                         |                             |   |             |
|                              | Guardar Cancelar                                  |                                |                             |   |             |

## 6.4.2. PROGRAMAR EGRESOS

Para llevar a cabo el proceso de administración de Ingresos Históricos nos dirigimos a la ventana "**Menú principal**", seleccionamos del menú la opción "**Programar-POAI**", y después seleccionamos la opción "**Programar Egresos**" desplegándose la siguiente pantalla.

|                                                |                         | Código:  | Apo.1.3.Man.5.2.Fr.12 |
|------------------------------------------------|-------------------------|----------|-----------------------|
|                                                |                         | Fecha:   | 03-09-2019            |
| El emprendimiento Minhacienda Service de todos | MANUAL DE USUARIO FINAL | Versión: | 2                     |
|                                                |                         | Página:  | 70 de 94              |
|                                                |                         |          |                       |
| MIDOAT                                         |                         |          | . 🖬                   |

|                         |                                  |                         | t = claro = |
|-------------------------|----------------------------------|-------------------------|-------------|
| <b>o</b> ©Transversal   | Administrar Programación Egresos |                         |             |
| <b>≪</b> Administración | Inicio > Programar POAI          |                         |             |
| ♣ Historicos            |                                  |                         |             |
| 9. Programar-POAT       | Convenios                        | Tipo Sistema Transporte |             |
| -errogramar POAt        | Seleccionar 🗸                    | Seleccionar 🗸           |             |
| Programar Ingresos      |                                  |                         |             |
| Programar Egresos       | Buscar Nuevo                     |                         |             |
| Consultas y Reportes    |                                  |                         |             |
| 🗁 Auditoría             | Vigencia                         | Estado                  | Acciones    |
|                         |                                  |                         |             |
|                         |                                  |                         |             |

Para crear un nuevo registro de programación de egresos se debe dar clic en el botón **Nuevo**, donde nos mostrara el siguiente mensaje de confirmación

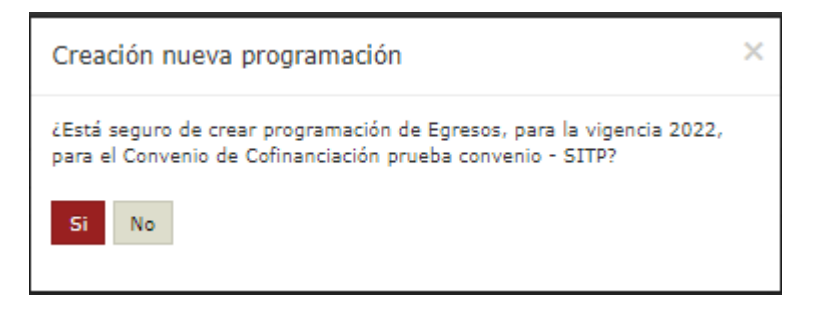

Para crear una nueva programación de Egresos se debe contar con una programación de ingresos ya registrada.

Si ya existe un registro para la vigencia a realizar programación mostrara el siguiente mensaje de que no es permitida esta acción

| ₩POAI                 |                                                                    | QA                                                               |            | 🌲 🛔 dyazo 🛛 |
|-----------------------|--------------------------------------------------------------------|------------------------------------------------------------------|------------|-------------|
| <b>o</b> ©Transversal | Administrar Programación Egresos                                   |                                                                  |            |             |
| a Administración      | Table > Description DOAT                                           |                                                                  |            |             |
| a Historicos          | Inco > Programar POAI                                              |                                                                  |            |             |
| a Programar-POAI      | Ya existe una vigencia de programación para el año de programación |                                                                  |            | ×           |
| Consultas y Reportes  | Convenios                                                          | Tipo Sistema Transporte                                          |            |             |
| 🗁 Auditoría           | CONVENIO CUCUTA 🗸                                                  | SITP                                                             | ~          |             |
|                       | Buscar Nuevo                                                       |                                                                  |            |             |
|                       | 10 💙 registros por página                                          |                                                                  |            |             |
|                       | Vigencia 🔺                                                         | Estado                                                           | ¢ Acciones |             |
|                       |                                                                    | No existen registros que cumplan con los criterios especificados |            |             |
|                       | Mostrando 0 al 0 de 0 registros                                    |                                                                  |            | •c >>       |
|                       |                                                                    |                                                                  |            |             |
|                       |                                                                    |                                                                  |            |             |
|                       |                                                                    |                                                                  |            |             |

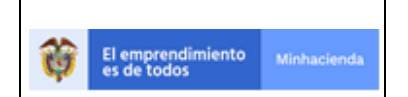

| Código:  | Apo.1.3.Man.5.2.Fr.12 |
|----------|-----------------------|
| Fecha:   | 03-09-2019            |
| Versión: | 2                     |
| Página:  | 71 de 94              |

Una vez creada la vigencia de programación nos saldra en la grilla en la parte de debajo de la ventana y queda en estado "**ELABORADA**"

| ₩POAI                   |                                  | QA                      | 🌲 dyazo 🚥 |
|-------------------------|----------------------------------|-------------------------|-----------|
| ©©Transversal ∢         | Administrar Programación Egresos |                         |           |
| <b>♀</b> Administración | Inicio > Programar POAI          |                         |           |
| A₂ Historicos           | Convenios                        | Tipo Sistema Transporte |           |
| & Programar-POAI        | CONVENIO CUCUTA 🗸                | SITP V                  |           |
| Consultas y Reportes    |                                  |                         |           |
| 🗠 Auditoria             | Buscar Nuevo                     |                         |           |
|                         | 10 🗸 registros por página        |                         |           |
|                         | Vigencia                         | Estado                  | Acciones  |
|                         | 2022                             | Elaborado               | Acciones~ |
|                         | Mostrando 1-1 de 1 registros     |                         | « 1 »     |

Para la vigencia creada para realizar el registro de programación de Egresos tenemos las siguientes opciones dentro del botón de acciones

| Vigencia                     | Estado 🔶  | Acciones                                                                  |  |
|------------------------------|-----------|---------------------------------------------------------------------------|--|
| 2022                         | Elaborado | Acciones~                                                                 |  |
| Mostrando 1-1 de 1 registros |           | Programación de Egresos<br>Enviar Programación<br>Consultar Observaciones |  |

Para efectuar el registro de programación se debe dar clic en la opción programación de Egresos, pasamos a la siguiente ventana donde nos muestra los componentes asociados al convenio seleccionado y que tengan registros de valores máximos de apropiación.

| POAI                       |                                                           | <u> 2</u>              |          | 🙏 🖉 🛓 dyazo 🚍 |
|----------------------------|-----------------------------------------------------------|------------------------|----------|---------------|
| Ø <sub>6</sub> Transversal | <ul> <li>Administrar Programación Egresos</li> </ul>      |                        |          |               |
| a Administración           | Inirio > Provamar POAL > Administrar Programación Egresos |                        |          |               |
| > 🧠 Historicos             |                                                           |                        |          |               |
| 9. Programar-POAT          | Nombre Convenio T                                         | ipo Sistema Transporte | Vigencia |               |
| - errogramar roxa          | CONVENIO CUCUTA                                           | SITP                   | 2022     |               |
| Programar Ingresos         |                                                           |                        |          |               |
| Programar Egresos          |                                                           |                        |          |               |
| Consultas y Reportes       | Observaciones Cancelar                                    |                        |          |               |
| 🕞 Auditoría                | 10 💙 registros por página                                 |                        |          |               |
|                            | Código Componente                                         | Nombre Component       | ie Å     | Acciones      |
|                            | 01                                                        | Componente 1           |          | Acciones      |
|                            | 02                                                        | Componente 02          |          | Acciones~     |
|                            | Mostrando 1-2 de 2 registros                              |                        |          | « 1 »         |

Para cada componente se tienen las siguientes opciones dentro del botón acciones, donde se define según la opción de la programación a realizar, esto depende si se tiene un contrato definido o no, si no se tiene un contrato definido se ingresa por la opción Fuente de financiación, si se tiene contrato se ingresa por la opción Relacionar contratos y terceros

| Image: Second second second |                        |          |          | Código: Apo.1.3 | Apo.1.3.Man.5.2.Fr.12 |
|----------------------------------------------------------------------------------------------------|------------------------|----------|----------|-----------------|-----------------------|
| Versión: 2<br>Página: 72 de 94                                                                                                    |                        |          |          | Fecha:          | 03-09-2019            |
| Página: 72 de 94                                                                                                    | El emprendimiento Minh | hacienda | Versión: | Versión:        | 2                     |
|                                                                                                    |                        |          |          | Página:         | 72 de 94              |

| Código Componente 🔺          | Nombre Componente | Acciones                                               |       |
|------------------------------|-------------------|--------------------------------------------------------|-------|
| 01                           | Componente 1      | Acciones~                                              |       |
| 02                           | Componente 02     | Fuente Financiación<br>Relacionar Contratos y Terceros |       |
| Vostrando 1-2 de 2 registros |                   |                                                        | « 1 » |

Dentro de la opción Fuente de financiación encontramos la siguiente ventana donde muestra las fuentes de financiación que ya cuentan con registros de programación de ingresos

| <b>불</b> POAI            |                                                                                                    |          |                                 |               |  |      | <b>▲</b> B | 🛔 dyazo | =    |  |  |
|--------------------------|----------------------------------------------------------------------------------------------------|----------|---------------------------------|---------------|--|------|------------|---------|------|--|--|
| ¢₀Transversal            | Administrar Programación Egresos - Fuentes de Financiación                                                |          |                                 |               |  |      |            |         |      |  |  |
| <b></b> ∕ Administración | Irikio > Programar POAI > Administrar Programación Egresos > Programación Egresos Fuentes de Financiación |          |                                 |               |  |      |            |         |      |  |  |
| & Historicos             | Nombre Convenio                                                                                           |          |                                 | Componente    |  |      | Vigencia   |         |      |  |  |
| Consultas y Reportes     | CONVENIO CUCUTA                                                                                           |          |                                 | Componente 1  |  |      | 2022       |         |      |  |  |
| 🗁 Auditoría              | Nuevo Observaciones Cancelar                                                                              |          |                                 |               |  |      |            |         |      |  |  |
|                          | 10 🗸 registros por página                                                                                 |          |                                 |               |  |      |            |         |      |  |  |
|                          | Acciones *                                                                                                | Código 🕴 | Nombre Fuente de Financiación 🗦 | Aportante ÷   |  | 2022 | 2023 ‡     |         | 2024 |  |  |
|                          | Acciones ~                                                                                                | 01       | Recursos Nación BIRF            | NACION CUCUTA |  | 7    | 110        |         | 100  |  |  |
|                          | Acciones ~                                                                                                | 10       | Municipal                       | CUCUTA        |  | 27   | 100        |         | 100  |  |  |
|                          |                                                                                                    |          |                                 |               |  |      |            |         |      |  |  |

Para crear o editar registros funciona igual que en la funcionalidad de ingresos, en el botón acciones hay 2 iconos para registrar los valores de forma mensual para la vigencia posterior a la vigencia relacionada en la creación de registros de programación, o de forma anual para las siguientes vigencias.

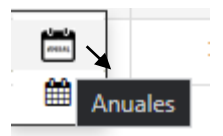

| Ê |           |
|---|-----------|
|   | Mensuales |

Los valores a registrar en cada vigencia deben ser menores a los registrados en la programación de ingresos para cada vigencia.
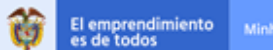

| <b>o</b> c Transversal                                                                                                    | Editar Programación Egreso                                                                                                    | S                                                                                                    |                                                                                   |                                                        |
|----------------------------------------------------------------------------------------------------|----------------------------------------------------------------------------------------------------|----------------------------------------------------------------------------------------------------|-----------------------------------------------------------------------------------|--------------------------------------------------------|
| <b>A</b> dministración                                                                                                    | Totale & Processor 2011 & Administrate Processor                                                                                                    | in Francis & Numur Deservation Frances                                                                                                    |                                                                                   |                                                        |
| > a Historicos                                                                                                    | Inclo > Programar POAL > Administrar Programaci                                                                                                    | m cyresos > Ndeva Programación Egresos                                                                                                    |                                                                                   |                                                        |
| A Programar-POAI                                                                                                    | El valor del egreso para la fuente de financi                                                                                                    | ación Recursos Nación BIRF, aportante NACION CUCUTA                                                                                                    | y Vigencia 2023 es mayor a los ingresos registrados                               | ×                                                      |
| In Consultas y Reportes                                                                                                    | Nombre Componente Componente 1                                                                                                    |                                                                                                    | Vigencia 2022                                                                     |                                                        |
| 🗁 Auditoría                                                                                                    | Fuente Financiación                                                                                                    | Aportantes                                                                                                    |                                                                                   |                                                        |
|                                                                                                    | Recursos Nación BIRF                                                                                                    | V NACION CUCUTA                                                                                                    | *                                                                                 |                                                        |
|                                                                                                    | 2022                                                                                                    | 7,00                                                                                                    |                                                                                   |                                                        |
|                                                                                                    | 2023                                                                                                    | 80.000,00                                                                                                    |                                                                                   |                                                        |
|                                                                                                    | 2024                                                                                                    | 100,00                                                                                                    |                                                                                   |                                                        |
|                                                                                                    | 2025                                                                                                    | 100,00                                                                                                    |                                                                                   |                                                        |
|                                                                                                    | Guardar Cancelar Limpiar                                                                                                    |                                                                                                    |                                                                                   |                                                        |
|                                                                                                    |                                                                                                    |                                                                                                    |                                                                                   |                                                        |
|                                                                                                    |                                                                                                    |                                                                                                    |                                                                                   |                                                        |
| MIDOAT                                                                                                    |                                                                                                    | 04                                                                                                    |                                                                                   |                                                        |
| POAI                                                                                                    |                                                                                                    | QA                                                                                                    |                                                                                   | 🌲 dyazo 🗮                                              |
| <b>營POAI</b><br>> ✿?Transversal                                                                                                    | editar Programación Egresc                                                                                                    | AN IS                                                                                                    |                                                                                   | 🌲 dyazo 🚍                                              |
| POAI >0℃Transversal<br><a administración<="" p=""> <a historicos<="" p=""></a></a>                                                                                                    | Editar Programación Egresc     Inicio > Programar POAL > Administrar Programad                                                                                                    | ex<br>DS<br>on Egresos > Nueva Programación Egresos                                                                                                    |                                                                                   | 🛓 🖥 🛦 dyaza 🔳                                          |
|                                                                                                    | Editar Programación Egresc<br>Judo > Program 2011 > Administrar Programaci<br>© Se ha actualizado la información de Fuer                                                                                                    | <b>QX</b><br>IS<br>In Eyross > Nueva Programación Egresos<br>tes de Financiación en forma exitosa, para el Compone                                                                                                    | te del Sistema de Transporta, Fuente de Financiación Recurs                       | st Mación BIRF y Aportante NACION CUCUTA.              |
| POAI      CTransversal      Q.Administración      Historicos      Programar-POAI      EConsultas y Reportes                                                                                                    | Editar Programación Egresc<br>Indo > Programa POAI > Administrar Programad<br>© Se ha actualizado la información de Fuer<br>Nombre Componente Componente 1                                                                                  | Q*           IS           In Egressos > Nueva Programación Egresos           tes de Financiación en forma exitosa, para el Compone                                                                                                    | te del Sistema de Transporte, Fuente de Financiación Recurs<br>Vigencia 2022      | se Nación BIRF y Aportante NACION CUCUTA,              |
| POAI      Q:Transversal      Q:Administración      Q:Historicos      Q:Programar-POAI      EConsultas y Reportes      E> Auditoria                                                                                                    | Editar Programación Egresc<br>Indo > Programa POAI > Administrar Programaci<br>O Se ha actualizado la información de Fuer<br>Nombre Componente<br>Euente Elocaciación                                                                       | A                                                                                                    | te del Sistema de Transporte, Fuente de Financiación Recurs<br>Vigencia 2022      | ss Nación BIRF y Aportante NACION CUCUTA,              |
| Image: Second Second | Editar Programación Egresc<br>Indo > Program 2011 > Administrar Programaci<br>Se ha actualizado la información de Fuer<br>Nombre Componente<br>Fuente Financiación<br>Recursos Hación BIRF                                                  |                                                                                                    | te del Sistema de Transporte, Fuente de Financiación Recurs<br>Vigencia 2022      | ss Nación BIRF y Aportante NACION CUCUTA.              |
| Cransversal     Administración     Administración     Aristoricos     Arogramar-POAI     Consultas y Reportes     Auditoría                                                                                                    | Editar Programación Egresc<br>Irido > Programar POAI > Administrar Programad                                                                                                    | Aportantes Aportantes | te del Sistema de Transporta, Fuente de Financiación Recurs<br>Vigencia 2022<br>V | ss Nación BIRF y Aportante NACION CUCUTA.              |
| * 0°, Transversal         * 0°, Transversal         * 4, Administración         * 4, Historicos         * 0°, Programar-POAI         IMConsultas y Reportes         E> Auditoría                                                                                                    | Editar Programación Egreso<br>Indo > Programar POII > Administrar Programad<br>Se ha actualizado la información de Fuer<br>Nombre Componente Componente 1<br>Fuente Financiación<br>Recursos Nación BIRF<br>2022<br>2023                    | A      S      Aportances     Aportances     Nacion CUCUTA      7.00      100.00                                                                                                    | te del Sistema de Transporte, Fuente de Financiación Recurs<br>Vigencia 2022<br>V | A dyzzo =<br>os Nación BIRF y Aportante NACION CUCUTA. |
| <ul> <li>★POAI</li> <li>&gt; Q<sup>*</sup>Transversal</li> <li>Q<sub>*</sub>Administración</li> <li>Q<sub>*</sub>Historicos</li> <li>Q<sub>*</sub>Programar-POAI</li> <li>Consultas y Reportes</li> <li>▷ Auditoría</li> </ul>                                                                                                    | Editar Programación Egreso     Indo > Programar POAI > Administrar Programad     O Se ha actualizado la información de Foren     Nombre Componente Componente 1     Fuente Financiación     Recursos Nación BIRF     2022     2023     2024 | A      S      S      A Egresss > Nueva Programación Egresos      tes de Financiación en forma exitosa, para el Compone      Aportantes      Aportantes      Aportantes      Indcion CUCUTA      100.00      100.00                                                                                                    | te del Sistema de Transporte, Fuente de Financiación Recurs<br>Vigencia 2022<br>V | se Nación BIRF y Aportante NACION CUCUTA.              |
| Cransversal     Qransversal     QrAdministración     Qristoricos     Qrogramar-POAI     Consultas y Reportes     De Auditoría                                                                                                    | Editar Programación Egreso<br>Inido > Programar POAI > Administrar Programad                                                                                                    | Aportantes Aportantes | te del Sistema de Transporta, Fuente de Francisción Recurs<br>Vigencia 2022<br>V  | ss Nación BIRF y Aportante NACION CUCUTA.              |

La acción anterior se repite para cada uno de los componentes del convenio y registro por fuente de financiación. Para registro de la forma con contrato asignado ingresamos por la acción **Relacionar contratos y terceros.** 

|                                                                          | Código Componente                                                                                                    | Nombre Componente                                                                                                    | Acciones                                               |  |  |
|--------------------------------------------------------------------------|----------------------------------------------------------------------------------------------------|----------------------------------------------------------------------------------------------------|--------------------------------------------------------|--|--|
| 01                                                                       |                                                                                                    | Componente 1                                                                                                    | Acciones~                                              |  |  |
| 02                                                                       |                                                                                                    | Componente 02                                                                                                    | Fuente Financiación<br>Relacionar Contratos y Terceros |  |  |
| Mostrando 1-2 de 2 registros                                             |                                                                                                    |                                                                                                    | « 1 »                                                  |  |  |
|                                                                          |                                                                                                    |                                                                                                    |                                                        |  |  |
| POAI                                                                     |                                                                                                    | <b>9</b> 4                                                                                                    | 🔎 🛦 dyazo 🏾                                            |  |  |
| ଷ୍ଟ Transversal<br>> ୧. Administración                                   | Contratos Por Componente                                                                                                    |                                                                                                    |                                                        |  |  |
| Q Historicos<br>Q Programar-POAI<br>⊡Consultas y Reportes<br>▷ Auditoría | Tipo Sistema Transporte<br>STTP<br>Componente<br>Componente 02                                                                                                    | Nombre Convenio<br>CONVENIO CUCUTA                                                                                         | Vigencia<br>2022                                       |  |  |
|                                                                          | Nuevo         Cancelar           10         registros por página           Tipo Sistema         Número<br>Contrato         Ob           Mostrando 0 al 0 de 0 registros         Ob | ijeto del Valor Contrato Fecha Inicial Fecha Final Dor<br>No existen registros que cumplan con los criterios especificados | mero de e Nombres e Acciones                           |  |  |
|                                                                          |                                                                                                    |                                                                                                    |                                                        |  |  |

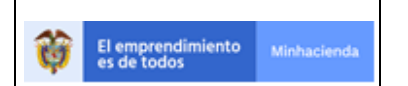

| Código:  | Apo.1.3.Man.5.2.Fr.12 |
|----------|-----------------------|
| Fecha:   | 03-09-2019            |
| Versión: | 2                     |
| Página:  | 74 de 94              |

Para crear un nuevo registro se debe dar clic en el boton nuevo, este nos lleva a la siguiente ventana, donde nos muestra los contratos que estan registrados para el Ente Gestor seleccionado.

| ₩POAI                   |                                             |                                              |                        | QA               |                                        |             |                        |           | 🌲 💧 dyazo  | = |  |
|-------------------------|---------------------------------------------|----------------------------------------------|------------------------|------------------|----------------------------------------|-------------|------------------------|-----------|------------|---|--|
| > <b>o</b> @Transversal | Contratos Por C                             | omponente                                    |                        |                  |                                        |             |                        |           |            |   |  |
| <b>♀</b> Administración | Inicio > Crear Contratos F                  | nicio > Crear Contratos Programación Egresos |                        |                  |                                        |             |                        |           |            |   |  |
| ♣ Historicos            |                                             |                                              |                        |                  |                                        |             |                        |           |            |   |  |
| & Programar-POAI        | Fuente Financiación *                       |                                              |                        | Aportantes *     |                                        |             |                        |           |            |   |  |
| Consultas y Penortes    | Seleccionar                                 |                                              | ~                      | Seleccionar      |                                        | *           |                        |           |            |   |  |
| Consultas y Reportes    | 10                                          | <ul> <li>registros por página</li> </ul>     |                        |                  |                                        |             |                        |           |            |   |  |
| 🕞 Auditoria             | idTipoSistemaTra 🛓<br>nsporte               | Número Contrato <sup>‡</sup>                 | Objeto del<br>Contrato | Valor Contrato 🗘 | Fecha Inicial $\stackrel{\diamond}{=}$ | Fecha Final | Número de<br>Documento | Nombres   | ≑<br>Todos |   |  |
|                         | SITP                                        | 2222                                         | contrato 222           | 1.000.000,00     | 01/02/2021                             | 31/12/2023  | 12345                  | NOMBRES   | 0          |   |  |
|                         | SITP                                        | 333                                          | CONTRATO 333           | 20.000.000,00    | 02/02/2021                             | 31/12/2025  | 12345                  | JSDAJFJAS | 0          |   |  |
|                         | Mostrando 1-2 de 2 regis<br>Guardar Cancela | r                                            |                        |                  |                                        |             |                        |           | « <u>1</u> | * |  |

Para Realizar un registro se debe seleccionar una fuente de financiación y el aportante de donde van a salir los recursos para la ejecución del contrato, y también se debe elegir el contrato para efectuar el registro. Una vez efectuada esta relación se muestra en la siguiente grilla.

| POAI                              |                            |                         |                        | QA                 |                 |             |                          |         | 🗚 🚨 dyazo 📰 |
|-----------------------------------|----------------------------|-------------------------|------------------------|--------------------|-----------------|-------------|--------------------------|---------|-------------|
| <b>0</b> <sup>o</sup> Transversal | Contratos Por (            | Componente              |                        |                    |                 |             |                          |         |             |
| & Administración                  | Inicio > Asociar Contrati  | os Programación Egresos |                        |                    |                 |             |                          |         |             |
| a Historicos                      | Tino Sistema Transporte    |                         |                        | Nombre Convenio    |                 |             | Vicencia                 |         |             |
| ♣ Programar-POAI                  | SITP                       |                         |                        | CONVENIO CUCL      | ТА              |             | 2022                     |         |             |
| Consultas y Reportes              | Componente                 |                         |                        |                    |                 |             |                          |         |             |
| 🗁 Auditoría                       | Componente 02              |                         |                        |                    |                 |             |                          |         |             |
|                                   |                            |                         |                        |                    |                 |             |                          |         |             |
|                                   | Nuevo Cancelar             |                         |                        |                    |                 |             |                          |         |             |
|                                   | 10 V registros por         | página                  |                        |                    |                 |             |                          |         |             |
|                                   | Tipo Sistema<br>Transporte | Número<br>Contrato      | Objeto del<br>Contrato | ÷ Valor Contrato ÷ | Fecha Inicial 🔅 | Fecha Final | + Número de<br>Documento | Nombres | Acciones    |
|                                   | SITP                       | 2222                    | contrato 222           | \$ 1.000.000,00    | 01/02/2021      | 31/12/2023  | 12345                    | NOMBRES | Acciones~   |
|                                   | Mostrando 1-1 de 1 reg     | istros                  |                        |                    |                 |             |                          |         | « 1 »       |
|                                   |                            |                         |                        |                    |                 |             |                          |         |             |
|                                   |                            |                         |                        |                    |                 |             |                          |         |             |

En el botón acciones tenemos la opcion fuente de financiación

| Tipo Sistema 🔒<br>Transporte | Número<br>Contrato          | Objeto del<br>Contrato | Valor Contrato  | Fecha Inicial | Fecha Final 🗍 | Número de<br>Documento | Nombres | Acciones  |  |  |  |
|------------------------------|-----------------------------|------------------------|-----------------|---------------|---------------|------------------------|---------|-----------|--|--|--|
| SITP                         | 2222                        | contrato 222           | \$ 1.000.000,00 | 01/02/2021    | 31/12/2023    | 12345                  | NOMBRES | Acciones~ |  |  |  |
| Mostrando 1-1 de 1 regi      | ostrando 1-1 de 1 registros |                        |                 |               |               |                        |         |           |  |  |  |

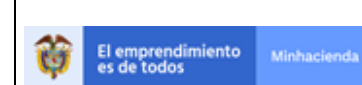

Esta acción nos lleva a la ventana de registro de valores para la programación de Egresos

| POAI                                                   |                                                                                                    |                        |                  | QA                  |  |          |         | <b>≜</b> ∎ <b>≜</b> | dyazo 🔳 |
|--------------------------------------------------------|----------------------------------------------------------------------------------------------------|------------------------|------------------|---------------------|--|----------|---------|---------------------|---------|
| ©°Transversal                                          | Administrar Pro                                                                                           | ogramación Egreso      | s - Fuentes      | de Financiación     |  |          |         |                     |         |
| <ul> <li>Administración</li> <li>Historicos</li> </ul> | Inicio > Programar ROAI > Administrar Programación Egresos > Programación Egresos Fuentes de Financiación |                        |                  |                     |  |          |         |                     |         |
| A Programar-POAI                                       | Nombre Convenio<br>CONVENIO CUCUTA                                                                        |                        | Componente       |                     |  | Vigencia |         |                     |         |
| In Consultas y Reportes                                | CONVENIO CUCUTA<br>5<br>Número Contrato                                                                   |                        |                  | Objeto del Contrato |  |          | Nombres |                     |         |
| 🗁 Auditoría                                            | 2222                                                                                                    |                        |                  | contrato 222        |  |          | NOMBRES |                     |         |
|                                                        | Nuevo Observad                                                                                            | ciones Cancelar        |                  |                     |  |          |         |                     |         |
|                                                        | 10 💌 registros por página                                                                                 |                        |                  |                     |  |          |         |                     |         |
|                                                        | Acciones A Có                                                                                             | digo 🕴 Nombre Fuente d | e Financiación 🕴 | Aportante \$        |  | 2022 ¢   | 2023 0  |                     | 2024    |
|                                                        | Acciones ~                                                                                                | 10 Munic               | ipal             | CUCUTA              |  | 0        | 0       |                     | 0       |

Para ingresar los valores se debe dar clic en el boton acciones donde se ingresan los valores de forma mensual si es para la vigencia posterior a la vigencia de programacion y de forma anual para las siguientes vigencias.

| POAI                        |                                 |                                                                                                  |                                 | <b>9A</b>           |        |          | 🌲 🛍 🛔 dyazo 🎫 |  |  |  |  |
|-----------------------------|---------------------------------|--------------------------------------------------------------------------------------------------|---------------------------------|---------------------|--------|----------|---------------|--|--|--|--|
| Ø6 <sup>®</sup> Transversal | Administrar                     | Program                                                                                          | ación Egresos - Fuentes         | de Financiación     |        |          |               |  |  |  |  |
| & Administración            | Inicio > Programar              | Inicio > Programar POM > Administrar Programación Egresos Fuentes de Financiación                |                                 |                     |        |          |               |  |  |  |  |
| 9. Programar-POAT           | Nombre Convenio                 | Nombre Convenio                                                                                  |                                 |                     |        | Vigencia |               |  |  |  |  |
|                             | ogramar-POAL<br>CONVENIO CUCUTA |                                                                                                  |                                 | Componente 02       |        | 2022     |               |  |  |  |  |
| Consultas y Reportes        | Número Contrato                 |                                                                                                  |                                 | Objeto del Contrato |        | Nombres  |               |  |  |  |  |
| 🗁 Auditoría                 | 2222                            |                                                                                                  |                                 | contrato 222        |        | NOMBRES  |               |  |  |  |  |
|                             | Nuevo Ob                        | Nuevo         Observaciones         Cancelar           10         v         registros por página |                                 |                     |        |          |               |  |  |  |  |
|                             | Acciones *                      | Código 🕴                                                                                         | Nombre Fuente de Financiación 🖗 | Aportante 🕴         | 2022 0 | 2023 0   | 2024          |  |  |  |  |
|                             | Acciones ~                      | 10                                                                                               | Municipal                       | CUCUTA              | 0      | 0        | 0             |  |  |  |  |
|                             |                                 |                                                                                                  |                                 |                     |        |          |               |  |  |  |  |

Los valores a ingresar deben ser menores a los registrados para cada vigencia en la programación de ingresos.

| <b>POAI</b>           |                                                                                                    |                                      | QA            |          |           |                 |     | 🔺 🗴 dyazo | = |  |  |
|-----------------------|----------------------------------------------------------------------------------------------------|--------------------------------------|---------------|----------|-----------|-----------------|-----|-----------|---|--|--|
| <b>Ø</b> ⁰Transversal | <ul> <li>Editar Programación Egr</li> </ul>                                                                                                    | esos                                 |               |          |           |                 |     |           |   |  |  |
| a Administración      | Inicio > Programar PDAT > Administrar Progr                                                                                                    | emarión Enresos > Nueva Programación | Foresos       |          |           |                 |     |           |   |  |  |
| 9. Historicos         | ando - Hogener ord - Hennister Hog                                                                                                    |                                      |               |          |           |                 |     |           |   |  |  |
| ♣ Programar-POAI      | El valor del egreso para la fuente de financiación Recursos Nación BIRF, aportante NACION CUCUTA y Vigencia 2023 es mayor a los ingresos registrados |                                      |               |          |           |                 |     |           |   |  |  |
| Consultas y Reportes  | Nombre Componente Componente                                                                                                    | 1                                    |               | Vigencia | 2022      | Número Contrato | 333 |           |   |  |  |
| 🗁 Auditoría           | Objeto del Contrato CONTRATO 3                                                                                                    | 13                                   |               | Nombres  | JSDAJFJAS |                 |     |           |   |  |  |
|                       | Fuente Financiación                                                                                                    |                                      | Aportantes    |          |           |                 |     |           |   |  |  |
|                       | Recursos Nación BIRF                                                                                                    | *                                    | NACION CUCUTA |          | ~         |                 |     |           |   |  |  |
|                       | 2022                                                                                                    | 6,00                                 |               |          |           |                 |     |           |   |  |  |
|                       | 2023                                                                                                    | 800,00                               |               |          |           |                 |     |           |   |  |  |
|                       | 2024                                                                                                    | 10,00                                |               |          |           |                 |     |           |   |  |  |
|                       | 2025                                                                                                    | 1,00                                 |               |          |           |                 |     |           |   |  |  |
|                       | Guardar Cancelar Limpiar                                                                                                    |                                      |               |          |           |                 |     |           |   |  |  |

|                                  |             |                         | Código:  | Apo.1.3.Man.5.2.Fr.12 |
|----------------------------------|-------------|-------------------------|----------|-----------------------|
|                                  |             | MANUAL DE USUARIO FINAL | Fecha:   | 03-09-2019            |
| El emprendimiento<br>es de todos | Minhacienda |                         | Versión: | 2                     |
| •                                |             |                         | Página:  | 76 de 94              |

Para tomar los recursos para la ejecución del contrato seleccionado se pueden elgir 1 o más aportantes según el requerimiento.

Tambien cabe aclarar que en la grilla que se muestra para registro de valores, las vigencias van a salir habilitadas según la fecha de terninación de contrato, ejemplo si el contrato finaliza en el 2023 solo estara habilitada hasta la vigencia de 2023.

| Tipo Sistema de<br>Transporte | Número Contrato | Objeto del Contrato 🏺 | Valor Contrato   | Fecha Inicial 🗘 | Fecha Final 🗍 | €stado | Acciones  |  |  |
|-------------------------------|-----------------|-----------------------|------------------|-----------------|---------------|--------|-----------|--|--|
| SITP                          | 333             | CONTRATO 333          | \$ 20.000.000,00 | 02/02/2021      | 31/12/2025    | Activo | Acciones~ |  |  |
| SITP                          | 2222            | contrato 222          | \$ 1.000.000,00  | 01/02/2021      | 31/12/2023    | Activo | Acciones~ |  |  |
| SITP                          | 111             | contrato 111          | \$ 10.000.000,00 | 01/02/2015      | 31/12/2021    | Activo | Acciones~ |  |  |
| lostrando 1-3 de 3 registros  |                 |                       |                  |                 |               |        |           |  |  |

| *POAI                                          |                                             |                                                                                         |        | QA                          |          |                      | 🔎 🛦 dyazo 🗮 |  |  |  |  |
|------------------------------------------------|---------------------------------------------|-----------------------------------------------------------------------------------------|--------|-----------------------------|----------|----------------------|-------------|--|--|--|--|
| <b>O</b> <sub>6</sub> <sup>o</sup> Transversal | • Editar Programac                          | ión Egresos                                                                             | 5      |                             |          |                      |             |  |  |  |  |
| ≪ Administración                               | Inicio > Programar POAI > Adr               | Inicio > Programar POAt > Administrar Programación Egresos > Nueva Programación Egresos |        |                             |          |                      |             |  |  |  |  |
| & Programar-POAI                               | Nombre Componente C                         | Componente 1                                                                            |        |                             | Vigencia | 2022 Número Contrato | 2222        |  |  |  |  |
| Consultas y Reportes                           | Objeto del Contrato c                       | eto del Contrato 222                                                                    |        |                             | Nombres  | NOMBRES              |             |  |  |  |  |
| 🗁 Auditoría                                    | Fuente Financiación<br>Recursos Nación BIRF |                                                                                         | ~      | Aportantes<br>NACION CUCUTA |          | ~                    |             |  |  |  |  |
|                                                | 2022                                        |                                                                                         | 10,00  | 10,00                       |          |                      |             |  |  |  |  |
|                                                | 2023                                        |                                                                                         | 100,00 |                             |          |                      |             |  |  |  |  |
|                                                | 2024                                        |                                                                                         | 0,00   |                             |          |                      |             |  |  |  |  |
| 2025                                           |                                             |                                                                                         | 0,00   |                             |          |                      |             |  |  |  |  |
|                                                | Guardar Cancelar                            | Limpiar                                                                                 |        |                             |          |                      |             |  |  |  |  |

#### **Enviar Programación**

Para el envio de la programación se debe contar con un Registro de Programación de Ingresos y Egresos en estado *Elaborado* 

| <b>POAI</b>                                                         |                                               | Desarrollo QA                     | 🔎 🔺 dyazo 📰     |
|---------------------------------------------------------------------|-----------------------------------------------|-----------------------------------|-----------------|
| ଦ୍ଧ Transversal<br>୧ Administración                                 | Administrar Programación Egresos              |                                   |                 |
| د Historicos<br>د Programar-PO<br>د Ejecución-POAI<br>Consultas y R | Convenios<br>convenio tenjo v<br>Buscar Nuevo | Tipo Sistema Transporte<br>SITP Y |                 |
| 🔁 Auditoría                                                         | 10 v registros por página<br>Vigencia         | Estado \$                         | Acciones        |
|                                                                     | 2022<br>Mostrando 1-1 de 1 registros          | Elaborado                         | Acciones~ 《 1 》 |

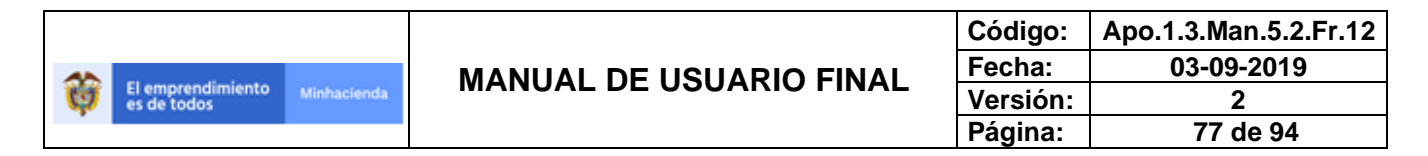

Al dar click en el boton Acciones se muestra una opción de Enviar programación

| 🕫 Transversal 🖣         | Administrar Programación Egresos |                         |                               |
|-------------------------|----------------------------------|-------------------------|-------------------------------|
| a Administración        |                                  |                         |                               |
| a, Historicos           | Convenios                        | Tipo Sistema Transporte |                               |
| <b>৭</b> ; Programar-PO | convenio tenjo 🗸 🗸               | SITP 🗸                  |                               |
| & Ejecución-POAI        |                                  |                         |                               |
| 🖬 Consultas y R         | Buscar Nuevo                     |                         |                               |
| 🕞 Auditoría             | 10 v registros por página        |                         |                               |
|                         | Vigencia                         | Estado                  | Acciones                      |
|                         | 2022                             | Elaborado               | Acciones~                     |
|                         | Mostrando 1-1 de 1 registros     |                         | Programación de Egresos « 1 » |
|                         |                                  |                         | Enviar Programación           |
|                         |                                  |                         | Consultar Observaciones       |
|                         |                                  |                         |                               |

Al ingresar en la opción enviar programación se observa un menu desplegable con diferentes opciones donde nos muestra los regitros de programación de Ingresos y Egresos para la vigencia Seleccionada que setran enviados al rol firmante para su respectiva aprobación

| POAI             |                                       | Desarrollo QA                 | 🜲 🔔 🏭    |
|------------------|---------------------------------------|-------------------------------|----------|
| ¢% Transversal   | Programación                          |                               |          |
| a Administración | 5                                     |                               |          |
| a Historicos     | NombreConvenio                        | Tipo de Sistema de Transporte | Vigencia |
| & Programar-PO   | convenio tenjo                        |                               | 2022     |
| 🔦 Ejecución-POAI | Vigencia Valor Constante              |                               |          |
| 🖬 Consultas y R  | 2022 🗸                                |                               |          |
| 🖻 Auditoría      | Valor Ejecutado                       |                               |          |
|                  | Ingresos Anuales                      |                               |          |
|                  | Ingresos Mensuales                    |                               |          |
|                  | Total Egresos Fuentes de Financiación |                               |          |
|                  | Egresos Anuales                       |                               |          |
|                  | Egresos Mensuales                     |                               |          |
|                  | Flujo Final Programación (I - E)      |                               |          |
|                  |                                       |                               |          |
|                  | Enviar Cancelar                       |                               |          |
|                  |                                       |                               |          |

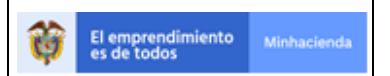

| Código:  | Apo.1.3.Man.5.2.Fr.12 |
|----------|-----------------------|
| Fecha:   | 03-09-2019            |
| Versión: | 2                     |
| Página:  | 78 de 94              |

Se tiene el menu Valor ejecutado donde se muestra el registro de los valores ejecutados hasta la fecha, se muetsra la información por fuente de financiación y Aportante

| Ejecutado           |                                         |                    |                 |  |  |  |  |
|---------------------|-----------------------------------------|--------------------|-----------------|--|--|--|--|
| Valores Constantes  |                                         |                    |                 |  |  |  |  |
| Código 🔺            | Nombre Fuente de Financiación           | Aportante 🗍        | TOTAL EJECUTADO |  |  |  |  |
| 01                  | Recursos Nación BIRF                    | nacion 2 tenjo     | 10.455,29       |  |  |  |  |
| 01                  | Recursos Nación BIRF                    | nacion1 tenjo      | -6.186,59       |  |  |  |  |
| 06                  | Aportes entes Territoriales al Proyecto | territorio 1 tenjo | 1,77            |  |  |  |  |
| 07                  | Recursos Nación OPEP                    | nacion 2 tenjo     | 1,77            |  |  |  |  |
|                     |                                         | TOTAL EJECUTADO    | 4.272,24        |  |  |  |  |
| indo 1-4 de 4 regis | tros                                    |                    | « 1             |  |  |  |  |

Se tiene el menu Ingresos Anuales donde se muestra la información de la programación de ingresos por Vigencia.

| ngresos Anuales             |      |                                            |                    |                                                                                |          |              |
|-----------------------------|------|--------------------------------------------|--------------------|--------------------------------------------------------------------------------|----------|--------------|
|                             |      |                                            | Valores (          | Corrientes                                                                     |          |              |
| 10 Y registros por pa       | ágin | a                                          |                    |                                                                                |          |              |
| Tipo Fuente<br>Financiación |      | Nombre Fuente de 🖕                         | Aportante          | Saldos Iniciales $\stackrel{\scriptscriptstyle a}{\scriptscriptstyle \forall}$ | 2022     | 2023         |
| Nación                      |      | Recursos Nación BIRF                       | nacion1 tenjo      | \$ -6.800,00                                                                   | \$ 0,00  | \$ 0,00      |
| Nación                      |      | Recursos Nación BIRF                       | nacion 2 tenjo     | \$ 0,00                                                                        | \$ 0,00  | \$ 0,00      |
| Nación                      |      | Recursos Nación OPEP                       | nacion1 tenjo      | \$ 0,00                                                                        | \$ 2,00  | \$ 1,00      |
| Nación                      |      | Recursos Nación OPEP                       | nacion 2 tenjo     | \$ 0,00                                                                        | \$ 0,00  | \$ 0,00      |
| Nación                      |      | Recursos Nación CAF                        | nacion1 tenjo      | \$ 0,00                                                                        | \$ 0,00  | \$ 11,00     |
| Nación                      |      | Recursos Nación BID                        | nacion1 tenjo      | \$ 0,00                                                                        | \$ 12,00 | \$ 10.000,00 |
| Territorio                  |      | Aportes entes Territoriales<br>al Proyecto | territorio 1 tenjo | \$ 0,00                                                                        | \$ 0,00  | \$ 0,00      |

En el menu desplegable Ingresos Mensuales se muestra la información de Ingresos solo de la primera vigencia elegida en este caso 2022, se muestra la información de forma mensual para esta vigencia por Aportante.

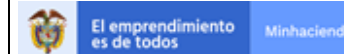

| NombreConvenio<br>convenio tenjo      | Tipo de Sistema de Transporte | Vigencia<br><mark>2022</mark> |
|---------------------------------------|-------------------------------|-------------------------------|
| Vigencia Valor Constante              |                               |                               |
| 2022 🗸                                |                               |                               |
| Valor Ejecutado                       |                               |                               |
| Ingresos Anuales                      |                               |                               |
| Ingresos Mensuales                    |                               |                               |
| Total Egresos Fuentes de Financiación |                               |                               |
| Egresos Anuales                       |                               |                               |
| Egresos Mensuales                     |                               |                               |
| Flujo Final Programación (I - E)      |                               |                               |
|                                       |                               |                               |
| Enviar Cancelar                       |                               |                               |

#### Ingresos Mensuales

| Ingresos Hensuales        |                        |               |                  |         |  |  |  |  |
|---------------------------|------------------------|---------------|------------------|---------|--|--|--|--|
| 10     Valores Corrientes |                        |               |                  |         |  |  |  |  |
| Tipo Fuente Financiación  | Fuente de Financiación | Aportante 🍦   | Saldos Iniciales |         |  |  |  |  |
| Nación                    | Recursos Nación BID    | nacion1 tenjo | \$ 0,00          | \$ 1,00 |  |  |  |  |
| Nación                    | Recursos Nación OPEP   | nacion1 tenjo | \$ 0,00          | \$ 0,00 |  |  |  |  |
|                           |                        |               |                  |         |  |  |  |  |

| Ingresos Mensuales | 3             |                    |            |           |         |
|--------------------|---------------|--------------------|------------|-----------|---------|
|                    |               | Valores            | Corrientes |           |         |
| 10 Y registro      | s por página  |                    |            |           |         |
| nanciación 🕴       | Aportante 🍦   | Saldos Iniciales 🕴 | Enero 🗍    | Febrero 🗍 | Mar:    |
| D                  | nacion1 tenjo | \$ 0,00            | \$ 1,00    | \$ 1,00   | \$ 1,00 |
| 'EP                | nacion1 tenjo | \$ 0,00            | \$ 0,00    | \$ 1,00   | \$ 1,00 |
|                    |               |                    |            |           |         |
|                    |               |                    |            |           |         |
|                    |               |                    |            |           |         |
|                    |               |                    |            |           |         |
|                    |               |                    |            |           |         |
|                    |               |                    |            |           |         |
|                    |               |                    |            |           |         |
|                    |               |                    |            |           |         |
| 4                  |               |                    |            |           | F       |
|                    | Total general | \$ 0,00            | \$ 1,00    | \$ 2,00   | \$ 2,1  |

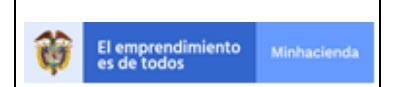

| Código:  | Apo.1.3.Man.5.2.Fr.12 |
|----------|-----------------------|
| Fecha:   | 03-09-2019            |
| Versión: | 2                     |
| Página:  | 80 de 94              |

Se cuenta con el menu Total egresos fuente de financiación donde se muestra por cada fuente de financiación y cada aportante el total por cada vigencia

| Total Egresos Fuentes de Financiac | ón                                                 |               |      |      |  |  |  |
|------------------------------------|----------------------------------------------------|---------------|------|------|--|--|--|
| Valores Corrientes                 |                                                    |               |      |      |  |  |  |
| Código                             | Nombre Fuente de<br>Financiación                   | Aportante     | 2022 | 2023 |  |  |  |
| 01                                 | Recursos Nación BIRF                               | nacion1 tenjo | 0    | 0    |  |  |  |
| 07                                 | Recursos Nación OPEP nacion1 tenjo \$ 1,00 \$ 1,00 |               |      |      |  |  |  |

En el menu Egresos Anuales se muestra la información del total de egresos anuales por vigencias ordenadas por aportantes, fuente de financiación, tipo fuente de financiación, contrato y/o componente de sistema de transporte.

| gresos Anuales                     |          |                             |                                  |               |         |         |
|------------------------------------|----------|-----------------------------|----------------------------------|---------------|---------|---------|
| 10 Y registros por págin           | a        |                             | Valores Corrientes               |               |         |         |
|                                    | -        |                             |                                  |               |         |         |
| Componente Sistema 🔒<br>Transporte | Contrato | Tipo Fuente<br>Financiación | Nombre Fuente de<br>Financiación | Aportante     | 2022    | 2023    |
| Componente 1                       |          | Nación                      | Recursos Nación BIRF             | nacion1 tenjo | 0       | 0       |
| Componente 1                       |          | Nación                      | Recursos Nación OPEP             | nacion1 tenjo | \$ 1,00 | \$ 1,00 |
| Componente 8                       |          | Nación                      | Recursos Nación BIRF             | nacion1 tenjo | 0       | 0       |

En el menu egresos mensuales se muestra la información de la programación mensual de la primera vigencia de la programación

|                    | Egress Mensuales                 |          |                            |                        |               |         |         |  |  |  |  |
|--------------------|----------------------------------|----------|----------------------------|------------------------|---------------|---------|---------|--|--|--|--|
| Valores Corrientes |                                  |          |                            |                        |               |         |         |  |  |  |  |
|                    | Componente Sistema<br>Transporte | Contrato | Tipo Fuente Financiación 🕴 | Fuente de Financiación | Aportante     | Enero   | ł.      |  |  |  |  |
|                    | Componente 1                     |          | Nación                     | Recursos Nación OPEP   | nacion1 tenjo | \$ 0,00 | \$ 1,00 |  |  |  |  |
|                    |                                  |          |                            |                        |               |         |         |  |  |  |  |

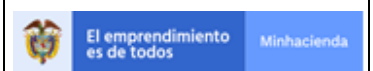

| Código:  | Apo.1.3.Man.5.2.Fr.12 |
|----------|-----------------------|
| Fecha:   | 03-09-2019            |
| Versión: | 2                     |
| Página:  | 81 de 94              |

Se tiene el menu flujo final de programación (I-E) donde se muestran las diferencias entre la programación de ingresos y egresos por cada vigencia

| ujo Final Programación (1 - E)                                                                                                    |                                               |                    |              |           |            |         |         |          |              |
|----------------------------------------------------------------------------------------------------|-----------------------------------------------|--------------------|--------------|-----------|------------|---------|---------|----------|--------------|
| 10 💙 registros por                                                                                                    | página                                        |                    |              | Valores ( | Corrientes |         |         |          |              |
| Nombre Fuente<br>de Financiación         Aportante         2017         2018         2019         2020         2021         2022         0         2023 |                                               |                    |              |           |            |         |         |          |              |
| 1                                                                                                    | Recursos Nación BIRF                          | nacion 2 tenjo     | \$ 12.000,00 | \$ 2,00   | \$ 0,00    | \$ 0,00 | \$ 0,00 | \$ 0,00  | \$ 0,00      |
| 1                                                                                                    | Recursos Nación BIRF                          | nacion1 tenjo      | 0            | 0         | 0          | 0       | 0       | 0        | 0            |
| 5                                                                                                    | Recursos Nación BID                           | nacion1 tenjo      | \$ 0,00      | \$ 0,00   | \$ 0,00    | \$ 0,00 | \$ 0,00 | \$ 12,00 | \$ 10.000,00 |
| 6                                                                                                    | Aportes entes<br>Territoriales al<br>Proyecto | territorio 1 tenjo | \$ 1,00      | \$ 1,00   | \$ 0,00    | \$ 0,00 | \$ 0,00 | \$ 0,00  | \$ 0,00      |
| 7                                                                                                    | Recursos Nación<br>OPEP                       | nacion 2 tenjo     | \$ 1,00      | \$ 1,00   | \$ 0,00    | \$ 0,00 | \$ 0,00 | \$ 0,00  | \$ 0,00      |
| 7                                                                                                    | Recursos Nación<br>OPEP                       | nacion1 tenjo      | \$ 0,00      | \$ 0,00   | \$ 0,00    | \$ 0,00 | \$ 0,00 | \$ 1,00  | \$ 0,00      |
| 8                                                                                                    | Recursos Nación CAF                           | nacion1 tenio      | \$ 0.00      | £ 0.00    | ÷ 0.00     | ¢ 0.00  | \$ 0.00 | \$ 0.00  | £ 11.00      |

Con esta información se puede revisar los distintos registros de programación de ingresos y egresos, y ya una vez verificada se puede proceder a enviar la programación.

Para enviar la programación se da click en el boton Enviar, para esto se debe cumplir con unas condiciones:

- Que el convenio cuente con un usuario con rol firmante y que tenga asociado dicho convenio.
- Que se encuentre dentro de las fechas establecidas en calendario para envio de programación.

Al dar click en el boton enviar se presenta la siguiente confirmación

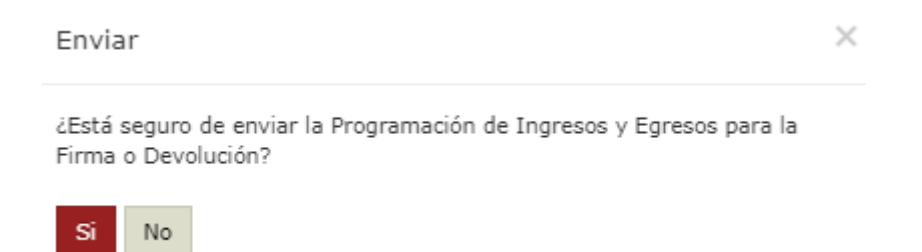

Al confirmar se realizan las validaciones nombradas anteriormente para proceder con el envio de la programación

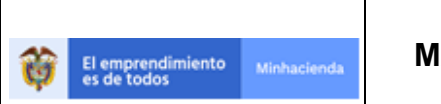

| Código:  | Apo.1.3.Man.5.2.Fr.12 |
|----------|-----------------------|
| echa:    | 03-09-2019            |
| /ersión: | 2                     |
| Página:  | 82 de 94              |

Este es el primer mensaje de información si no se cumple con la regla de calendario

| ₩POAI                     |                                                                | Desarrollo QA                 |          | 🛔 dyazo 🗮 |
|---------------------------|----------------------------------------------------------------|-------------------------------|----------|-----------|
| <b>©</b> Transversal ∢    | Programación                                                   |                               |          |           |
| » Comministración         | -                                                              |                               |          |           |
| a <sub>e</sub> Historicos | La fecha del envío 1 no está dentro de los límites programados |                               |          | ×         |
| & Programar-PO            |                                                                |                               |          |           |
| & Ejecución-POAI          | NombreConvenio                                                 | Tipo de Sistema de Transporte | Vigencia |           |
| Consultas y R             | san pedro miladgro                                             |                               | 2022     |           |
| Ch Auditoria              | Vigencia Valor Constante                                       |                               |          |           |
| E Auditoria               | 2022                                                           |                               |          |           |
|                           | Valor Ejecutado                                                |                               |          |           |
|                           | Ingresos Anuales                                               |                               |          |           |
|                           | Ingresos Mensuales                                             |                               |          |           |
|                           | Total Egresos Fuentes de Financiación                          |                               |          |           |
|                           | Egresos Anuales                                                |                               |          |           |
|                           | Egresos Mensuales                                              |                               |          |           |
|                           | Flujo Final Programación (I - E)                               |                               |          |           |
|                           |                                                                |                               |          |           |
|                           | Enviar Cancelar                                                |                               |          |           |

Para solucionar esta validación se debe parametrizar las fechas en el menu Administracion -> Calendario de actividades

Para la segunda validación si no se cumple se mostrara el siguiente mensaje

| POAI                                                                                                    |                                                   | Desarrollo QA                         |          | 🗚 🚨 dyazo 📰 |
|----------------------------------------------------------------------------------------------------|---------------------------------------------------|---------------------------------------|----------|-------------|
| > & Transversal                                                                                                    | Programación                                      |                                       |          |             |
| a, Historicos                                                                                                    | No existe un usuario con Dol Firmante asociado al | Ente Centor SAN DEDIO DE LOS MILACIOS |          | v           |
| & Programar-PO                                                                                                    |                                                   |                                       |          | <u>^</u>    |
| & Fiecución-POAT                                                                                                    | NombreConvenio                                    | Tipo de Sistema de Transporte         | Vigencia |             |
| The sector of the sector of th | san pedro miladgro                                |                                       | 2022     |             |
| Consultas y R                                                                                                    | Vigencia Valor Constante                          |                                       |          |             |
| 😂 Auditoría                                                                                                    | 2022                                              | ~                                     |          |             |
|                                                                                                    | Valor Ejecutado                                   |                                       |          |             |
|                                                                                                    | Ingresos Anuales                                  |                                       |          |             |
|                                                                                                    | Ingresos Mensuales                                |                                       |          |             |
|                                                                                                    | Total Egresos Fuentes de Financiación             |                                       |          |             |
|                                                                                                    | Egresos Anuales                                   |                                       |          |             |
|                                                                                                    | Egresos Mensuales                                 |                                       |          |             |
|                                                                                                    | Flujo Final Programación (I - E)                  |                                       |          |             |
|                                                                                                    | Enviar Cancelar                                   |                                       |          |             |

Para solucionar esta validación se debe asignar un usuario Rol Firmante para el convenio seleccionado para el envio de la programación.

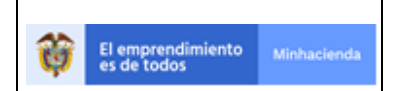

| Código:  | Apo.1.3.Man.5.2.Fr.12 |
|----------|-----------------------|
| Fecha:   | 03-09-2019            |
| Versión: | 2                     |
| Página:  | 83 de 94              |

Una vez se cumplan las 2 condiciones anteriores se permite enviar el registro de programación al rol firmante, nos muestra el siguiente mensaje de confirmación, el registro de ptrogramación cambia de estado de *Elaborado a Enviado*.

| <b>POAI</b>            |                                                                                                    | Desarrollo QA                 |          | 🜲 🖬 🏛 dyazo 📰 |  |  |  |  |
|------------------------|----------------------------------------------------------------------------------------------------|-------------------------------|----------|---------------|--|--|--|--|
| <b>©</b> Transversal ₄ | Programación                                                                                                    |                               |          |               |  |  |  |  |
| a Administración       | stración                                                                                                    |                               |          |               |  |  |  |  |
| a, Historicos          | Storicos Se ha Cambiado exitosamente el Estado de la Programación de Ingresos y Egresos de la vigencia 2022, y se ha enviado mensaje al Firmante Cristian Garzón. |                               |          |               |  |  |  |  |
| 4 Programar-PO         |                                                                                                    |                               |          | <u>^</u>      |  |  |  |  |
| & Ejecución-POAI       | NombreConvenio                                                                                                    | Tipo de Sistema de Transporte | Vigencia |               |  |  |  |  |
| MConsultae v R         | san pedro miladgro                                                                                                    |                               | 2022     |               |  |  |  |  |
|                        | Vigencia Valor Constante                                                                                                    |                               |          |               |  |  |  |  |
| Auditoria              | 2022 *                                                                                                    |                               |          |               |  |  |  |  |
|                        | Valor Ejecutado                                                                                                    |                               |          |               |  |  |  |  |
|                        | Ingresos Anuales                                                                                                    |                               |          |               |  |  |  |  |
|                        | Ingresos Mensuales                                                                                                    |                               |          |               |  |  |  |  |
|                        | Total Egresos Fuentes de Financiación                                                                                                    |                               |          |               |  |  |  |  |
|                        | Egresos Anuales                                                                                                    |                               |          |               |  |  |  |  |
|                        | Egresos Mensuales                                                                                                    |                               |          |               |  |  |  |  |
|                        | Flujo Final Programación (I - E)                                                                                                    |                               |          |               |  |  |  |  |
|                        |                                                                                                    |                               |          |               |  |  |  |  |
|                        | Enviar Cancelar                                                                                                    |                               |          |               |  |  |  |  |

Al ingresar con usuario rol firmante se muestra la siguiente opcion en el menu donde se puede entrar a revisar las programaciones enviadas para su respectiva firma

| POAI                |                                                      | Desarrollo QA           | 🌲 digarzon 🚥             |
|---------------------|------------------------------------------------------|-------------------------|--------------------------|
| - & Programar-PO    | Firmar Programación                                  |                         |                          |
| Firmar Programación |                                                      |                         |                          |
| & Ejecución-POAI    | Inicio > Menú - Programar POAI > Firmar Programación |                         |                          |
| Generalitas y R     | Convenios                                            | Tipo Sistema Transporte | Vigencia Valor Constante |
| El constitus y run  | Seleccionar 🗸                                        | Seleccionar 🗸           | 2021 🗸                   |
|                     | Buscar                                               |                         |                          |
|                     | Vigencia                                             | Estado                  | Acciones                 |
|                     |                                                      |                         |                          |
|                     |                                                      |                         |                          |
|                     |                                                      |                         |                          |

Se busca el convenio a revisar la programación enviada, nos muestra el registro en estado enviado para su respectiva revisión y firma, solo se puede firmar una programación si esta se encuentra en estado **Enviado**.

| <b>M</b> POAI   |                                                                           |   | Desarrollo QA                   |   | 🖡 🗖 🛦 efgar.                     | zon 🎟 |
|-----------------|---------------------------------------------------------------------------|---|---------------------------------|---|----------------------------------|-------|
| Re Programar-PO | Firmar Programación<br>Indo > Menú - Programar POAl > Firmar Programación |   |                                 |   |                                  |       |
| Consultas y R   | Convenios<br>san pedro miladgro<br>Duscer                                 | ~ | Tipo Sistema Transporte<br>SITP | ~ | Vigencia Valor Constante<br>2021 | ×     |
|                 | 10 v registros por página<br>Vigencia                                     |   | Estado                          | ¢ | Acciones                         |       |
|                 | 2022                                                                      |   | Enviado                         |   | Accion                           |       |
|                 | Mostrando 1-1 de 1 registros                                              |   |                                 |   | er.                              | 1 *   |

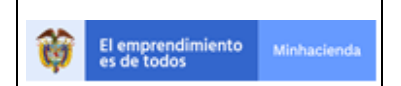

Apo.1.3.Man.5.2.Fr.12 03-09-2019 2 Página: 84 de 94

Al ingresar a traves del menu Acciones-> Firmar Programación nos muestra una panatlla donde se ven las consultas presentadas anteriormente en el envio de programación con otras opciones adicionales para el rol firmante como Observaciones Generales, generar pdf a firmar, Firmar, Devolver, Cancelar.

| P. Programar-Pour       Firmar Programación         P. Ejecución-Pour       Tipo de Sistema de Transporte       Vigencia         Programar-Pour       NumbreConvenio       2032         San pedro miladoro       Vigencia       2032         Vigencia Valor Constante       2032         1000       Vigencia       2032         Valor Ejecutado       Vigencia         1000       Vigencia         1000       Vigencia         1000       Vigencia         1000       Vigencia         1000       Vigencia | POAI                               |                                                                                                    | Desarrollo QA                 | 🙏 🔍 🎄 cfgarzon   |
|----------------------------------------------------------------------------------------------------|------------------------------------|----------------------------------------------------------------------------------------------------|-------------------------------|------------------|
| Image: Consultary Report Principal Statema de Transporte     Vigencia       Image: Statema de Transporte     Vigencia       Vigencia Valor Constante     2022       Volor Ejecutado     Vigencia       Impress Analies                                                                                                    | ۹ Programar-PO<br>۹ Ejecución-POAI | <ul> <li>Firmar Programación</li> </ul>                                                                                                    |                               |                  |
| Egreco Hensules Flujo Final Programación (1 - E) Observaciones Generales General PDF & Firmar Devolver Cancelar                                                                                                    | 4 Ejecución-POAT                   | NembreConvenio<br>san pedro miladgro<br>Vencia Valor Constante<br>2022<br>Valor Ejecutado<br>Ingresos Anuales<br>Ingresos Anuales<br>Total Egresos Anuales<br>Egresos Anuales<br>Egresos Anuales<br>Fujo Final Programación (1 - E) | Tipo de Sistema de Transporte | Vigencie<br>2022 |

En la parte de Observaciones generales se pueden escribir estas a nivel general de todo el registro de Programación, se muestra el siguiente recuadro para escribir dichas observaciones.

| irmar Programación                    |                                      |                  |  |
|---------------------------------------|--------------------------------------|------------------|--|
|                                       | Observaciones Generales Programación | (                |  |
| BombreConverie<br>san pedro miledare  | • Observaciones                      |                  |  |
| ingensie Veler Constente<br>2022      | e<br>I                               | *                |  |
| (Velor Ejecutado                      |                                      |                  |  |
| Trigranos Anusles                     |                                      | Guardar Cancelar |  |
| Titgresca Mensueles                   |                                      |                  |  |
| Total Euresos Puentes de Pinanciación |                                      |                  |  |

Otra forma de enviar observaciones es realizarlas directamente dentro de las casillas de las grillas de consulta, dando clic sobre el valor a realizar la observación, se muestra la siguiente ventana

| Û | El emprendimiento<br>es de todos | Min |
|---|----------------------------------|-----|
|---|----------------------------------|-----|

| gresos Anuales              |                                     |                      |                     |           |                        |           |           |           |           |           |
|-----------------------------|-------------------------------------|----------------------|---------------------|-----------|------------------------|-----------|-----------|-----------|-----------|-----------|
| 10 Y registros p            | or página                           |                      |                     |           | Valores Corrien        | tes       |           |           |           |           |
|                             |                                     |                      |                     |           |                        |           |           |           |           |           |
| Tipo Fuente<br>Financiación | Nombre<br>Fuente de<br>Financiación | Aportante            | Saldos<br>Iniciales | 0 2022    | 0 2023                 | 0 2024    | 0<br>2025 | 2026      | 2027      | 2028      |
| Nación                      | Recursos Nación<br>BIRF             | Nacion Milagro       | \$ 1.680,00         | \$ 120,00 | \$ 500,00              | \$ 500,00 | \$ 500,00 | \$ 0,00   | \$ 0,00   | \$ 0,00   |
| Nación                      | Recursos Nación<br>BIRF             | nacion 2             | \$ 0,00             | \$ 23,00  | \$ 500,00              | \$ 500,00 | \$ 500,00 | \$ 500,00 | \$ 500,00 | \$ 500,00 |
| Nación                      | Recursos Nación<br>Otras Fuentes    | Nacion Milagro       | \$ 0,00             | \$ 78,00  | \$ 10,00               | \$ 15,00  | \$ 10,00  | \$ 0,00   | \$ 0,00   | \$ 0,00   |
| Nación                      | Recursos Nación<br>OPEP             | Nacion Milagro       | \$ 0,00             | \$ 120,00 | \$ 10,00               | \$ 10,00  | \$ 10,00  | \$ 10,00  | \$ 10,00  | \$ 100,00 |
| Vación                      | Recursos Nación<br>CAF              | Nacion Milagro       | \$ 0,00             | \$ 291,00 | \$ 20,00               | \$ 20,00  | \$ 20,00  | \$ 20,00  | \$ 20,00  | \$ 20,00  |
| lación                      | Recursos Nación<br>BID              | Nacion Milagro       | \$ 0,00             | \$ 0,00   | U <sub>\$ 100,00</sub> | \$ 100,00 | \$ 100,00 | \$ 100,00 | \$ 100,00 | \$ 100,00 |
| Territorio                  | Aportes entes<br>Territoriales al   | Territorio 1 Milagro | \$ 1.140,00         | \$ 78,00  | \$ 100,00              | \$ 100,00 | \$ 100,00 | \$ 0,00   | \$ 0,00   | \$ 0,00   |

Alli se puede registrar las nuevas observaciones:

| Fuente Financiación   |    |
|-----------------------|----|
| Recursos Nación CAF 🚫 |    |
| Aportante             |    |
| Nacion Milagro        |    |
| Vigencia              |    |
| 2022                  |    |
| Observaciones         |    |
|                       | *  |
|                       | *  |
|                       | 14 |

Si se intenta firmar y el registro de programación se encuentra con observaciones pendientes no permitira realizar el proceso de firma, se mostrara el siguiente mensaje

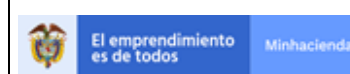

| rmar Program                  | nación                              |                        |                     |                      |                    |           |           |           |           |           |
|-------------------------------|-------------------------------------|------------------------|---------------------|----------------------|--------------------|-----------|-----------|-----------|-----------|-----------|
| No se puede Firmar la         | programación, por te                | ner observaciones regi | stradas             |                      |                    |           |           |           |           |           |
| ombreConvenio                 |                                     |                        | Tipo                | de Sistema de Transp | orte               |           | Vigenci   | a         |           |           |
| an pedro miladgro             |                                     |                        |                     |                      |                    |           | 2022      |           |           |           |
| gencia Valor Constanti        | e                                   |                        | ÷                   |                      |                    |           |           |           |           |           |
| 2022                          |                                     |                        | ~                   |                      |                    |           |           |           |           |           |
| Valor Ejecutado               |                                     |                        |                     |                      |                    |           |           |           |           |           |
| Ingresos Anuales              |                                     |                        |                     |                      |                    |           |           |           |           |           |
|                               |                                     |                        |                     |                      | Valores Corrientes |           |           |           |           |           |
| 10 Y registros p              | or página                           |                        |                     |                      |                    |           |           |           |           |           |
|                               | _                                   |                        |                     |                      |                    |           |           |           |           |           |
| Tipo Fuente 🔺<br>Financiación | Nombre<br>Fuente de<br>Financiación | Aportante              | Saldos<br>Iniciales | 2022                 | 2023               | 2024      | ¢<br>2025 | ¢<br>2026 | ¢<br>2027 | ¢<br>2028 |
| Nación                        | Recursos Nación<br>BIRF             | Nacion Milagro         | \$ 1.680,00         | \$ 120,00            | \$ 500,00          | \$ 500,00 | \$ 500,00 | \$ 0,00   | \$ 0,00   | \$ 0,00   |
| Nación                        | Recursos Nación<br>BIRF             | nacion 2               | \$ 0,00             | \$ 23,00             | \$ 500,00          | \$ 500,00 | \$ 500,00 | \$ 500,00 | \$ 500,00 | \$ 500,00 |
|                               |                                     |                        |                     |                      |                    |           |           |           |           |           |

Para el registro de observaciones individuales se puede realizar sobre cualquier grilla de las consultas mostradas, la unica salvedad es que para realizar una observación sobre la primera vigencia de la programación en este caso 2022 se debe hacer sobre las grillas de los valores mensuales y no sobre las anuales.

Una vez registradas las observaciones se puede devolver el registro de programación dando clic sobre el boton devolver y este cambiara a un estado **Devuelta**, se presenta el siguiente mensaje de cambio de estado y devolución, adicional se envia un correo al ente gestor que su registro de Programación de Ingresos y/o Egresos ha sido devuelta.

| <b>M</b> POAI    |                                              | Desarrollo QA                 |          | 🔎 🛦 cfgarzon 📰 |
|------------------|----------------------------------------------|-------------------------------|----------|----------------|
| & Programar-PO   | Firmar Programación                          |                               |          |                |
| & Ejecución-POAI | -                                            |                               |          |                |
| Consultas y R    | Devolución realizada de forma exitosa        |                               |          | ×              |
|                  |                                              |                               |          | · · ·          |
|                  | NombreConvenio                               | Tipo de Sistema de Transporte | Vigencia |                |
|                  | san pedro miladgro                           |                               | 2022     |                |
|                  | Vigencia Valor Constante                     |                               |          |                |
|                  | 2022                                         | *                             |          |                |
|                  | Valor Ejecutado                              |                               |          |                |
|                  | Ingresos Anuales                             |                               |          |                |
|                  | Ingresos Mensuales                           |                               |          |                |
|                  | Total Egresos Fuentes de Financiación        |                               |          |                |
|                  | Egresos Anuales                              |                               |          |                |
|                  | Egresos Mensuales                            |                               | , fmj    |                |
|                  | Flujo Final Programación (I - E)             |                               | õ        |                |
|                  |                                              |                               |          |                |
|                  | Observaciones Generales Generar PDF a Firmar | Devolver Cancelar             |          |                |

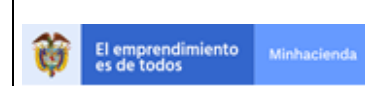

Para el rol que elaboró la programación le saldra de nuevo el registro en estado Devuelto

|                                   |   | Desarrollo QA           |   |                                                                                                    | <b>▲</b> <sup>©</sup> | 🔺 dyaz | .0 🔳 |
|-----------------------------------|---|-------------------------|---|----------------------------------------------------------------------------------------------------|-----------------------|--------|------|
| Administrar Programación Ingresos |   |                         |   |                                                                                                    |                       |        |      |
| Inicio > Programar POAI           |   |                         |   |                                                                                                    |                       |        |      |
| Convenios                         |   | Tipo Sistema Transporte |   |                                                                                                    |                       |        |      |
| san pedro miladgro                | ~ | SITP                    | ~ |                                                                                                    |                       |        |      |
| Buscar Nuevo                      |   |                         |   |                                                                                                    |                       |        |      |
| 10 🗸 registros por página         |   |                         |   |                                                                                                    |                       |        |      |
| Vigencia                          |   | Estado                  |   | Acciones                                                                                                    |                       |        |      |
| 2022                              |   | Devuelto                |   | Acciones~                                                                                                    |                       |        |      |
| Mostrando 1-1 de 1 registros      |   |                         |   | - Initial Contraction of the Initial Contraction of the Initial Contraction |                       |        | 1 ×  |

Dentro del botón acciones se presenta una opción de consultar observaciones donde se muestra toda la relación de observaciones realizadas por el rol firmante para ser revisadas

| POAI                                                                                                    |                                                                                                    |                                                                                                    |                                                                                                    |                                                                                                    | Desarrollo QA                                                                                                    |                                                          |       | ≜ <sup>20</sup> ≜ 6                                                                                                    | razo 🔳                    |
|----------------------------------------------------------------------------------------------------|----------------------------------------------------------------------------------------------------|----------------------------------------------------------------------------------------------------|----------------------------------------------------------------------------------------------------|----------------------------------------------------------------------------------------------------|----------------------------------------------------------------------------------------------------|----------------------------------------------------------|-------|----------------------------------------------------------------------------------------------------|---------------------------|
| <b>o</b> ©Transversal 4                                                                                                    | Acciones v                                                                                                    | 02 R/                                                                                                | ecursos Nación Otras Fuentes                                                                                                    | Nacion Mila                                                                                                    | gro 0                                                                                                    |                                                          | 78    | 10                                                                                                    | •                         |
| Administración                                                                                                    | Acciones ~                                                                                                    | 07                                                                                                   | Recursos Nación OPEP                                                                                                    | Nacion Mila                                                                                                    | gro 0                                                                                                    |                                                          | 120   | 10                                                                                                    |                           |
| & Historicos                                                                                                    | Acciones ~                                                                                                    | 08                                                                                                   | Recursos Nación CAF                                                                                                    | Nacion Mila                                                                                                    | gro 0                                                                                                    |                                                          | 291   | 20                                                                                                    |                           |
| Reprogramar-PO<br>Programar Ingresos                                                                                                    | Acciones +                                                                                                    | 06                                                                                                   | Aportes entes Territoriales al<br>Proyecto                                                                                                    | Territorio 2 M                                                                                                    | ilagro 1.170                                                                                                    |                                                          | 111   | 10                                                                                                    |                           |
| Programar Egresos<br>Firmar Programación                                                                                                    | Acciones ~                                                                                                    | 03 A                                                                                                 | portes entes Territoriales en<br>Especie.                                                                                                    | Territorio 1 M                                                                                                    | ilagro 0                                                                                                    |                                                          | 12    | 200                                                                                                    |                           |
| & Ejecución-POAI                                                                                                    | Acciones ~                                                                                                    | 05                                                                                                   | Recursos Nación BID                                                                                                    | Nacion Mila                                                                                                    | gro 0                                                                                                    |                                                          | 0     | 100                                                                                                    |                           |
| ■Consultas y R                                                                                                    | Acciones +                                                                                                    | 03 A                                                                                                 | portes entes Territoriales en<br>Especie.                                                                                                    | Territorio 2 M                                                                                                    | ilagro 0                                                                                                    |                                                          | 11    | 23                                                                                                    |                           |
| Auditoria                                                                                                    | Acciones ~                                                                                                    | 01                                                                                                   | Recursos Nación BIRF                                                                                                    | nacion 2                                                                                                    | • •                                                                                                    |                                                          | 23    | 500                                                                                                    |                           |
|                                                                                                    | ( )                                                                                                    |                                                                                                    |                                                                                                    |                                                                                                    |                                                                                                    |                                                          |       |                                                                                                    |                           |
|                                                                                                    |                                                                                                    |                                                                                                    |                                                                                                    |                                                                                                    | Valor Total                                                                                                    |                                                          | 844   | 1.473                                                                                                    |                           |
|                                                                                                    | Obgervaciones                                                                                                    | Cancelar                                                                                             |                                                                                                    |                                                                                                    |                                                                                                    |                                                          |       |                                                                                                    |                           |
| ₩POAI                                                                                                    | Observaciones                                                                                                    | Cancelar<br>es Programa                                                                              | ación de Ingresos                                                                                                    |                                                                                                    | Desarrolls (A                                                                                                    |                                                          |       | ه ۵ <sup>۵</sup> ه                                                                                                    | yazo 📲                    |
| ₩POAI<br>*Transversal<br>& Administración                                                                                                    | Observaciones<br>Observacione                                                                                                    | Cancelar<br>es Programa<br>mar POA1 > Observa                                                        | ación de Ingresos<br>cones Programación                                                                                                    |                                                                                                    | Desarrolls (A                                                                                                    |                                                          |       | 8 <sup>0</sup> 4 6                                                                                                    | yazo 📰                    |
| POAI<br>Transversal<br>Administración<br>Historicos                                                                                                    | Observaciones<br>Observacionu<br>Indo > Menù - Propri<br>Vigencia                                                                                                    | Cancelar<br>es Programa<br>mar ROAI > Observa                                                        | ación de Ingresos<br>cones Programación                                                                                                    |                                                                                                    | Desarrolls (A                                                                                                    |                                                          |       | ه ۵ <sup>8</sup> ه                                                                                                    | yazo 📰                    |
| SPOAI<br>Transversal<br>A Administración<br>A Historicos<br>A Programar-PO                                                                                                    | Observaciones<br>Doservacione<br>Inicio - Menú - Progra<br>Vigencia<br>2022                                                                                                    | Cancelar<br>Es Programa<br>mar POAI > Observa                                                        | ación de Ingresos<br>dones Programación                                                                                                    |                                                                                                    | Downrollin (A                                                                                                    |                                                          |       | <b>4</b> <sup>0</sup> ▲ 4                                                                                                    | yazo 📰                    |
| CTransversal<br>Q Administración<br>Q Historicos<br>Q Programar-PO<br>Q Ejecución-POAL<br>Concultas A                                                                                                    | Observaciones<br>Doservacione<br>Disco > Menú - Propri<br>Vigencia<br>2022<br>10 v registros                                                                                       | Cancelar<br>es Programa<br>mar RGA1 > Observe<br>por página                                          | ación de Ingresos<br>dones Programación                                                                                                    |                                                                                                    | Desarrollo (A                                                                                                    | -                                                        | -     | ه ۵ <sup>6</sup> ه                                                                                                    | yazo 🗮                    |
| Cransversal     Administración     Arianinistración     Ariano      Ariano      Ariano      Ariano      Ariano      Ariano      Ariano      Ariano      Ariano      Ariano      Ariano      Ariano      Anditoria | Observaciones<br>Disco > Meni - Propri<br>Vigencia<br>2022<br>10 v registros<br>usuario                                                                                            | Cancelar<br>es Programa<br>mar ROAI > Observa<br>por página<br>* consecutivo                         | ación de Ingresos<br>dones Programación                                                                                                    | а Тіро                                                                                                    | Powersile (A                                                                                                    | 1 Vigencia                                               | 8 Mes | Descripción                                                                                                    | yazo 🖬                    |
| Consultas y R     Auditoria                                                                                                    | Observaciones<br>Dobservacione<br>Inicio > Manù - Progra<br>Vigencia<br>2022<br>10 v registros<br>usuario<br>Cristian Fernando                                                     | Cancelar<br>es Programma<br>mar-Rod > Observa<br>por página<br>* consecutivo<br>1                    | ación de Ingresos<br>ciones Programación<br>Fecha y Mora<br>24/06/2021 11:27:43 a.m.                                                                                               | Tipo           Valor Vigencia                                                                                                    | Preservatio (A<br>Fuente Financiación<br>Recursos Nación CAF                                                                                                    | E Vigencia<br>2022                                       | 1 Mes | Descripción     o estoy de acuerdo con ese valor                                                                                             | yazo 😫<br>• Est<br>Creada |
| ♥POAI<br>% Transversal<br>% Administración<br>% Historicos<br>% Programar-PO<br>% Ejecución-POAI<br>■ Consultas y R<br>≥ Auditoria                                                                                | Observaciones<br>Dobservacionu<br>Vigencia<br>2022<br>10 registros<br>usuario<br>Gristian Fernando<br>Garcón Hernendez<br>Cristian Fernando                                        | Cancelar<br>as Programa<br>mar POAT > Observe<br>por página<br>1<br>2<br>2<br>2                      | ación de Ingresos<br>dones Programación<br>5 5 Fecha y Hera<br>24/06/2021 11:27:43 a. m.<br>24/06/2021 11:27:55 a. m.                                                              | <ul> <li>Tipo</li> <li>Valor Vigencia</li> <li>Valor Vigencia</li> </ul>                                                                                           | Desensite (A<br>Fuente Financiación<br>Recursos Nación CAF<br>Recursos Nación BID                                                                                         | <ul> <li>Vigencia</li> <li>2022</li> <li>2025</li> </ul> | 5 Mes | Descripción     no estoy de acuerdo con ese valor     no estoy de acuerdo con ese valor                                                      | vazo =<br>Est<br>Creada   |
| ♥POAI<br>© Transversal<br>۹. Administración<br>۹. Historicos<br>۹. Programar-PO<br>۹. Ejecución-POAI<br>⊒Consultas y R<br>≥ Auditoría                                                                             | Observaciones<br>Observacione<br>Vigencia<br>2022<br>10 registros<br>usurio<br>Cristian Fernando<br>Garzón Hernandez<br>Cristian Fernando                                          | Cancelar<br>as Programa<br>mar POAI > Observa<br>por pdgina<br>4 consecutive<br>1<br>2 Q<br>3        | ación de Ingresos<br>dones Programación<br><b>Fecha y Hora</b><br>24/06/2021 11:27:43 a. m.<br>24/06/2021 11:28:04 a. m.                                                           | Tipo           Valor Vigencie           Valor Vigencie           Financisción                                                                                      | Preente Financiación           Fuente Financiación           Recursos Nación CAF           Recursos Nación BID           Recursos Nación BID                              | <ul> <li>Vigencia</li> <li>2022</li> <li>2025</li> </ul> | S Mes | Descripción     no estoy de acuerdo con vairo del 2025     no estoy de acuerdo con vairo del 2025     no estoy de acuerdo con vairo del 2025 | yazo 🖬                    |
| SPOAI<br>C Transversal<br>Q Administración<br>Q Historicos<br>Q Programar-PO<br>Q Ejecución-POAI<br>S⊂Onsultas y R<br>≥ Auditoría                                                                                 | Observaciones<br>Disco - Menio - Progra<br>Vigencia<br>2022<br>10 registros<br>cristian Fernando<br>Garzón Hernandez<br>Cristian Fernando<br>Garzón Hernandez<br>Cristian Fernando | Cancelar<br>as Programa<br>mar POA1 > Observa<br>por página<br>* consecutivo<br>2 \$\overline<br>3 4 | ación de Ingresos<br>dones Programación<br><b>Pecha y Hora</b><br>24/06/2021 11:27:43 a. m.<br>24/06/2021 11:27:55 a. m.<br>24/06/2021 11:28:04 a. m.<br>24/06/2021 11:28:10 a. m. | <ul> <li>Tipo</li> <li>Valor Vigencia</li> <li>Valor Vigencia</li> <li>Valor Vigencia</li> <li>Fuente<br/>Financiación</li> <li>Fuente<br/>Financiación</li> </ul> | Fuente Financiación           Fuente Financiación           Recursos Nación ESD           Recursos Nación BID           Recursos Nación BID           Recursos Nación BID | Vigencia           2022           2025                   | b Mes | Descripción     no estoy de acuerdo con valro del 2025     no entendio     fr                                                                | yazo 🖬                    |

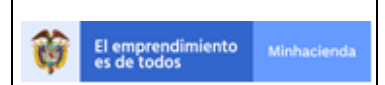

| Código:  | Apo.1.3.Man.5.2.Fr.12 |
|----------|-----------------------|
| Fecha:   | 03-09-2019            |
| Versión: | 2                     |
| Página:  | 88 de 94              |

Una vez se vaya ajustando cada observación se pueden ir seleccionando una a una y se confirma que la observación ha sido resuelta

|                                       |                                                                                                    |                                                                                                    |                                                                                                    | Desarrollo QA                                                                                       |                                                                                                    |                                                                                                    |                                                                                                    | 🜲 🚨 dyazo                                                                                                    |                                                                                                    |
|---------------------------------------|----------------------------------------------------------------------------------------------------|----------------------------------------------------------------------------------------------------|----------------------------------------------------------------------------------------------------|----------------------------------------------------------------------------------------------------|----------------------------------------------------------------------------------------------------|----------------------------------------------------------------------------------------------------|----------------------------------------------------------------------------------------------------|----------------------------------------------------------------------------------------------------|----------------------------------------------------------------------------------------------------|
| Observaciones                         | s Programaci                                                                                                    | ón de Egresos                                                                                                    |                                                                                                    |                                                                                                    |                                                                                                    |                                                                                                    |                                                                                                    |                                                                                                    |                                                                                                    |
| Inicio > Menú - Program               | ar POAI > Observacion                                                                                                    | es Programación                                                                                                    |                                                                                                    |                                                                                                    |                                                                                                    |                                                                                                    |                                                                                                    |                                                                                                    |                                                                                                    |
| Ya se han corregio                    | do todas las observaci                                                                                                    | ones sugeridas por los Actores Ir                                                                                                    | ivolucrados                                                                                            |                                                                                                    |                                                                                                    |                                                                                                    |                                                                                                    |                                                                                                    | ×                                                                                                    |
| Vigencia                              |                                                                                                    |                                                                                                    |                                                                                                    |                                                                                                    |                                                                                                    |                                                                                                    |                                                                                                    |                                                                                                    |                                                                                                    |
| 2022                                  |                                                                                                    |                                                                                                    |                                                                                                    |                                                                                                    |                                                                                                    |                                                                                                    |                                                                                                    |                                                                                                    |                                                                                                    |
| 10 💌 registros por página             |                                                                                                    |                                                                                                    |                                                                                                    |                                                                                                    |                                                                                                    |                                                                                                    |                                                                                                    |                                                                                                    |                                                                                                    |
| usuario 🄺                             | consecutivo                                                                                                    | Fecha y Hora                                                                                                    | Tipo                                                                                                   | Fuente Financiación                                                                                 | 🗄 Vigencia                                                                                                    | Mes                                                                                                    | Descripción                                                                                                    |                                                                                                    | Est                                                                                                    |
| Cristian Fernando<br>Garzón Hernandez | 1                                                                                                    | 24/06/2021 11:27:10 a.m.                                                                                                    | General                                                                                                |                                                                                                    |                                                                                                    |                                                                                                    | observazciones generales                                                                                                    | Cr                                                                                                    | reada                                                                                                    |
| Cristian Fernando<br>Garzón Hernandez | 2                                                                                                    | 24/06/2021 11:29:21 a.m.                                                                                                    | Valor Vigencia                                                                                         | Recursos Nación OPEP                                                                                | 2024                                                                                                    |                                                                                                    | falt avalor                                                                                                    | Cr                                                                                                    | reada                                                                                                    |
| Cristian Fernando<br>Garzón Hernandez | 3                                                                                                    | 24/06/2021 11:29:55 a.m.                                                                                                    | Contrato                                                                                               | Recursos Nación OPEP                                                                                |                                                                                                    |                                                                                                    | este contrato no estg VIGENCIE                                                                                                    | Cr                                                                                                    | reada                                                                                                    |
| Cristian Fernando<br>Garzón Hernandez | 4                                                                                                    | 24/06/2021 11:30:17 a.m.                                                                                                    | Valor Mensual                                                                                          | Recursos Nación CAF                                                                                 | 2022                                                                                                    | Enero                                                                                                    | OBSERVACION MES DE ENERO                                                                                                    | Cr                                                                                                    | reada                                                                                                    |
|                                       | Disservaciones:<br>Inica > Meni - Program<br>♥ Va se han corregid<br>2022<br>10 ♥ registros p<br>usuario *<br>Oristian Fernando<br>Garzón Hernandez<br>Cristian Fernando<br>Garzón Hernandez<br>Cristian Fernando<br>Cristian Fernando<br>Cristian Fernando<br>Cristian Fernando | Disservaciones Programació<br>Inicis > Menú - Programar POXI > Observacion<br>♥ Ya se han corregido todas las observació<br>2022<br>10 ♥ registros por págins<br>usuario * consecutivo<br>Cristan Fernando<br>Garción Hernandez<br>Cristan Fernando<br>Garción Hernandez<br>Cristan Fernando<br>Garción Hernandez<br>Cristan Fernando<br>Cristan Fernando | Disservaciones Programación de Egresos<br>Intels > Mexil - Programar POXI > Observaciones Programación | Disservaciones Programación de Egresos<br>Inico > Meni - Programa POAI > Observaciones Programación | Ubservaciones Programación de Egresos         Jinio > Nexi - Programar POXI > Observaciones Programación         Image: Status - Programar POXI > Observaciones Programación         Image: Status - Programar POXI > Observaciones sugendas por los Actores Involucrados         Vigencia         2022         10 v) registros por página         Image: Status - Programar POXI > Observaciones sugendas por los Actores Involucrados         Vigencia         2022         10 v) registros por página         Image: Status - Programar POXI > Observaciones sugendas por los Actores Involucrados         Image: Status - Programar POXI > Observaciones sugendas por los Actores Involucrados         Image: Status - Programar POXI > Observaciones sugendas por los Actores Involucrados         Image: Status - Programar POXI > Observaciones Programación         Image: Status - Programar POXI > Observaciones Programación         Image: Status - Programar POXI > Observaciones Programación         Image: Status - Programar POXI > Observaciones Programación         Image: Status - Programar POXI > Observaciones Programación         Image: Status - Programar POXI > Observaciones Programación         Image: Status - Programar Poxicina Portando<br>Cristian Fernando<br>Cristian Fernando<br>Cristian Fernando<br>Cristian Fernando<br>Cristian Fernando<br>Cristian Fernando<br>Cristian Fernando<br>Cristian Fernando<br>Cristian Fernando<br>Cristian Fernando<br>Cristian Portando<br>Cristian Perogramación Cristian Cristian Portando<br>Cristian Perograma | Weild - Programma Cón de Egresos         Unide - Programmar POXI > Observaciones Programmación         Inde - Programmar POXI > Observaciones Programmación         Inde - Programmar POXI > Observaciones surgendas por los Actores Involucrados         Vigencia         2022 | Viservaciones Programación de Egresos         Junio > Nexal - Programar POXI > Observaciones Programación         Vigencia         Vigencia         2022 | Mode Programación de Egresos         Subservaciones Programación         Variante POXI > Observaciones Programación         Variante POXI > Observaciones Programación         Variante POXI > Observaciones Programación         Variante POXI > Observaciones augeridas por los Actares Involucrados         Variante PoxI > Observaciones subgridas por los Actares Involucrados         Variante PoxI > Observaciones subgridas por los Actares Involucrados         Variante PoxI > Observaciones augeridas por los Actares Involucrados         Variante PoxI > Observaciones Programación         Variante PoxI > Observaciones Programación         Variante PoxI > Observaciones Programación         Variante PoxI > Observaciones Programación         Variante PoxI > Observaciones Programación         Variante PoxI > Observaciones Programación         Variante PoxI > Observaciones Programación         Variante PoxI > Observaciones Programación PoxI > Observaciónes PoxI > Observaciónes PoxI > Observación PoxI > Observación | Weiger and Colspan="2">Weiger and Colspan="2">Weiger Colspan="2">Weiger and Colspan="2">Weiger and Colspan="2"         Weiger and Colspan="2">Weiger and Colspan="2"       Weiger and Colspan="2"       Weiger and Colspan="2"       Weiger and Colspan="2"       Weiger and Colspan="2"       Weiger and Colspan="2"       Weiger and Colspan="2" |

Una vez ajustadas todas las observaciones el resgitro de Programación vuelve a quedar en estado *Elaborado* y se puede enviar de nuevo la programación como ya se vio anteriormente, el registro de Programación cambiara de estado *Elaborado a Enviado*.

| <b>POAI</b>                               |                                  | Desarrollo QA           | A 🗮 🛦 dyazo 🖴 |
|-------------------------------------------|----------------------------------|-------------------------|---------------|
| <b>ପ</b> ିTransversal<br>ୟ Administración | Administrar Programación Egresos |                         |               |
| a, Historicos                             | Convenios                        | Tipo Sistema Transporte |               |
| 4 Programar-PO                            | san pedro miladgro 🗸 🗸           | SITP                    | v             |
| & Ejecución-POAI<br>I Consultas y R       | Puscar Nuevo                     |                         |               |
| 🗈 Auditoria                               | 10 V registros por página        |                         |               |
|                                           | Vigencia                         | Estado                  | + Acciones    |
|                                           | 2022                             | Elaboliado              | Acciones~     |
|                                           | Mostrando 1-1 de 1 registros     |                         | « 1 »         |

Una vez ya no se tenga observaciones por parte del rol firmante se puede proceder a realizar el proceso de firma, como primer paso se debe generar un pdf para registrar las firmas de los roles involucrados, se da clic sobre el boton generar pdf y se generara un archivo como el siguiente ejemplo, se procedera a realizar el registro de firmas con Adobe Reader

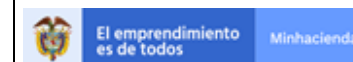

| POAI             |                                                     | Deng Cargando                 |          | 🔎 🔺 cfgarzon 📰 |
|------------------|-----------------------------------------------------|-------------------------------|----------|----------------|
| a Programar-PO   | Firmar Programación                                 |                               |          |                |
| & Ejecución-POAI |                                                     |                               |          |                |
| Consultas y R    | NombreConvenio                                      | Tipo de Sistema de Transporte | Vigencia |                |
|                  | san pedro miladgro                                  |                               | 2022     |                |
|                  | Vigencia Valor Constante                            |                               |          |                |
|                  | 2022 🗸                                              |                               |          |                |
|                  | Valor Ejecutado                                     |                               |          |                |
|                  | Ingresos Anuales                                    |                               |          |                |
|                  | Ingresos Mensuales                                  |                               |          |                |
|                  | Total Egresos Fuentes de Financiación               |                               |          |                |
|                  | Egresos Anuales                                     |                               |          |                |
|                  | Egresos Mensuales                                   |                               |          |                |
|                  | Flujo Final Programación (I - E)                    |                               |          |                |
|                  |                                                     |                               |          |                |
|                  | Observaciones Generales Generar PDF Firmar Devolver | Cancelar                      |          |                |
|                  |                                                     |                               |          |                |

#### MINISTERIO DE HACIENDA Y CREDITO PUBLICO Dirección General de Participación Estatal En Colaboración con la Unidad de Movilidad Urbana y Sostenible Firma Programación

| Nombre de   | l Convenio:       | san pedro miladgro           |      |
|-------------|-------------------|------------------------------|------|
| Tipo Sister | na de Transporte: | SITP                         |      |
| Vigencia:   | 2022              | Vigencia Valor<br>Constante: | 2022 |

Valor Ejecutado

| Codigo | Nombre Fuente Financiacion                 | Aportante            | Total Ejecutado |
|--------|--------------------------------------------|----------------------|-----------------|
| 01     | Recursos Nación BIRF                       | Nacion Milagro       | 0               |
| 06     | Aportes entes Territoriales al<br>Proyecto | Territorio 1 Milagro | 0               |
| 06     | Aportes entes Territoriales al<br>Proyecto | Territorio 2 Milagro | 0               |

Se debe firmar el documento

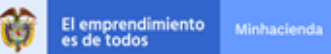

| Código:  | Apo.1.3.Man.5.2.Fr.12 |
|----------|-----------------------|
| Fecha:   | 03-09-2019            |
| Versión: | 2                     |
| Página:  | 90 de 94              |

|    | i erritoriales en Especie.                 |                      |      |        |
|----|--------------------------------------------|----------------------|------|--------|
| 03 | Aportes entes<br>Territoriales en Especie. | Territorio 2 Milagro | 2028 | 2,00   |
| 01 | Recursos Nación BIRF                       | nacion 2             | 2022 | 23,00  |
| 01 | Recursos Nación BIRF                       | nacion 2             | 2023 | 500,00 |
| 01 | Recursos Nación BIRF                       | nacion 2             | 2024 | 500,00 |
| 01 | Recursos Nación BIRF                       | nacion 2             | 2025 | 500,00 |
| 01 | Recursos Nación BIRF                       | nacion 2             | 2026 | 500,00 |
| 01 | Recursos Nación BIRF                       | nacion 2             | 2027 | 500,00 |
| 01 | Recursos Nación BIRF                       | nacion 2             | 2028 | 500,00 |

Dora Derly Firmado digitalmente por Dora Derly Yazo Yazo Yazo Yazo Yazo Yazo Yazo 1.205.01.05100'

Una vez firmado el documento se procede a dar clic sobre el boton firmar

| <b>POAI</b>       |                                                   | Desarrollo QA                 |          | 🗚 🚨 cfgarzon 📰 |
|-------------------|---------------------------------------------------|-------------------------------|----------|----------------|
| a, Programar-PO ∢ | Firmar Programación                               |                               |          |                |
| & Ejecución-POAI  | -                                                 |                               |          |                |
| Consultas y R     | NombreConvenio                                    | Tipo de Sistema de Transporte | Vigencia |                |
|                   | san pedro miladgro                                |                               | 2022     |                |
|                   | Vigencia Valor Constante                          |                               |          |                |
|                   | 2022                                              | <b>~</b>                      |          |                |
|                   | Valor Ejecutado                                   |                               |          |                |
|                   | Ingresos Anuales                                  |                               |          |                |
|                   | Ingresos Mensuales                                |                               |          |                |
|                   | Total Egresos Fuentes de Financiación             |                               |          |                |
|                   | Egresos Anuales                                   |                               |          |                |
|                   | Egresos Mensuales                                 |                               |          |                |
|                   | Flujo Final Programación (I - E)                  |                               |          |                |
|                   |                                                   |                               |          |                |
|                   | Observaciones Generales Generar PDF a Firmar Devo | lver Cancelar                 |          |                |

Se muestra la siguiente ventana donde se debe adjuntar el documento .pdf recientemente firmado.

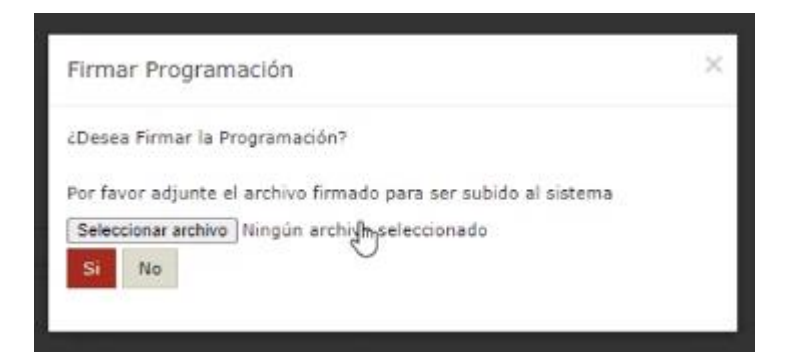

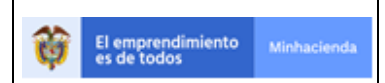

| Código:  | Apo.1.3.Man.5.2.Fr.12 |
|----------|-----------------------|
| Fecha:   | 03-09-2019            |
| Versión: | 2                     |
| Página:  | 91 de 94              |

## Si no se selecciona el archivo se mostrara el siguiente mensaje

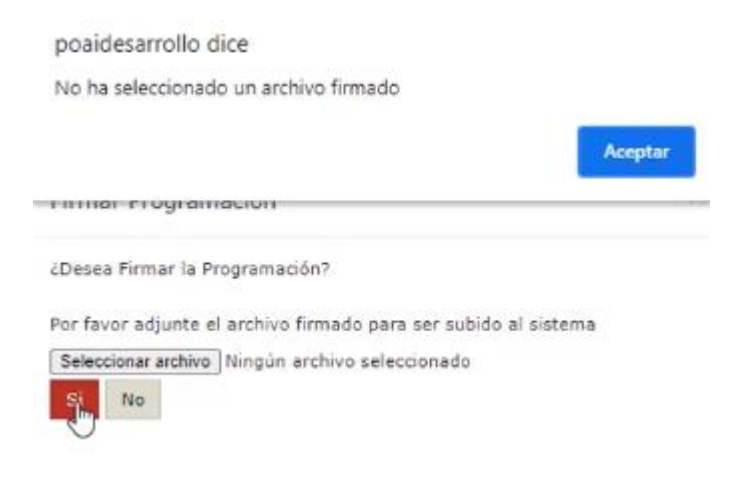

Al adjuntar el archivo y no se tenga observaciones pendientes el sistema permite firmar el registro de programación y este cambia de estado de *Enviado a Firmado.* 

| <b>POAI</b>       |                                                   | Desarrollo QA                 |          | 🗚 🚨 🛔 cfgarzon 🛛 📰 |
|-------------------|---------------------------------------------------|-------------------------------|----------|--------------------|
| ae Programar-PO ∢ | Firmar Programación                               |                               |          |                    |
| ♣ Ejecución-POAI  |                                                   |                               |          |                    |
| Consultas y R     | Se ha firmado la Programación de la vinencia 2022 |                               |          | v                  |
|                   |                                                   |                               |          | ~                  |
|                   | NombreConvenio                                    | Tipo de Sistema de Transporte | Vigencia |                    |
|                   | san pedro miladgro                                |                               | 2022     |                    |
|                   | Vigencia Valor Constante                          |                               |          |                    |
|                   | 2022                                              | ~                             |          |                    |
|                   | Valor Ejecutado                                   |                               |          |                    |
|                   | Ingresos Anuales                                  |                               |          |                    |
|                   | Ingresos Mensuales                                |                               |          |                    |
|                   | Total Egresos Fuentes de Financiación             |                               |          |                    |
|                   | Egresos Anuales                                   |                               |          |                    |
|                   | Egresos Mensuales                                 |                               |          |                    |
|                   | Flujo Final Programación (I - E)                  |                               |          |                    |
|                   |                                                   |                               |          |                    |
|                   | Observaciones Generales Generar PDF a Firmar Fin  | nar Devolver Cancelar         |          |                    |
|                   |                                                   |                               |          |                    |

#### Firmar Programación

| Convenios                    |      | Tipo Sistema Transporte |   | Vigencia Valor Constante |
|------------------------------|------|-------------------------|---|--------------------------|
| san pedro miladgro           | *    | SITP                    | ~ | 2021 🗸                   |
|                              |      |                         |   |                          |
| Buscar                       |      |                         |   |                          |
| 10 💙 registros por página    |      |                         |   |                          |
| Vigenci                      | ia 🔺 | Estado                  | ¢ | Acciones                 |
| 2022                         |      | Firmado                 |   | Accionen                 |
| Mostrando 1-1 de 1 registros |      |                         |   | « 1 »                    |

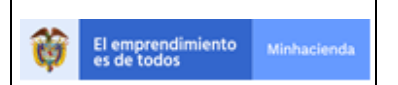

| Código:  | Apo.1.3.Man.5.2.Fr.12 |
|----------|-----------------------|
| Fecha:   | 03-09-2019            |
| Versión: | 2                     |
| Página:  | 92 de 94              |

Una vez firmado se envia correo de notificación a unos roles encargados de la revisión, se ingresa con rol aprobador donde se mostrara el registro de Programación en estado firmado

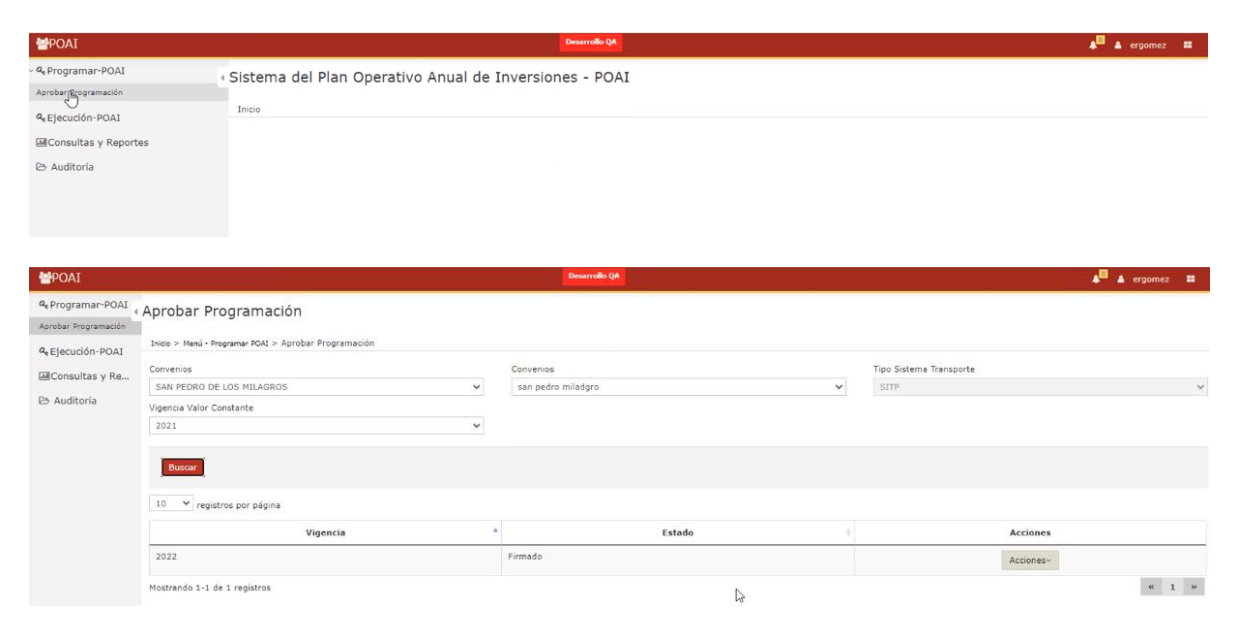

Se da clic en el boton acciones en el boton Aprobar programación de egresos

| <b>POAI</b>          |                                                       | Desarrollo QA            | 🗚 🖬 🛔 ergomez 🚥                                                    |
|----------------------|-------------------------------------------------------|--------------------------|--------------------------------------------------------------------|
| ୡ Programar-POAI     | Aprobar Programación                                  |                          |                                                                    |
| Aprobar Programación |                                                       |                          |                                                                    |
| & Ejecución-POAI     | Inicio > Menú - Programar POAI > Aprobar Programación |                          |                                                                    |
| Consultas y Re       | Convenios                                             | Convenios                | Tipo Sistema Transporte                                            |
|                      | SAN PEDRO DE LOS MILAGROS V                           | san pedro miladgro 🗸 🗸 🗸 | SITP V                                                             |
| Auditoria            | Vigencia Valor Constante                              |                          |                                                                    |
|                      | 2021 🗸                                                |                          |                                                                    |
|                      |                                                       |                          |                                                                    |
|                      | Buscar                                                |                          |                                                                    |
|                      | 10 V registros por página                             |                          |                                                                    |
|                      | Vigencia                                              | Estado \$                | Acciones                                                           |
|                      | 2022                                                  | Firmado                  | Acciones~                                                          |
|                      | Mostrando 1-1 de 1 registros                          |                          | Aprobath frogram ación de Egresos « 1 »<br>Consultar Observaciones |

Se muestra una ventana similar a la de rol firmante, con el mismo manejo para registro de observaciones, Devolver, etc.

|                                  |             |                         | Código:  | Apo.1.3.Man.5.2.Fr.12 |
|----------------------------------|-------------|-------------------------|----------|-----------------------|
| 45                               |             |                         | Fecha:   | 03-09-2019            |
| El emprendimiento<br>es de todos | Minhacienda | MANUAL DE USUARIO FINAL | Versión: | 2                     |
|                                  |             |                         | Página:  | 93 de 94              |

| <b>POAI</b>      |                                                   | Desarrollo QA                 | 🗚 🖸 🛦 ergomez 📰 |
|------------------|---------------------------------------------------|-------------------------------|-----------------|
| a Programar-POAI | Aprobar Programación                              |                               |                 |
| & Ejecución-POAI |                                                   |                               |                 |
| Consultas y Re   | NombreConvenio                                    | Tipo de Sistema de Transporte | Vigencia        |
| 🗈 Auditoria      | san pedro miladgro                                |                               | 2022            |
|                  | Vigencia Valor Constante                          |                               |                 |
|                  | 2022                                              |                               |                 |
|                  | Valor Ejecutado                                   |                               |                 |
|                  | Ingresos Anuales                                  |                               |                 |
|                  | Ingresos Mensuales                                |                               |                 |
|                  | Total Egresos Fuentes de Financiación             |                               |                 |
|                  | Egresos Anuales                                   |                               |                 |
|                  | Egresos Mensuales                                 |                               |                 |
|                  | Flujo Final Programación (I - E)                  |                               |                 |
|                  | Observaciones Generales Aprobar Devolver Cancelar |                               |                 |

Para devolver un registro de programación se debe contar con observaciones activas, si no se encuentran no se puede hacer proceso de devolución y se mostrara el siguiente mensaje

Aprobar Programación

| No se puede devolver la Programación, por no tener observaciones registradas | k                             |          |
|------------------------------------------------------------------------------|-------------------------------|----------|
| IombreConvenio                                                               | Tipo de Sistema de Transporte | Vigencia |
| san pedro miladgro                                                           |                               | 2022     |
| gencia Valor Constante                                                       |                               |          |
| 2022 🗸 🗸                                                                     |                               |          |
| Valor Ejecutado                                                              |                               |          |
| Ingresos Anuales                                                             |                               |          |
| Ingresos Mensuales                                                           |                               |          |
| Total Egresos Fuentes de Financiación                                        |                               |          |
| Egresos Anuales                                                              |                               |          |
| Egresos Mensuales                                                            |                               |          |
| Fluio Final Programación (I - E)                                             |                               |          |

Una vez no se tengan observaciones se puede proceder a realizar el proceso de aprobación

| NombreConvenio                                    | Tipo de Sistema de Transporte | Vigencia |
|---------------------------------------------------|-------------------------------|----------|
| san pedro miladgro                                |                               | 2022     |
| Vigencia Valor Constante                          |                               |          |
| 2022 🗸                                            |                               |          |
| Valor Ejecutado                                   |                               |          |
| Ingresos Anuales                                  |                               |          |
| Ingresos Mensuales                                |                               |          |
| Total Egresos Fuentes de Financiación             |                               |          |
| Egresos Anuales                                   |                               |          |
| Egresos Mensuales                                 |                               |          |
| Flujo Final Programación (I - E)                  |                               |          |
|                                                   |                               |          |
| Observaciones Generales Aprobar Devolver Cancelar |                               |          |

|                                                                                                    |                                                 | Código:          | Apo.1.3.Man.5.2.Fr.12                           |
|----------------------------------------------------------------------------------------------------|-------------------------------------------------|------------------|-------------------------------------------------|
| El emprendimiento<br>es de todos Minhacienda                                                                                                    |                                                 | Fecha:           | 03-09-2019                                      |
|                                                                                                    | enda MIANUAL DE USUARIO FINAL                   | Versión:         | 2                                               |
|                                                                                                    |                                                 | Página:          | 94 de 94                                        |
|                                                                                                    |                                                 |                  |                                                 |
|                                                                                                    | Aprobar Programación                            | $\times$         |                                                 |
|                                                                                                    | ¿Desea Aprobar la Programación?                 |                  |                                                 |
|                                                                                                    |                                                 |                  |                                                 |
|                                                                                                    | Si No                                           |                  |                                                 |
|                                                                                                    |                                                 |                  |                                                 |
|                                                                                                    | I                                               |                  |                                                 |
|                                                                                                    | Desarrolle (A                                   |                  | <b>A<sup>™</sup> ▲</b> ergomez 📰                |
| annhar Programación                                                                                                    | Desarratio QA.                                  |                  | <b>A<sup>SS</sup> &amp;</b> ergomez ■           |
| Aprobar Programación                                                                                                    | Desserable ()A                                  | ·                | 🍂 🏜 ergomez 🛱                                   |
| Aprobar Programación<br>Se ha Aprobado la Programación.                                                                                                    | l<br>Desertide (de                              | •                | <b>4<sup>™</sup> 4</b> ergomez ■                |
| Aprobar Programación<br>Se ha Aprobado la Programación.<br>NombreConvenio                                                                                                    | Tipo de Sistema de Transporte                   | Vigencia         | A <sup>BL</sup> A ergomez 21                    |
| Aprobar Programación<br>© Se ha Aprobado la Programación.<br>NombreConvenio<br>san pedro miladgro                                                                                                    | Deservativ ()A<br>Tipo de Sistema de Transporte | Vigencia<br>2022 | A <sup>lsa</sup> ▲ ergomez  12<br>X             |
| Aprobar Programación<br>Se ha Aprobado la Programación.<br>Nombre Convenio<br>san pedro miladgro<br>Vigencia Valor Constante                                                                                                    | Tipo de Sistema de Transporte                   | Vigencia<br>2022 | <b>A<sup>lsi</sup> ≜</b> ergomez<br>¥           |
| Se ha Aprobado la Programación.     Nombre Convenio     san pedro miladgro     Vigencia Valor Constante     2022                                                                                                    | Tipo de Sistema de Transporte                   | Vigencia<br>2022 | <b>A<sup>la</sup> ▲</b> ergomez 22              |
| Aprobar Programación<br>Se ha Aprobado la Programación.<br>Nombre Convenio<br>san pedro miladgro<br>Vigencia Valor Constante<br>2022<br>Valor Ejecutado                                                                                      | Tipo de Sistema de Transporte                   | Vigencia<br>2022 | A <sup>la</sup> A ergomez 22                    |
| Aprobar Programación<br>Se ha Aprobado la Programación.<br>Nombre Convenio<br>san pedro miladgro<br>Vigencia Valor Constante<br>2022<br>Valor Ejecutado<br>Inorgaos Anuales                                                                  | Tipo de Sistema de Transporte                   | Vigencia<br>2022 | <b>4<sup>™</sup> 4</b> ergomez <b>2</b><br>X    |
| Aprobar Programación  Se ha Aprobado la Programación.  NombreConvenio san pedro miladgro Vigencia Valor Constante 2022 Valor Ejecutado Inorgaos Anuales Ingresos Mensuales Ingresos Mensuales                                                | Tipo de Sistema de Transporte                   | Vigencia<br>2022 | <b>4<sup>™</sup> 4</b> ergomez <b>2</b>         |
| Aprobar Programación  Se ha Agrobado la Programación.  Nombre Convenio san pedro miladgro Vigencia Valor Constante 2022 Valor Ejecutado Inorgaos Anuales Ingresos Mensuales Total Egresos Fuentes de Financiación                            | Tipo de Sistema de Transporte                   | Vigencia<br>2022 | <b>4</b> <sup>™</sup> <b>4</b> ergomez <b>2</b> |
| Aprobar Programación  Se ha Aprobado la Programación.  NombreConvenio san pedro miladgro Vigencia Valor Constante 2022  Valor Ejecutado Ingresos Anuales Total Egresos Fuentes de Financiación Egresos Anuales                               | Tipo de Sistema de Transporte                   | Vigencia<br>2022 | ▲ <sup>La</sup> ergomez 2<br>X                  |
| Aprobar Programación  Se ha Agrobado la Programación.  NombreConvenio san pedro miladgro Vigencia Valor Constante 2022  Valor Ejecutado Inorgos Anuales Ingresos Mensuales Egresos Fuentes de Financiación Egresos Anuales Egresos Mensuales | Tipo de Sistema de Transporte                   | Vigencia<br>2022 | ▲ ergomez 2<br>×                                |

## 7. REPORTES Y/O CONSULTAS DE LA APLICACIÓN

## 8. PROCESOS COMPLEMENTARIOS DE LA APLICACIÓN

## 9. MANUAL DE USUARIO DENTRO DE LA APLICACIÓN

# 10. AYUDA EN LÍNEA

## 11. GLOSARIO

## **12. RECOMENDACIONES GENERALES**

Limpiar cache Habilitar ventana emergente

#### **13. ANEXOS**